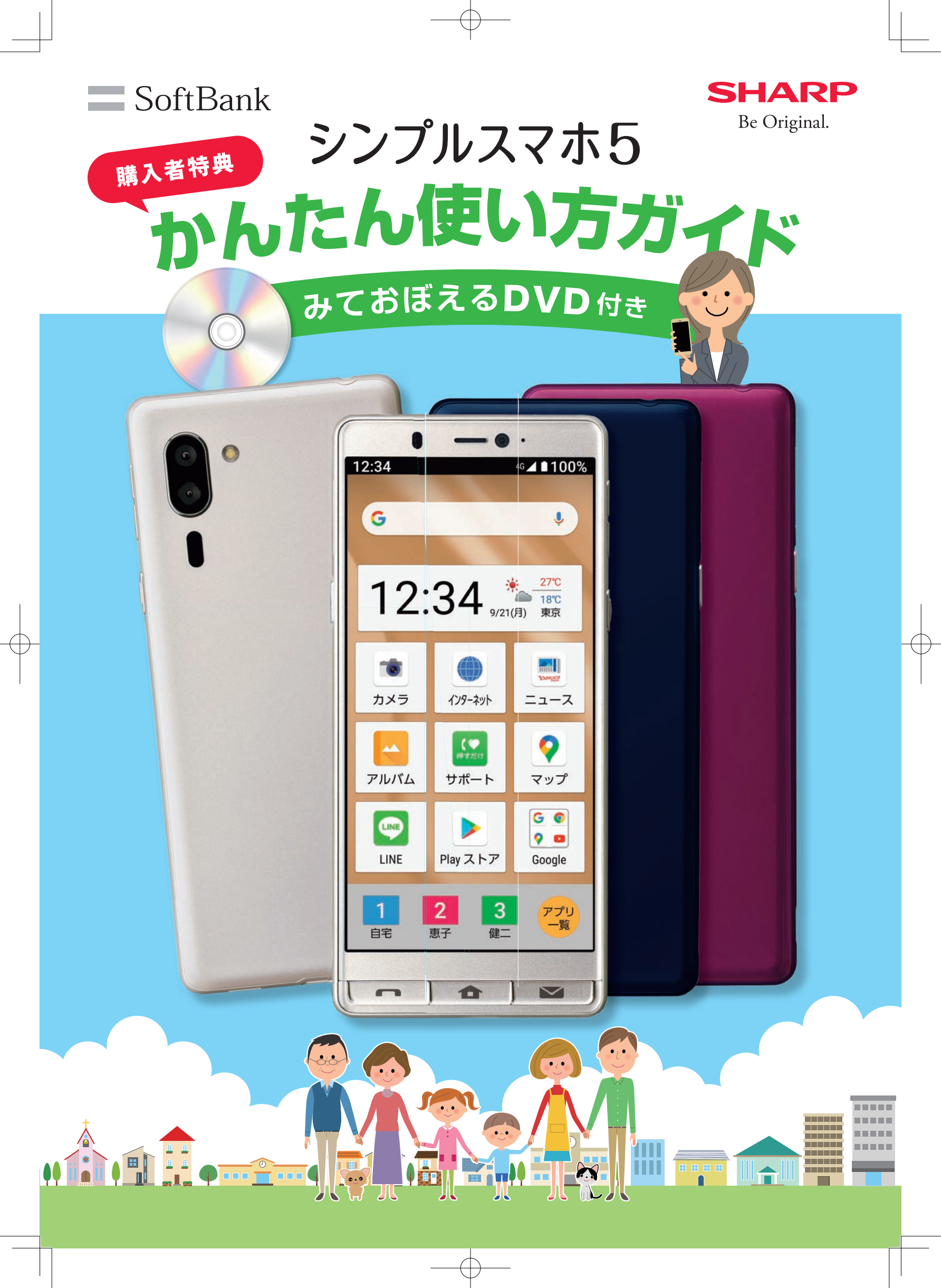

## 使い方ガイドとDVDの使い方

「シンプルスマホ5」をお買い上げいただきまして、誠にありが とうございます。この使い方ガイドでは、本機の基本的な使い 方から、インターネットや地図、カメラの使い方を解説していき ます。本誌とDVDを見ながら、便利な機能やサービスの使い 方を学んでいきましょう。

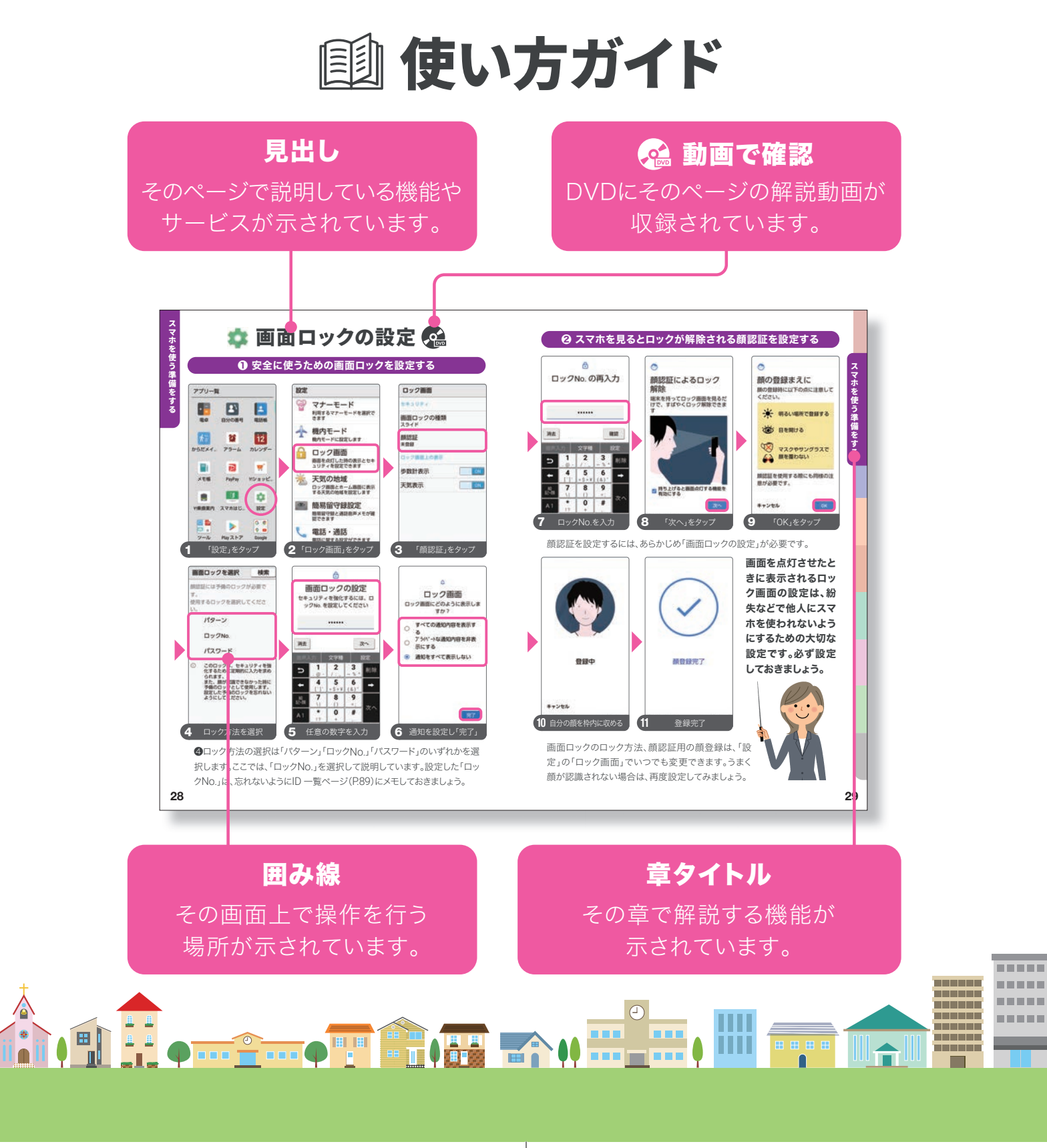

🗟 みておぼえるDVD

DVDでは、以下の内容を解説しています。

#### 🕕 画面のオン/オフをしてみましょう

- **2 スマホでの指の使い方** 基本の指の動き/画面の触れ方
- ③ カメラを使ってみましょう 写真を撮影/撮影した写真を見る
- **④ 電話を使ってみましょう** 電話をかける/電話をうける
- **⑤ メールを使ってみましょう** メールを送る/受信メールを読む/
  - く メールを返る/ 支信/ メールを返信
- **⑥ 音声検索をしてみましょう** お店を探す/アラームを設定
- 🕜 通知パネル
- 8 アプリを使ってみましょう アプリとは/地図アプリの使い方/

アプリとは/地図アプリの使い方/ 「PayPay」の使い方/「Yahoo!乗換案内」の使い方

- 顔認証の使い方
- 押すだけサポートの使い方

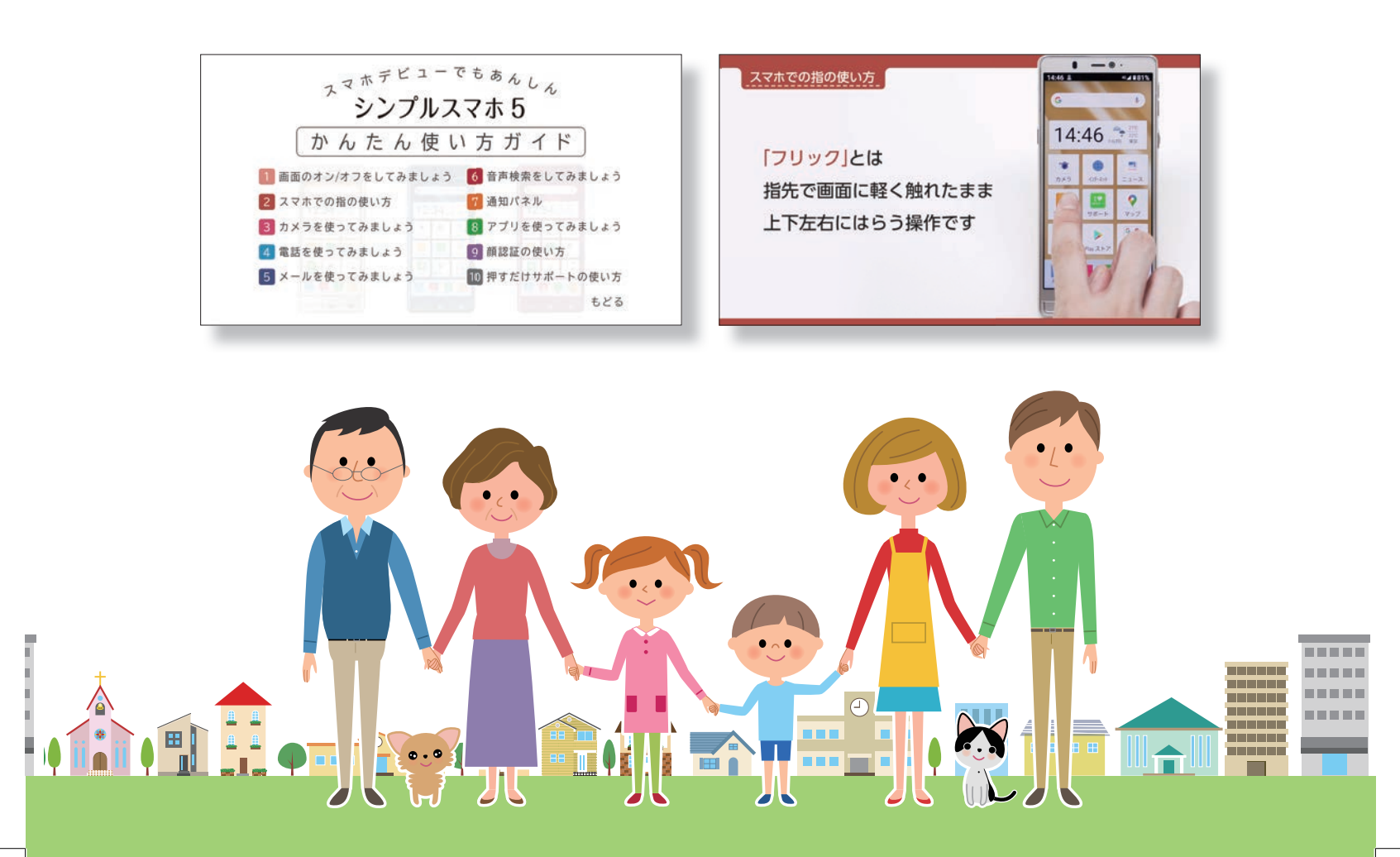

### シンプルスマホ5 かんたん使い方ガイド

| はじめに                                                      | 使い方ガイドとDVDの使い方                                                                         | 巻頭                                        |
|-----------------------------------------------------------|----------------------------------------------------------------------------------------|-------------------------------------------|
| <b>第1章<br/>基本的な操作</b><br>本機を使いこなす<br>ための基本的な操<br>作をご紹介します | 各部の名称<br>電源と画面のオン/オフ<br>スマホの基本操作<br>ロック画面の機能<br>ホーム画面の機能<br>アプリー覧<br>通知パネルの確認<br>文字の入力 | 5<br>6<br>8<br>12<br>13<br>14<br>16<br>17 |
| <b>第2章</b><br>スマホを<br>使う準備をする<br>Google アカウント<br>と初期設定    | Google™ アカウント<br>Google アカウントの作成<br>My SoftBankの設定<br>画面ロックの設定<br>Wi-Fiの設定             | 23<br>24<br>26<br>28<br>30                |
| <b>第3章<br/>電話を使う</b><br>電話のかけ方、うけ<br>方、電話帳の使い<br>方など      | ダイヤル入力で電話をかける<br>履歴から電話をかける<br>電話をうける<br>電話帳に連絡先を登録<br>楽ともリンクの登録<br>マナーモードと着信音の設定      | 32<br>33<br>34<br>35<br>38<br>40          |
| <b>第4章<br/>メールを使う</b><br>送信・受信・返信の<br>方法など、メール<br>の使い方    | メールの種類<br>メールを送る<br>電話帳からメールを送る<br>受信メールを読む・返信する<br>元気だよメールの設定                         | 43<br>44<br>45<br>46<br>47                |

| 第5章<br>インターネットを<br>使う                                         | インターネットを使う<br>サイトをブックマークする<br>複数のウェブサイトを開く                                                                                                    | 49<br>50<br>51                                     |
|---------------------------------------------------------------|----------------------------------------------------------------------------------------------------|----------------------------------------------------|
| 第6章<br>音声による検索と<br>設定                                         | 音声で検索<br>音声で設定                                                                                                    | 53<br>55                                           |
| 第7章<br>地図を使う                                                  | 場所を地図で検索する<br>目的地への経路を検索する                                                                                                    | 57<br>58                                           |
| <b>第8章</b><br>カメラを使う<br>カメラの基本的な<br>設定や使い方                    | 写真を撮る<br>撮るものにあわせてAIが調整<br>背景をぼかした写真を撮る<br>カメラの切り替え<br>カメラの設定<br>写真の閲覧と加工                                                                     | 61<br>62<br>63<br>64<br>65<br>66                   |
| <b>第9章</b><br><b>アプリを使う</b><br>すぐに使えるアプリ<br>からアプリの入手・<br>管理方法 | 「Yahoo!乗換案内」を使う<br>「PayPay」を使う<br>「LINE」を使う<br>アプリを入手する<br>アプリを管理する                                                                           | 68<br>69<br>70<br>72<br>73                         |
| <b>第10章</b><br>知っておきたい<br>機能<br>データの引き継ぎ<br>方から困ったときの<br>対処方法 | 機種変更前にお使いだったのは?<br>「データ引継」を使ったデータ移行<br>「あんしんバックアップ」<br>「Yahoo!かんたんバックアップ」<br>Google アカウントの同期<br>困ったことがあったら?<br>こんなときには?<br>Android™ スマホID 一覧表 | 75<br>76<br>78<br>80<br>82<br>84<br>84<br>86<br>89 |
|                                                               |                                                                                                    |                                                    |

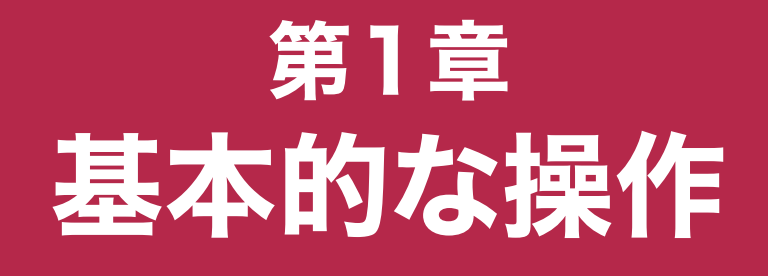

#### 本機を使いこなすための 基本的な操作や機能をご紹介します

|                                                             | 12:34                        | - 0                   | •<br>4g⊿∎100%          |                |
|-------------------------------------------------------------|------------------------------|-----------------------|------------------------|----------------|
|                                                             | G                            |                       | ¢                      |                |
|                                                             | 12:                          | 34 <sup>(*)</sup>     | 27°C<br>18°C<br>(月) 東京 |                |
|                                                             | <b>き</b><br>カメラ              | <b>()</b><br>۲ンターネット  | <b></b><br>            |                |
|                                                             |                              | いた<br>いた<br>い<br>サポート | マップ                    |                |
|                                                             | LINE                         | Play ストア              | G ©<br>? D<br>Google   |                |
|                                                             | 1<br><sub>自宅</sub>           | <b>2</b> 3<br>恵子 健二   | アプリ<br>一覧              |                |
|                                                             |                              | •                     |                        | IJ             |
| <ul> <li>□ 各部の名</li> <li>□ 電源と画</li> <li>□ スマホの</li> </ul>  | (称)<br>(面のオ<br>)基本操          | ン/オ<br>作              | フ                      | 5<br>6<br>8    |
| □ へ、へ、<br>□ ロック画<br>□ ホーム画                                  | 面の機<br>面の機                   | 能<br>能                |                        | 12<br>13       |
| <ul> <li>□ アプリー</li> <li>□ 通知パネ</li> <li>□ 文字の λ</li> </ul> | <sup>·</sup> 覧<br>×ルの確<br>、力 | 認                     |                        | 14<br>16<br>17 |
|                                                             |                              |                       |                        | - /            |

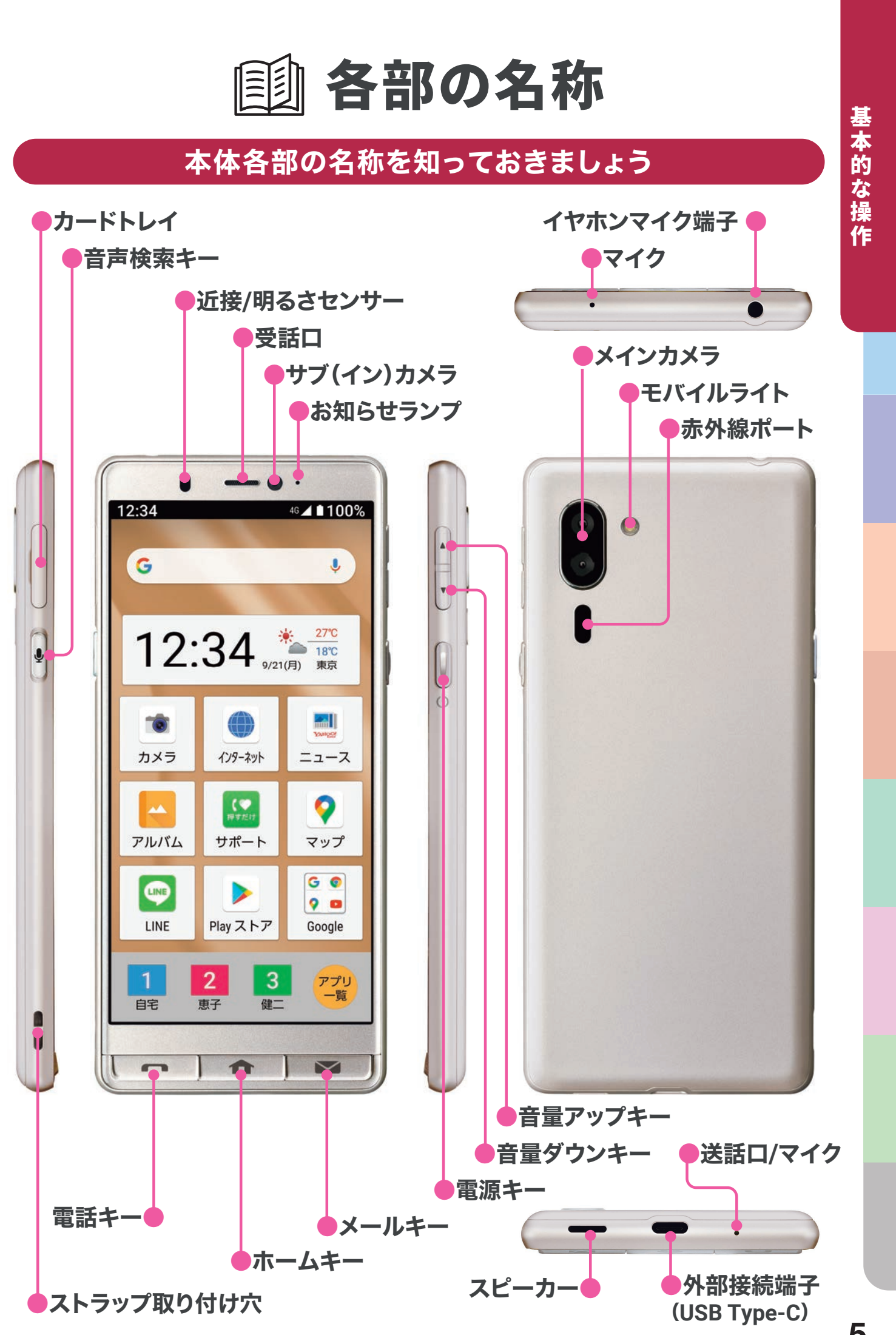

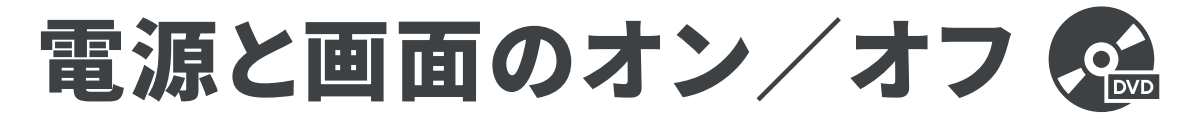

#### 電源を入れる

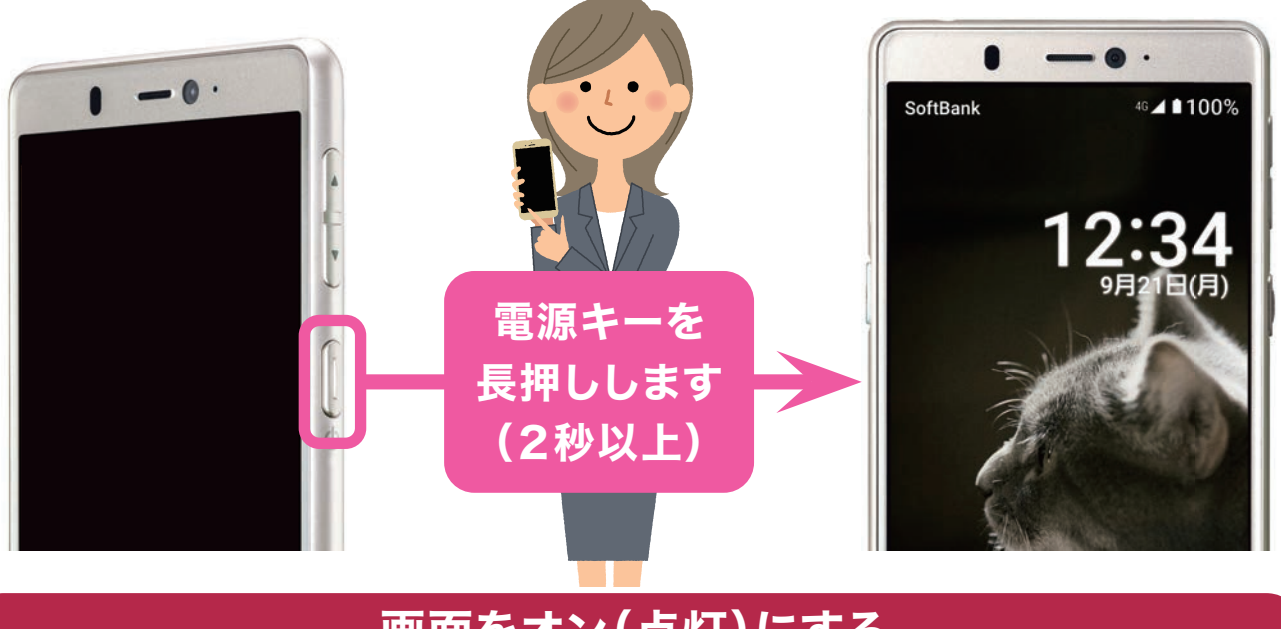

#### 画面をオン(点灯)にする

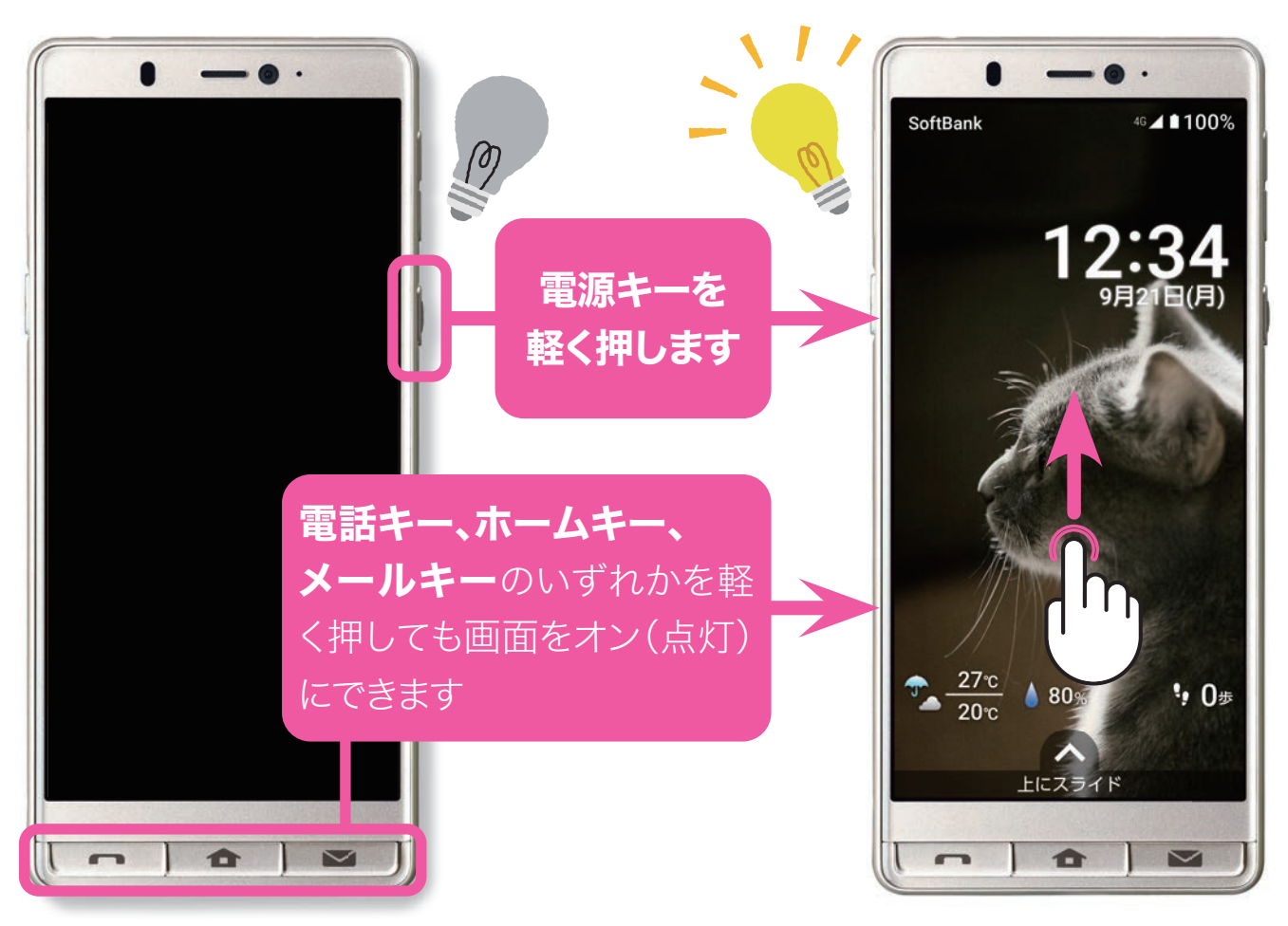

※出荷時は本体を持ち上げると画面が点灯するように設定されています。

・ ロック画面が表示されている状態で、画面に指を触れ、上方向にスライド(スワイプ)すると、ロックが解除され、ホーム画面が表示されます。

## 画面をオフ(消灯)にする

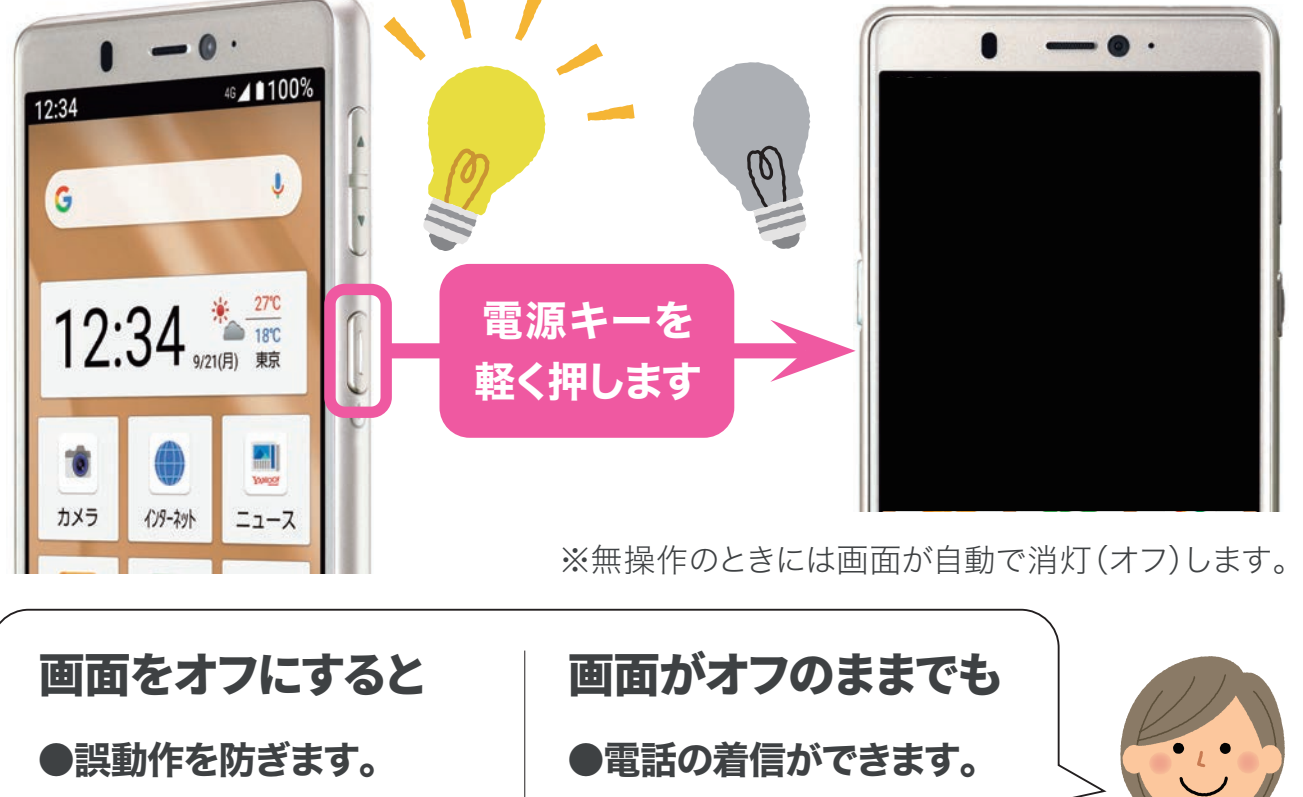

電源を切る

●メールの受信ができます。

●バッテリーを節約します。

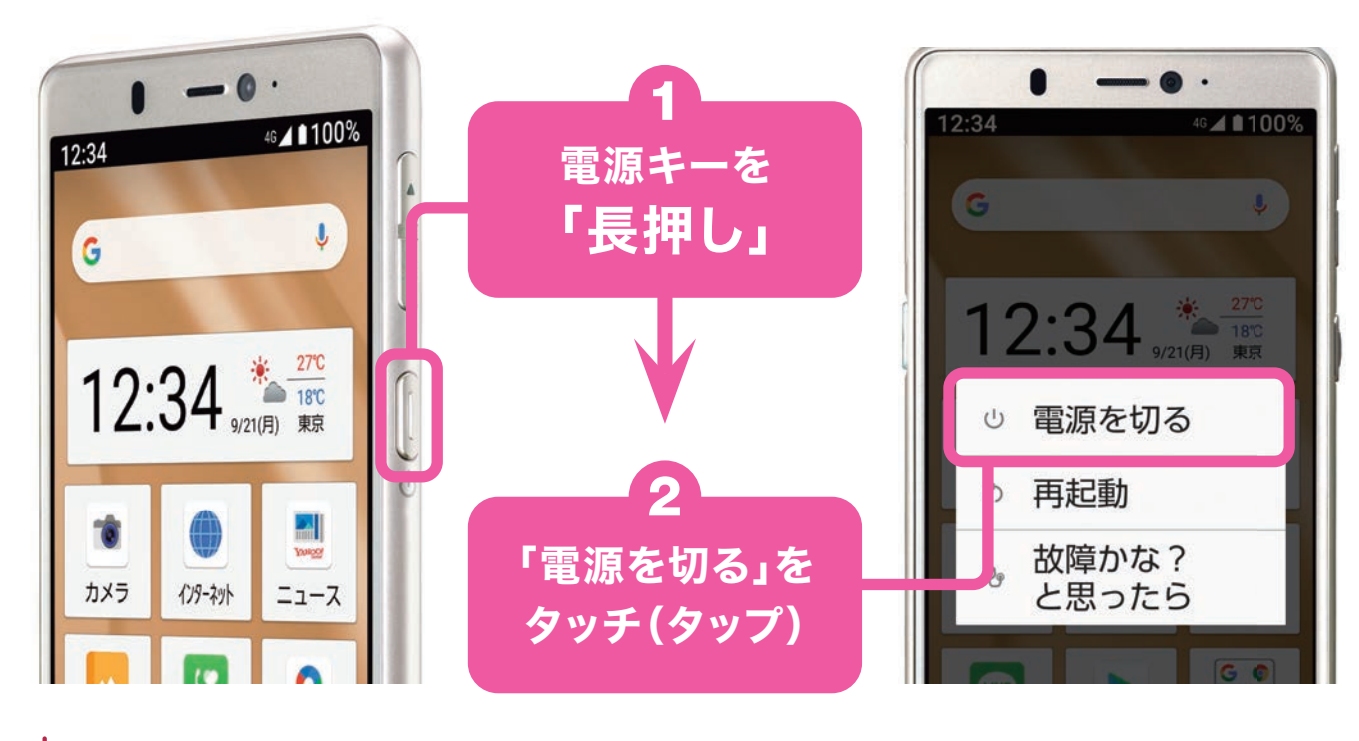

電源を切るときは、長押しでメニューを表示します。「電源を切る」以外にも 「再起動」「故障かな?と思ったら」を選択できます。 基本的な操作

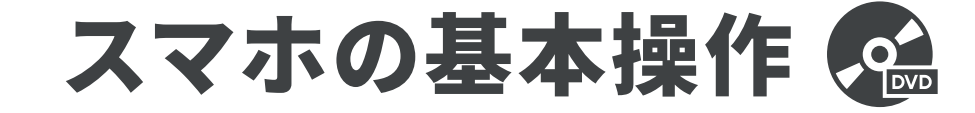

#### **スワイプ**(スライド)

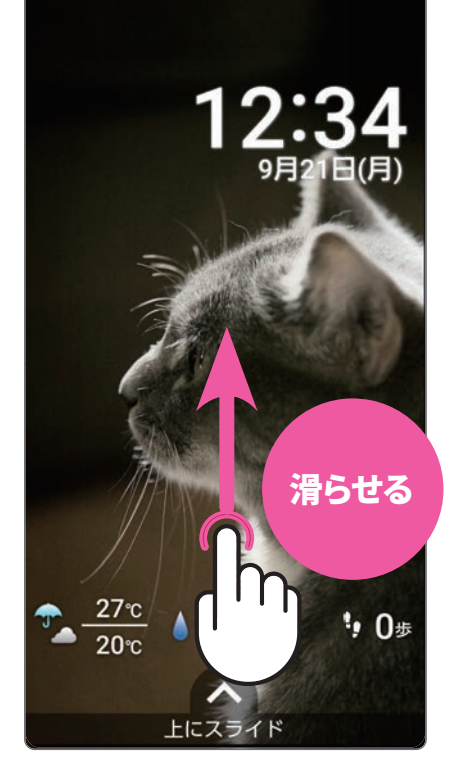

指を画面につけたまま、なで るように滑らせる操作。

#### タップ(1回たたく)

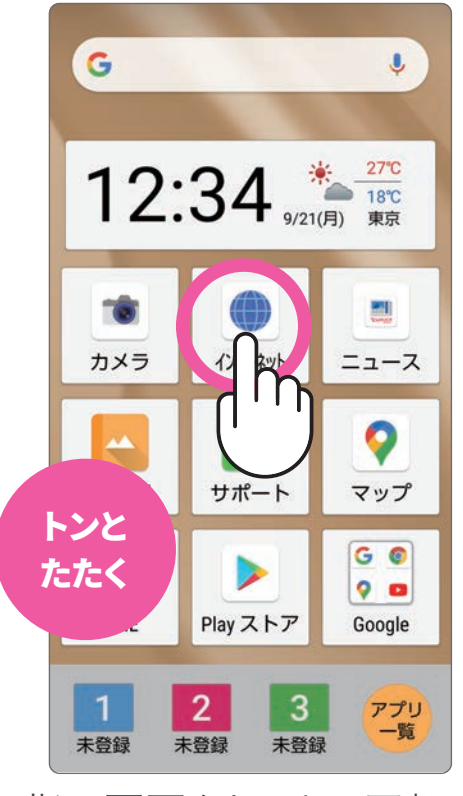

指で画面をトンと1回軽く たたく操作。

#### フリック(指をはらう)

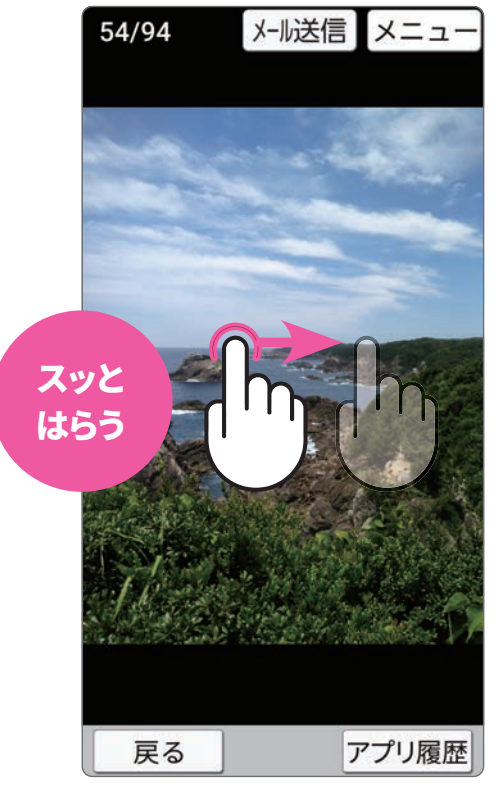

指を画面につけ、上下左右 にスッとはらう操作。

#### ダブルタップ(2回連続でたたく)

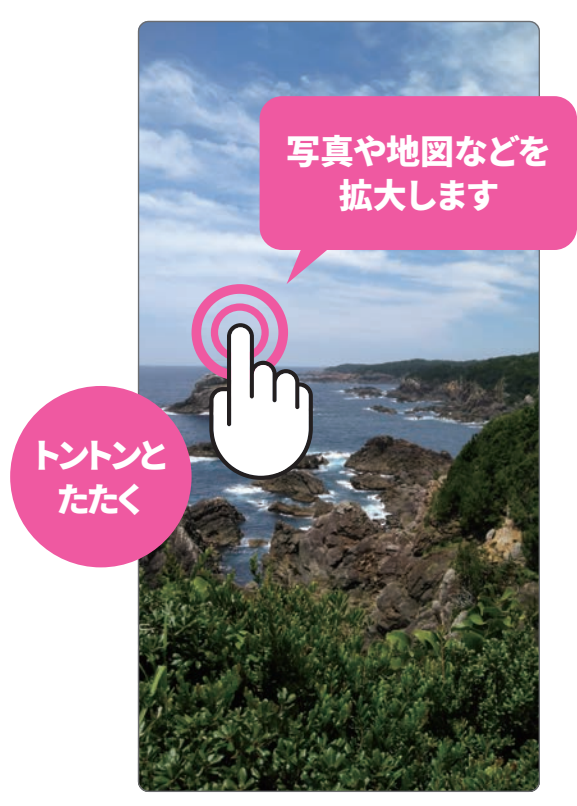

指で画面をトントンと2回 連続で軽くたたく操作。

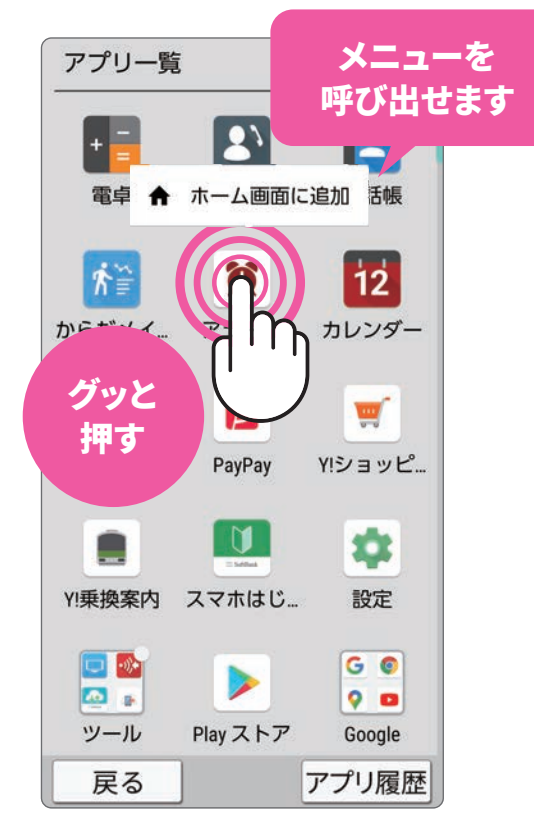

ロングタッチ(長押し)

画面の特定の場所を1秒ほど触れたままにする操作。

#### ドラッグ(長押ししたまま移動)

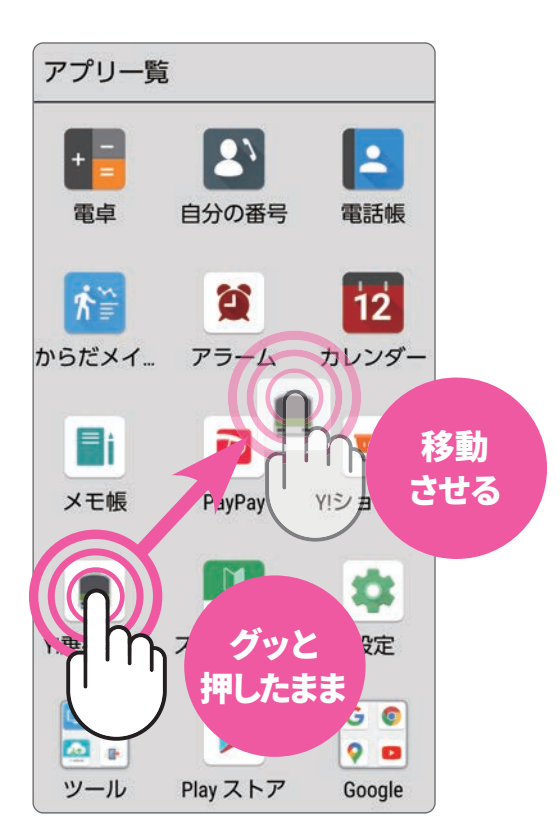

指先でアイコンや画面に触れ たまま(長押ししたまま)、目 的の方向に移動させる操作。

#### ピンチ(広げる・縮める)

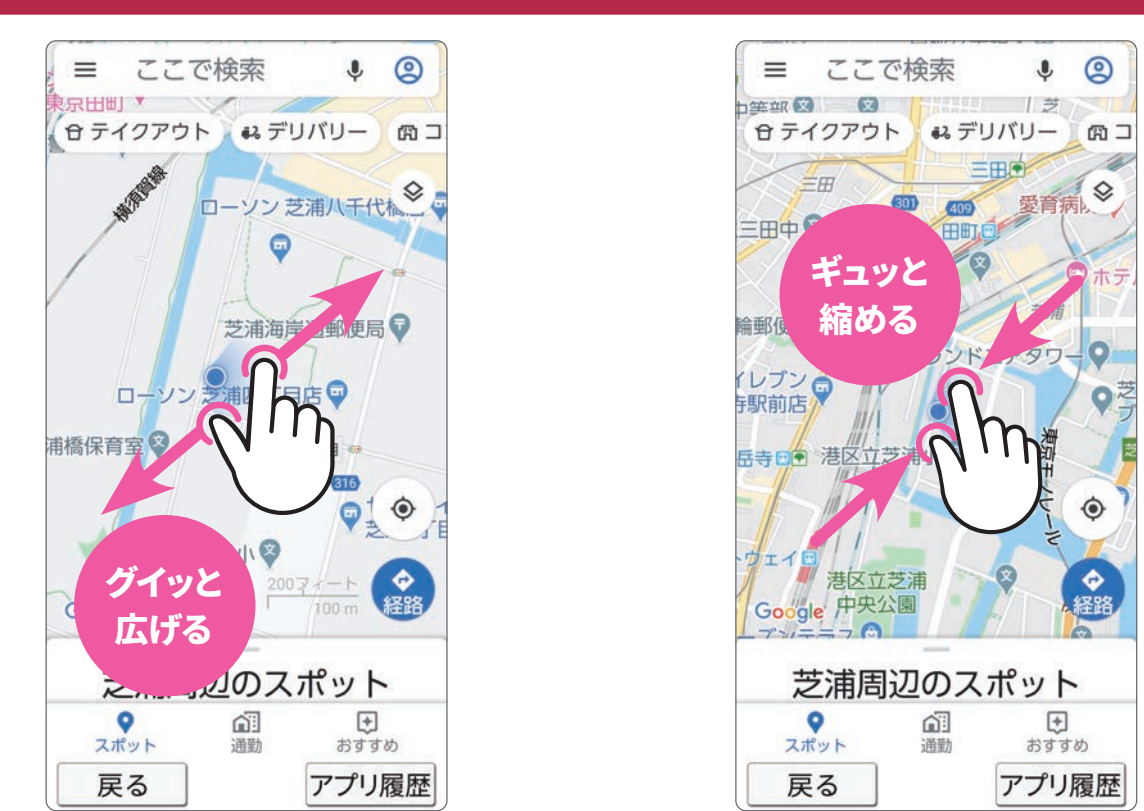

2本の指で画面に触れ、指を広げたり縮めたりする操作。広げると 拡大(ピンチアウト)、縮めると縮小(ピンチイン)します。

基本的な操作

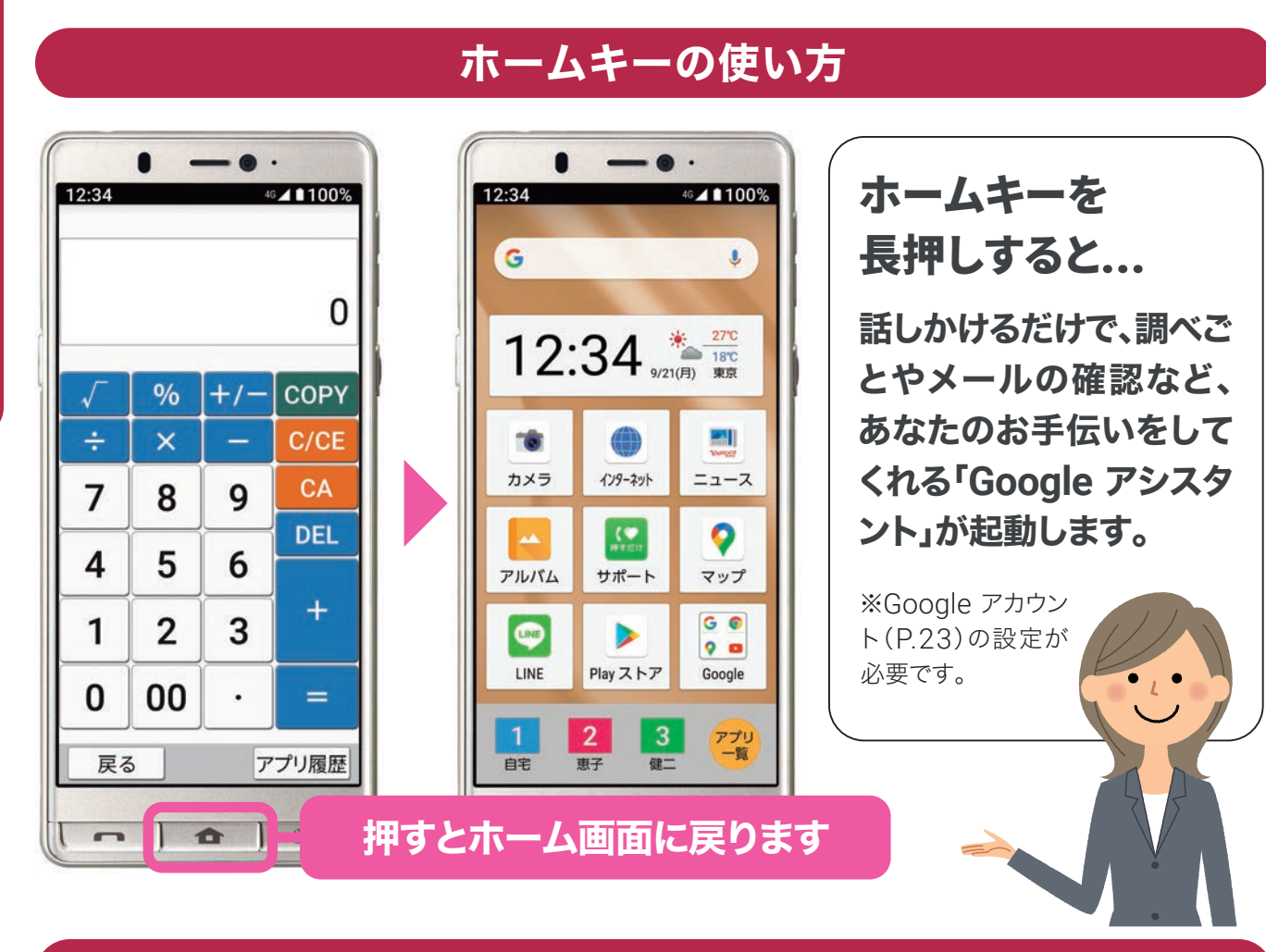

#### 電話キーとメールキーの使い方

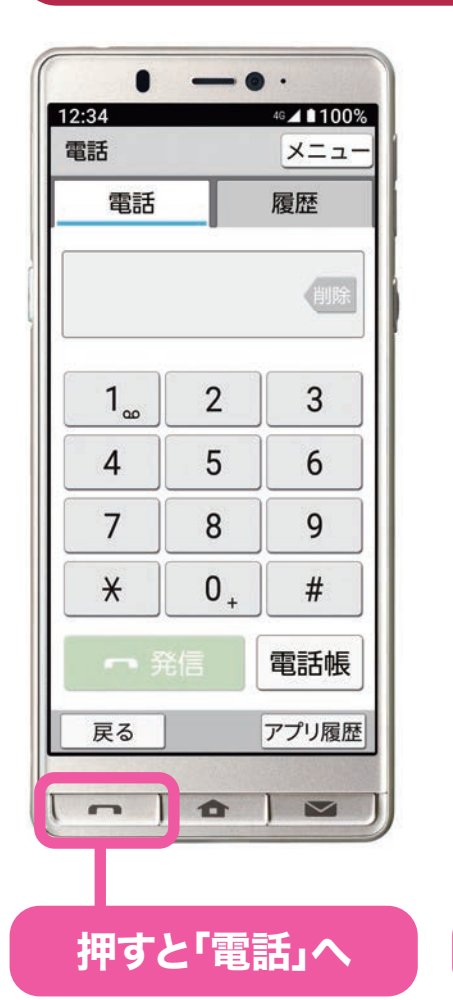

<complex-block>

 $\oplus$ 

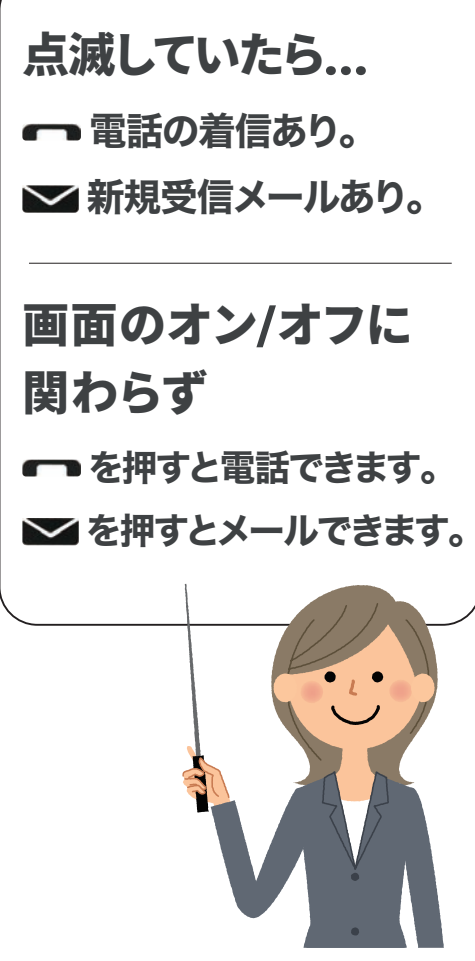

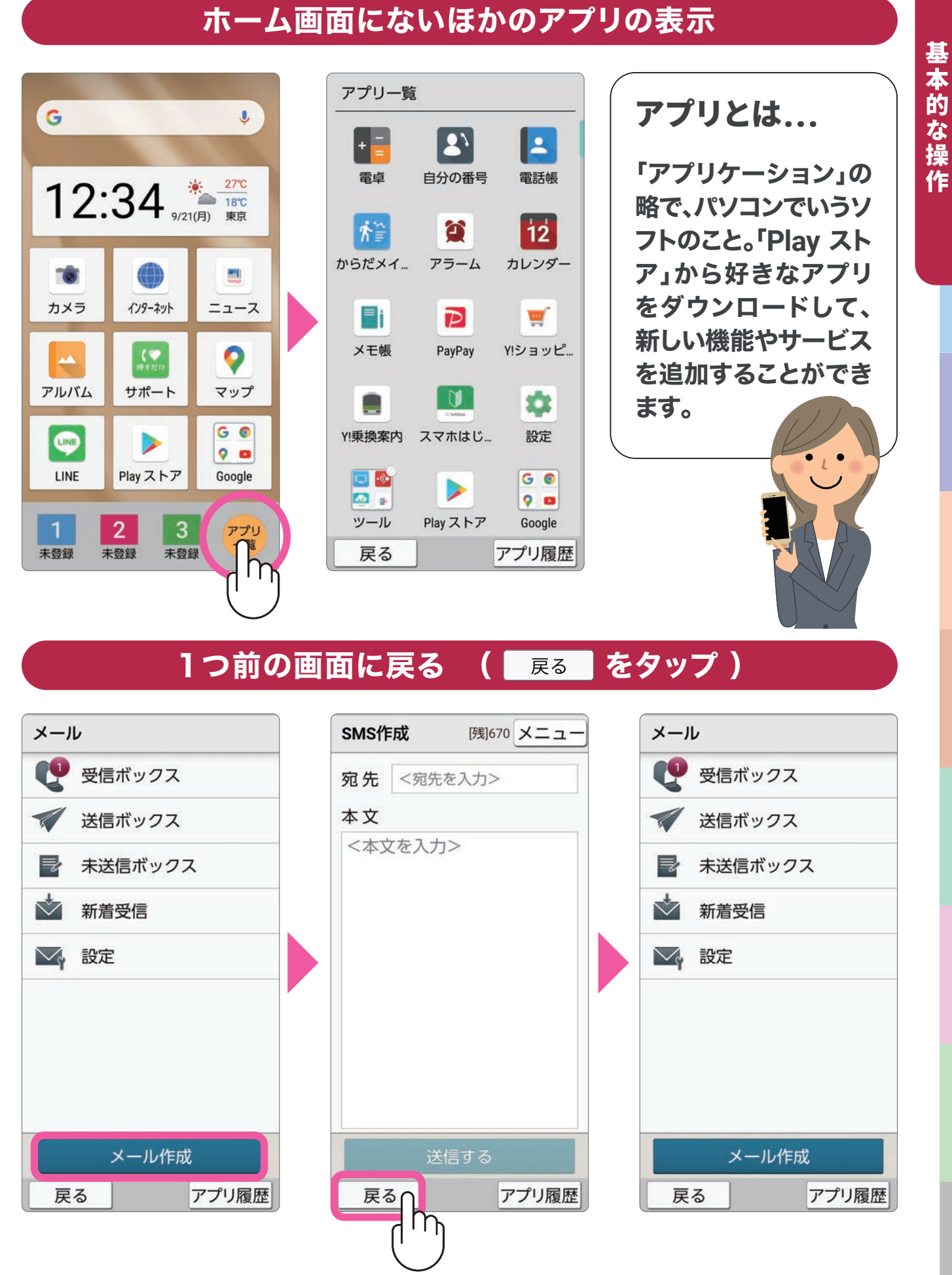

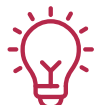

**[戻る]**をタップすると、1つ前の画面に戻ります。現在の操作をキャンセルして、前の操作(画面)へ戻りたいときに使用します。

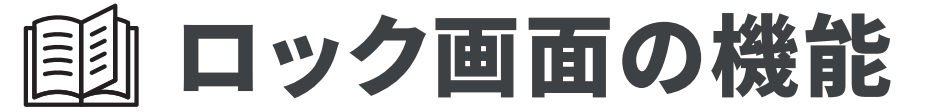

#### ロック画面に表示されている機能を知っておきましょう

ステータスバー 4G 100% SoftBank バッテリー残量や電波状況を表示 します。 日時表示 2.34 9月21日(月) 現在の日付と時間を表示します。 壁紙 自分のお気に入りの写真に変更す ることもできます。 天気と気温 登録している地点の天気と気温を 表示します。 歩数 毎日歩いた歩数をカウントして表 27℃ 90步 ▲ 80% 示します。 **20**℃ ロック解除 上にスライド 画面に指を触れ、上方向にスライド (スワイプ)すると、ロックが解除さ れ、ホーム画面が表示されます。

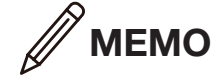

## 🗐 ホーム画面の機能

#### ホーム画面に表示されている機能を知っておきましょう

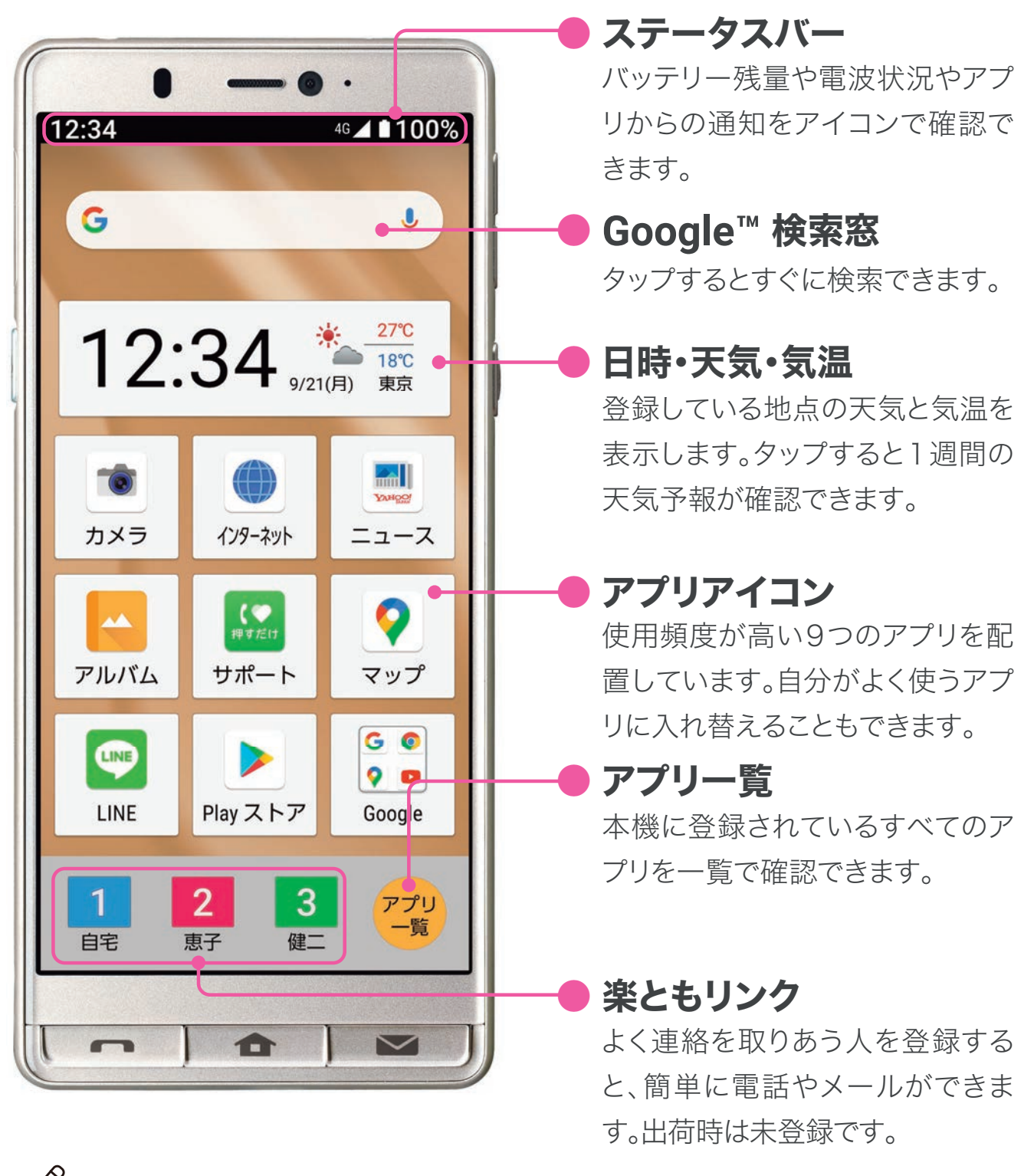

基本的な操作

🥢 МЕМО

# 画 アプリー覧

#### 「アプリー覧」からすべてのアプリを確認する

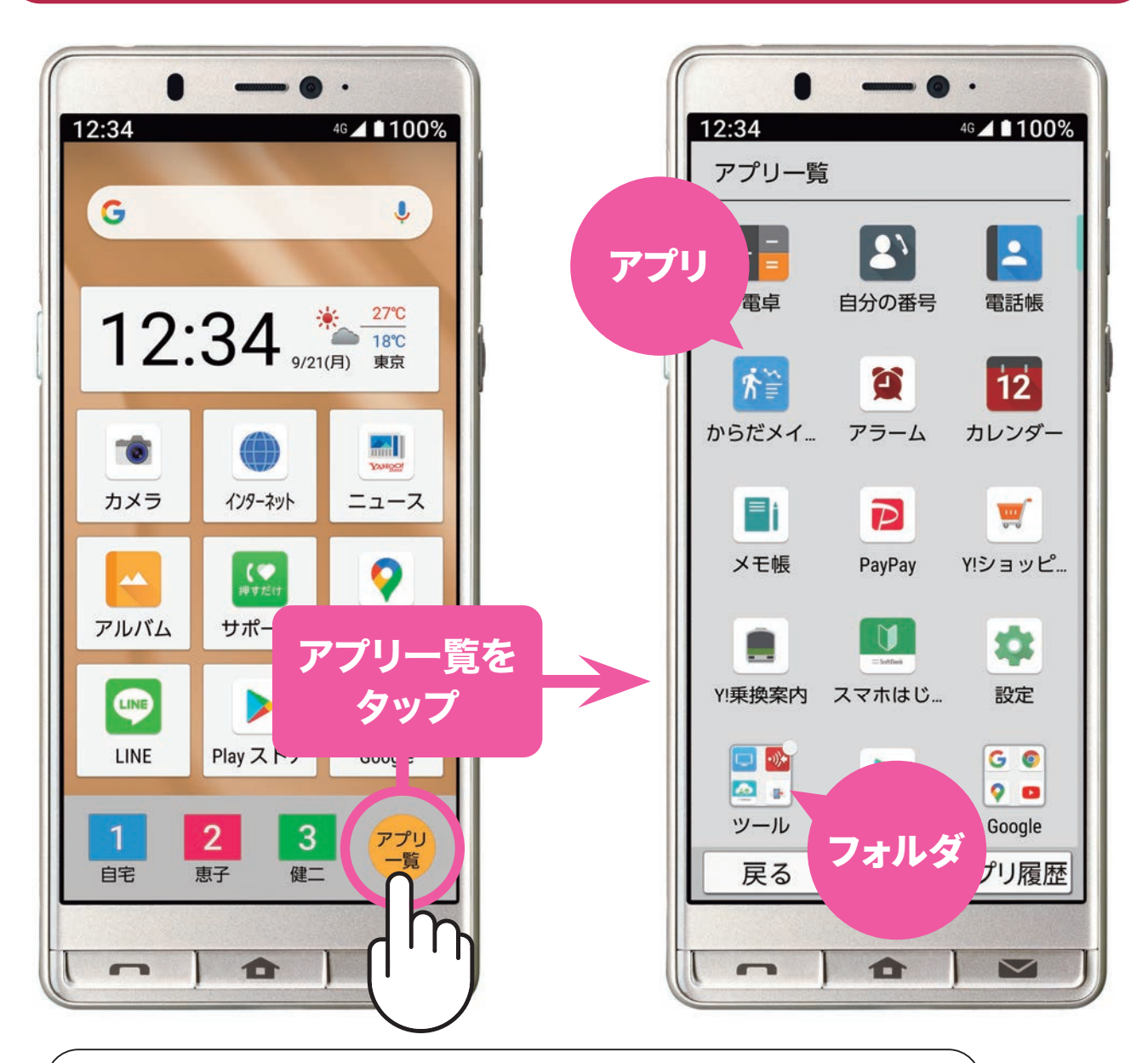

アプリ

本機には、日常的に使うア プリがあらかじめ用意され ています。アプリを追加する 場合は、「Play ストア」から 入手 (P.72) できます (あら かじめ Google アカウント の登録が必要です)。 複数のアプリを1つのア イコン内に格納しておけ るものです。本機には、ア プリの用途や種類にあわ せて、あらかじめフォルダ 分けされた状態で整理さ れています。

フォルダ

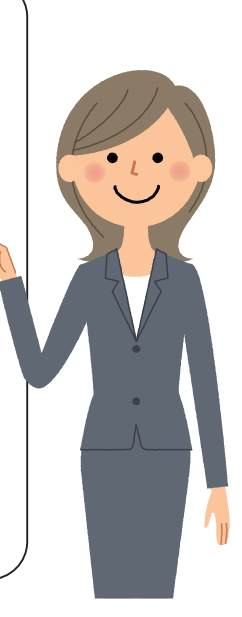

14

基本的な操作

#### アプリをはじめて使うとき

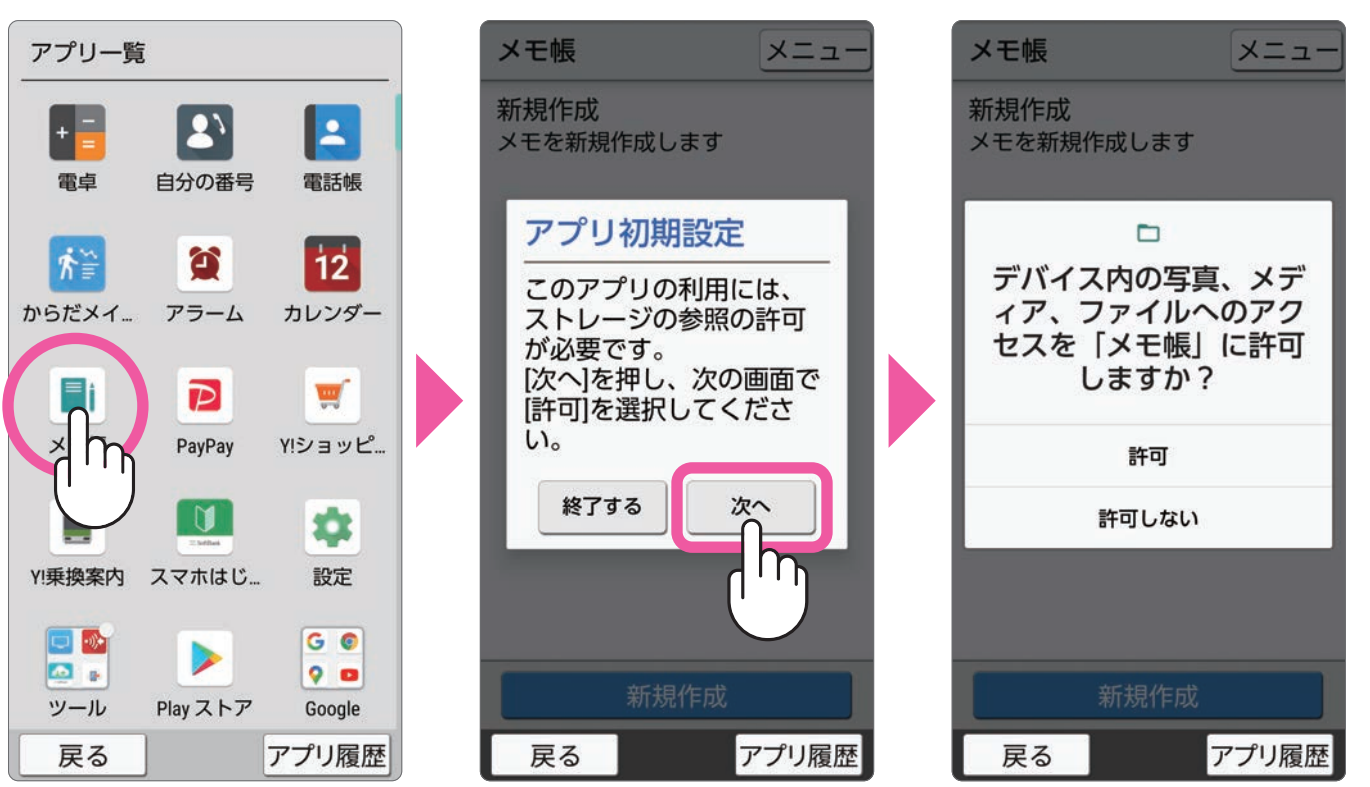

アプリをはじめて使う場合、アプリが本機のデータ や機能を利用することを許可するか否かの確認画 面が表示されます。

「許可」をタップすることで、アプリが機能するように なります。「許可しない」をタップした場合、アプリが 正常に動作しないことがあるため、「許可」を選択す ることをおすすめします。

※アプリによって、表示される確認画面の種類や内容は異なります。

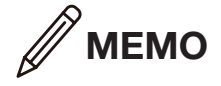

基本的な操作

• \_ •

🗐 通知パネルの確認 🤬

#### 通知パネルを確認する

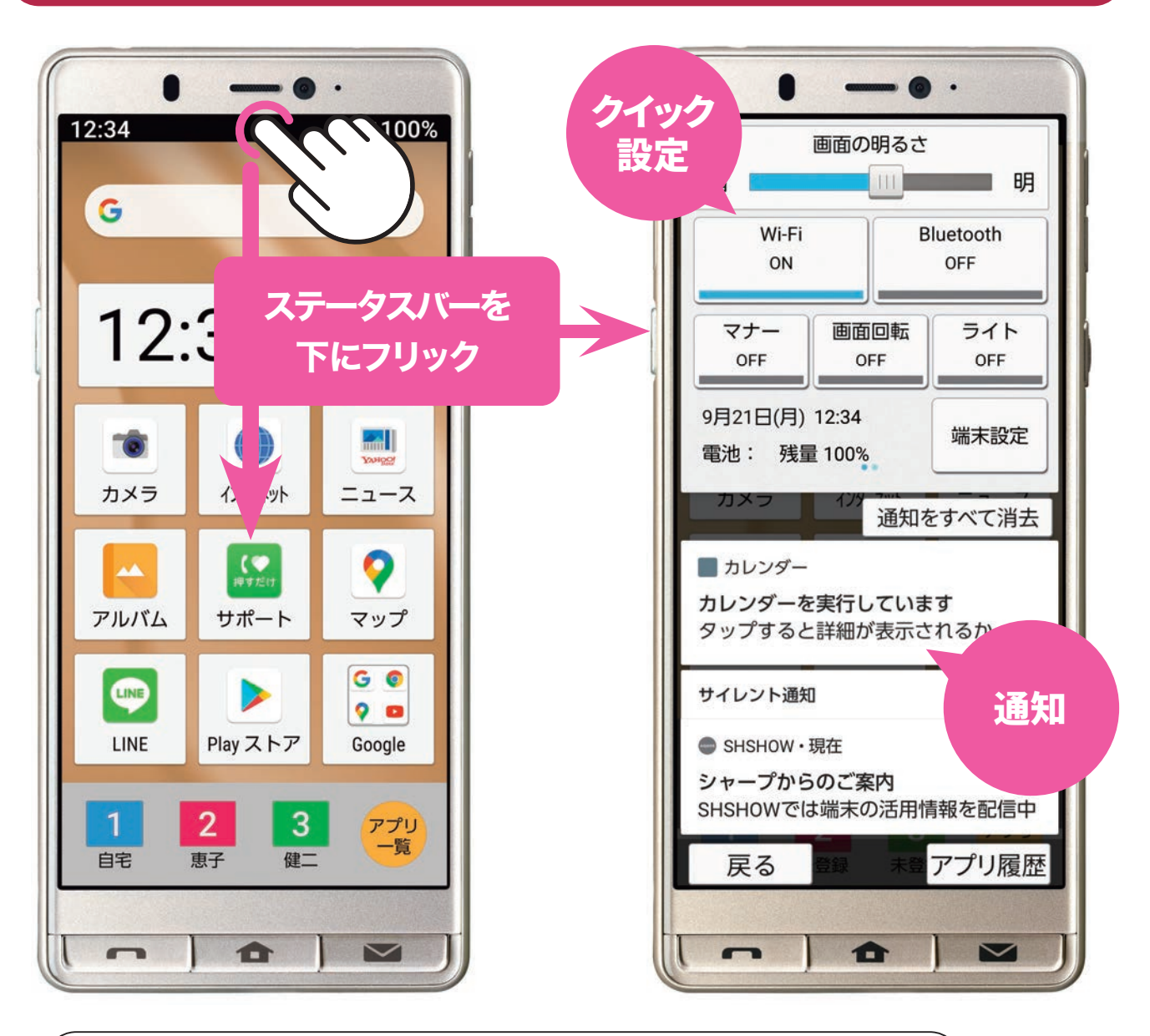

通知

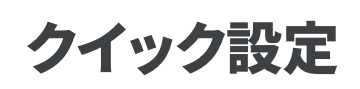

画面の明るさやWi-Fi<sup>®</sup>な どのオン/オフ状態の確 認、設定を行えます。長押 しすると、詳細な設定が行 えます。機内モードなど、こ こにない設定項目は、【端 末設定】から行えます。 アプリからの通知が表示されま す。不在着信の折り返し発信、 メールの返信、設定などを行 えます。**[通知をすべて消去]**を タップすると、通知を一括で消 去できます。**[戻る]**をタップす ると、通知パネルを閉じます。

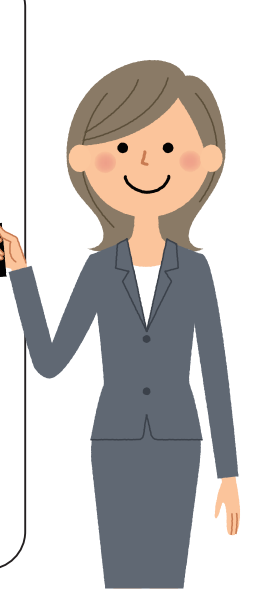

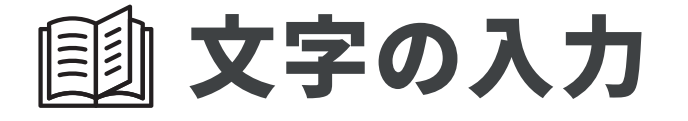

#### キーボードの各部名称と役割

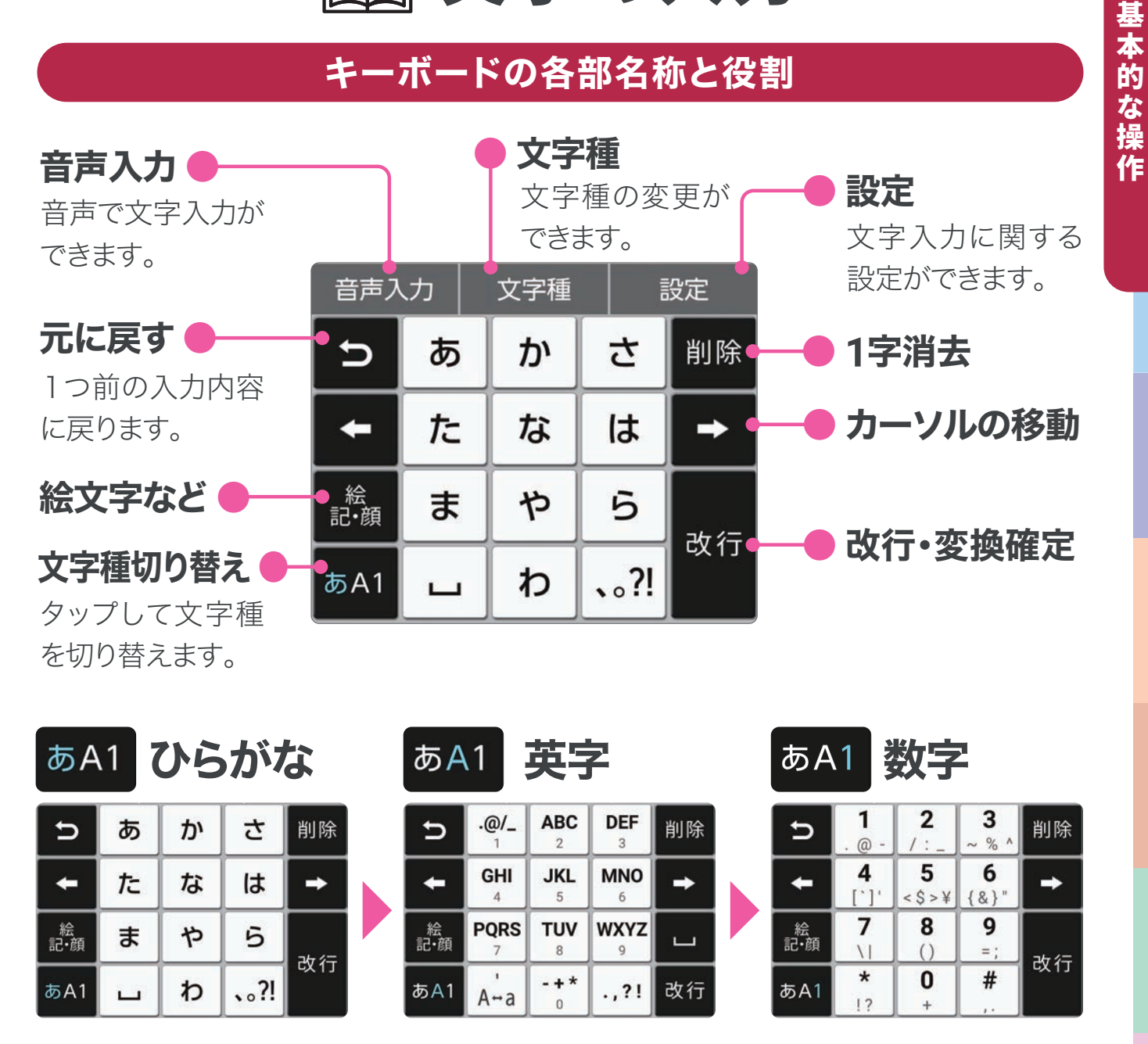

文字種ごとのキーボード配列は、使用するアプリや入力欄の形式などによって 変わります。なかでも「改行]は、「実行]、「確定]、「検索]などに変わります。

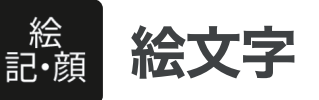

| 音声       | 入力  | 文        | 字種       |            | 定              |
|----------|-----|----------|----------|------------|----------------|
|          |     | 表        | 「情       |            |                |
| <b>:</b> |     | <b></b>  | <b>.</b> |            |                |
| 2        |     | <b>2</b> | 4        | >          | $\mathbf{O}$   |
| A        |     | ;;       | 3        |            | 6,0            |
| • • •    |     | 0        | <u> </u> |            | 2              |
| 0 (      | 2 1 | Ħ        | ¥1 6     | <b>a</b> 🚸 | - <b>W</b> - 2 |
| 閉じる      | 絵文  | 字訂       | 2号 顏     | 領文字        | 削除             |

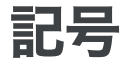

| 音声  | 入力   | 文字   | 種   | 設    | 定   |
|-----|------|------|-----|------|-----|
| 0 . | 1.   |      | # _ | \$ . | %   |
| & " | - 1  | ( "  | ) . | * .  | + . |
|     |      | • #  | / " | : .  | ; " |
| < " | =    | > "  | ? " | @ .  | [ . |
| ١.  | ].   | ۸    |     | •    | { . |
| 0   | !? [ | ] †. | •   | 1    | \$  |
| 閉じる | 絵文   | 字 記号 | 弓 顔 | 文字   | 削除  |

顏文字

|      |       |       | _            |        |     |
|------|-------|-------|--------------|--------|-----|
| 音声   | 入力 🛛  | 文字種   |              | 設      | 定   |
| (*^  | ^*)   | (^.^) |              | (^     | -^) |
| (^-  | ^)/   | (^^)d |              | (^.    | _^) |
| (^_  | ^)v   | (^0^) |              | :-)    | :-> |
| ;-)  | \(^/  | ')/   | $\backslash$ | (^_^), | /   |
| \(^_ | _^)/  | (^^)  |              | (^(    | )^) |
| 0 0  | 9 (3) | © ©   | $\odot$      | ©/     | © ( |
| 閉じる  | 絵文    | 字 記号  | 顏            | 文字     | 削除  |

# 基本的な操作

#### ケータイと同じように入力する(ケータイ入力)

入力の文字の例:「あした」をケータイと同じように入力してみます。

| メモ帳                 | <b>×ニュー</b> | メモ帳           | ×=      | - | メモ帳          |      | ×=                  |
|---------------------|-------------|---------------|---------|---|--------------|------|---------------------|
| <u></u>             |             | <u>あし</u>     |         |   | <u>あした</u>   |      |                     |
|                     |             |               |         |   |              |      |                     |
|                     |             |               |         |   |              |      |                     |
|                     |             |               |         |   |              |      |                     |
| 保存する                |             | 係             | 存する     |   |              | 保存する |                     |
| 明日のア「               | 朝 開く        | 明日            | こ 脚 芦 🏾 | < | 明日           | あした  | 朝聞<                 |
| 暑い暑さ                | 青空          | 葦足も           | ᆔᆔ      |   | 明日の          | 明日中  | 明日は                 |
| ち あ か さ             | 削除          | 戻すあ           | かさり     | 2 | 戻す あ         | か    | さ削除                 |
|                     | <b>→</b>    | ← た           | な 11 →  |   | + t          | な    | は →                 |
| 絵まやら                | 速度          | 絵<br>記・顔<br>ま | * 5     | - | 絵<br>記·顔     | ημ   | ら<br><sub>球</sub> 🛱 |
| あA1 、。<br>大↔小 わ 、。? | "唯心"        | あA1 、。<br>大↔小 | わ、?! 唯ル | - | あA1 大↔J      | わ    | <b>、。?!</b>         |
| 戻るアプ                | プリ履歴        | 戻る            | アプリ履歴   |   | 戻る           |      | アプリ履歴               |
| 1 「あ」をタップ           |             | 2 「さ」を        | ミ2回タップ  |   | <b>3</b> 「た」 | を1回: | タップ                 |

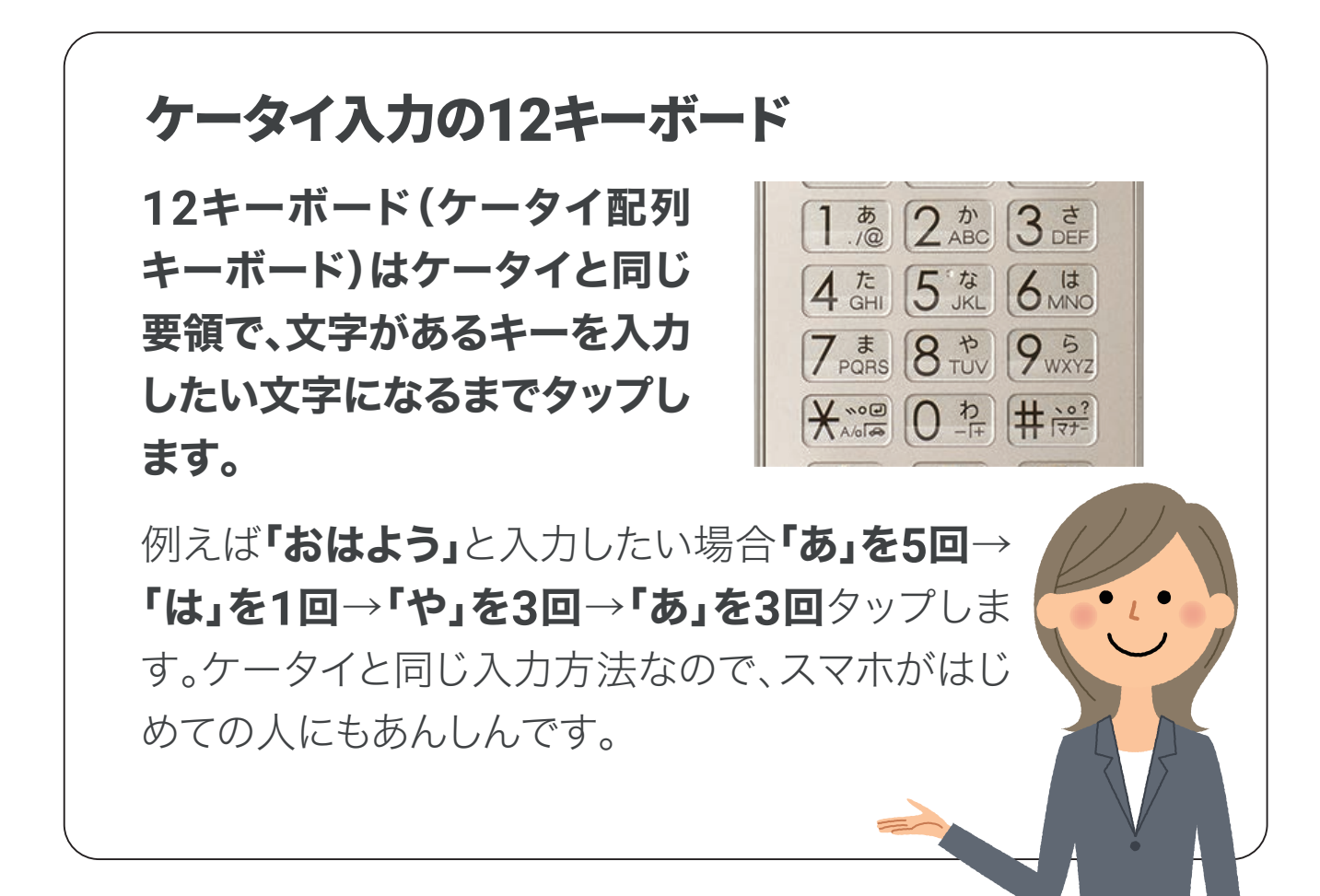

#### スマホの標準的な文字入力方法で入力する(フリック入力)

入力の文字の例:「あした」をフリックで入力してみます。

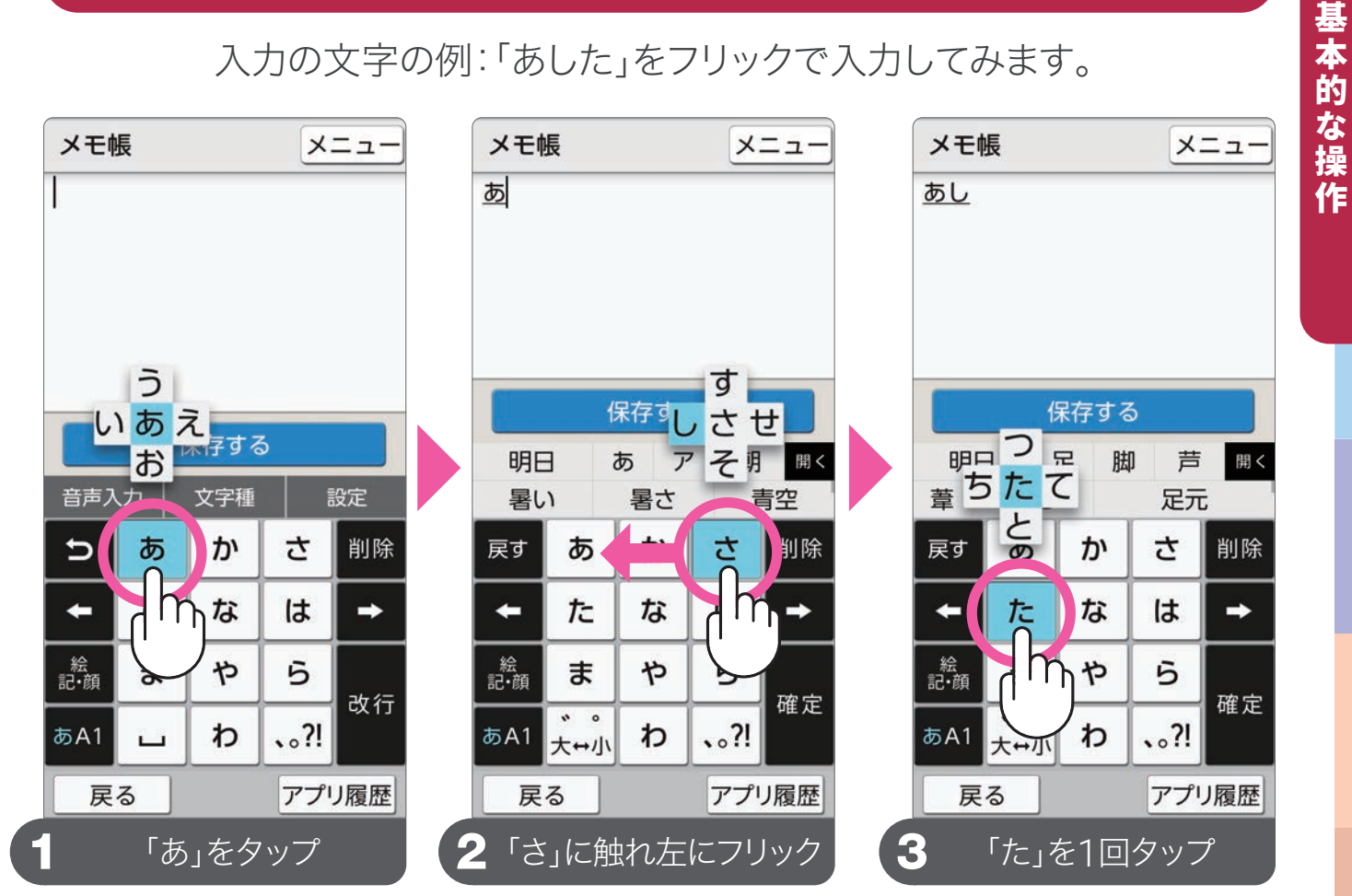

#### フリック入力

入力したい文字が含まれるキーをタップし、入力したい文 字がある方向に指をスッとはらって入力する方法です。これ に慣れると、素早く文字を入力することができます。

| 入力<br>文字 | フリック入力                     |
|----------|----------------------------|
| あ        | ぁ を1回タップ                   |
| い        | ぁ に触れて ← 左にスッとはらう          |
| う        | ぁ に触れて 🕇 上にスッとはらう          |
| え        | ぁ に触れて 🔶 右にスッとはらう          |
| お        | ぁ に触れて \downarrow 下にスッとはらう |

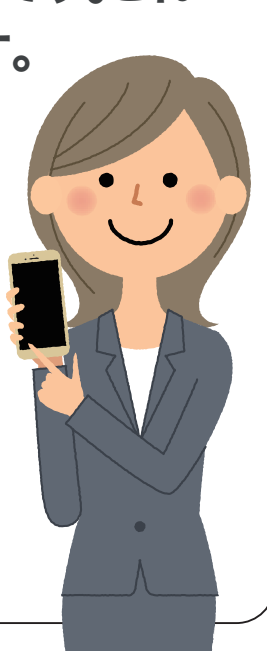

音声で文字を入力する

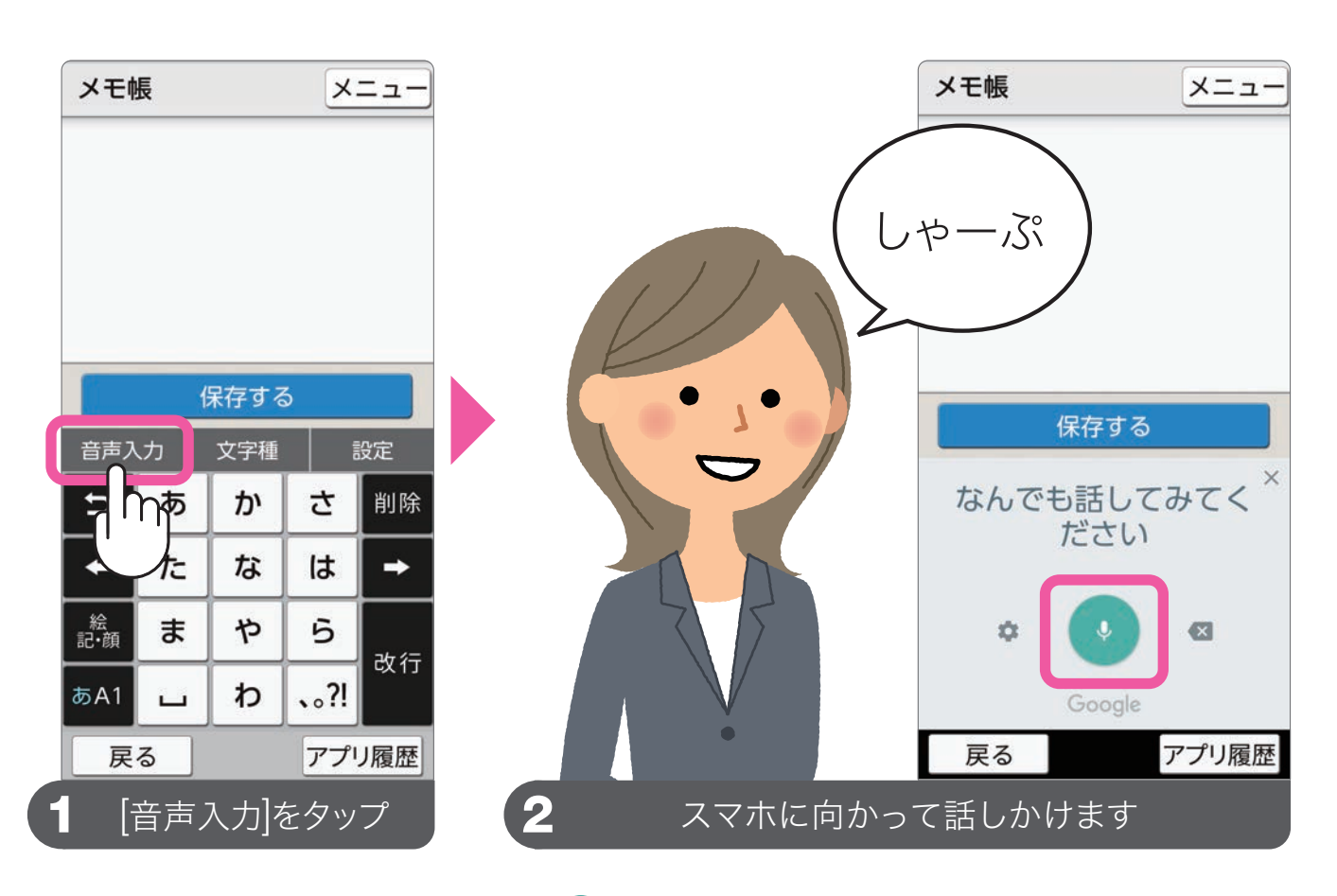

音声を認識して文字を入力中、
</>
・をタップすると音声入力を一時停止します。

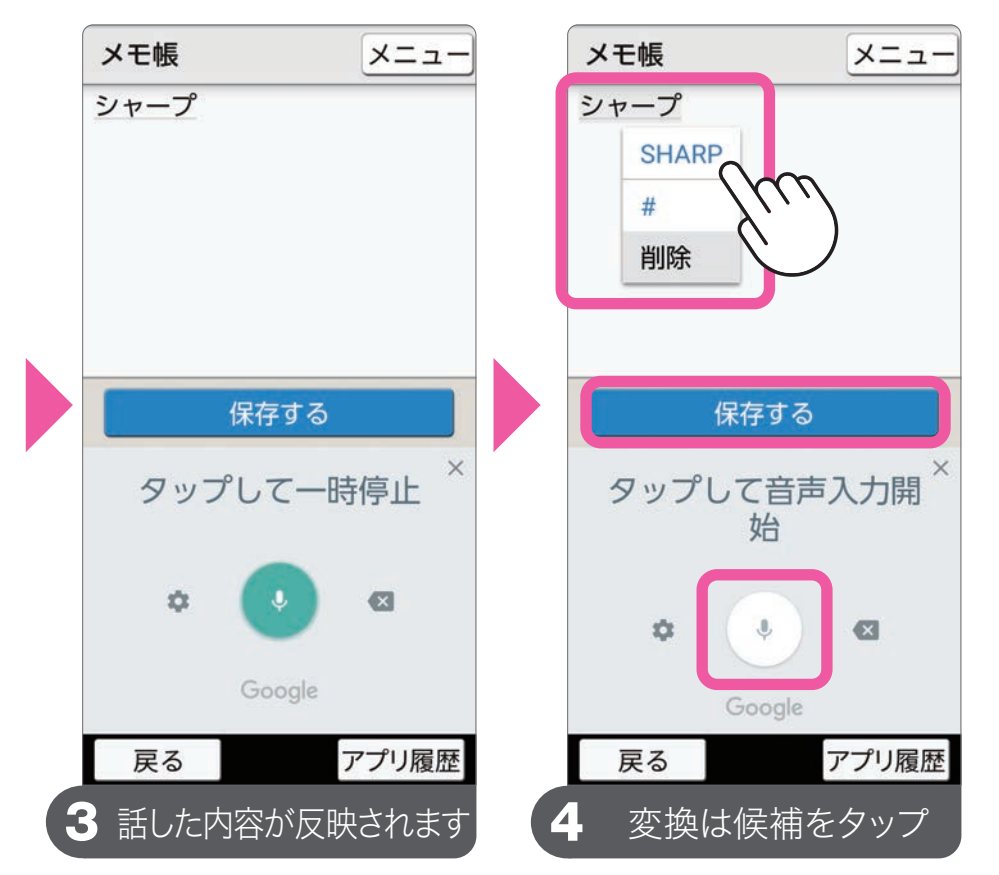

文字変換を行った 場合、音声入力は一 時停止している状 態のため、④をタッ プして再開します。 音声入力を終了す る場合は、×をタッ

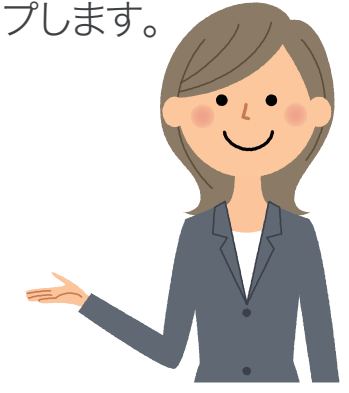

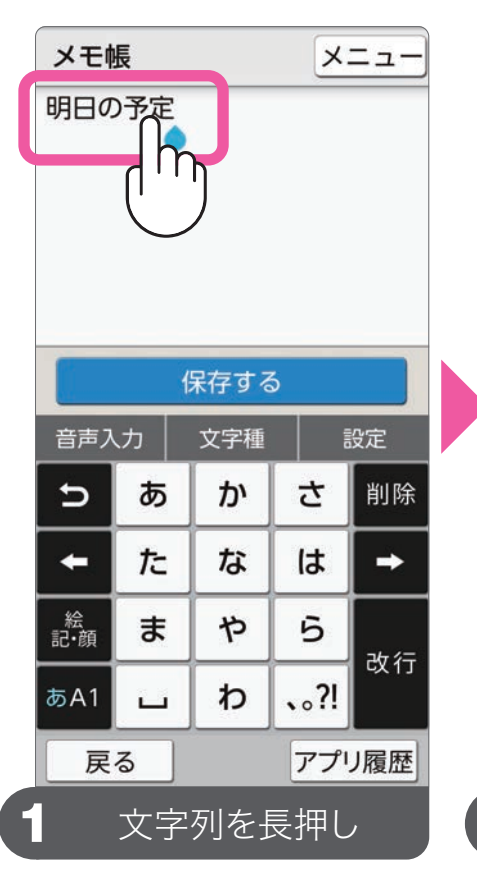

#### 文字をコピーする

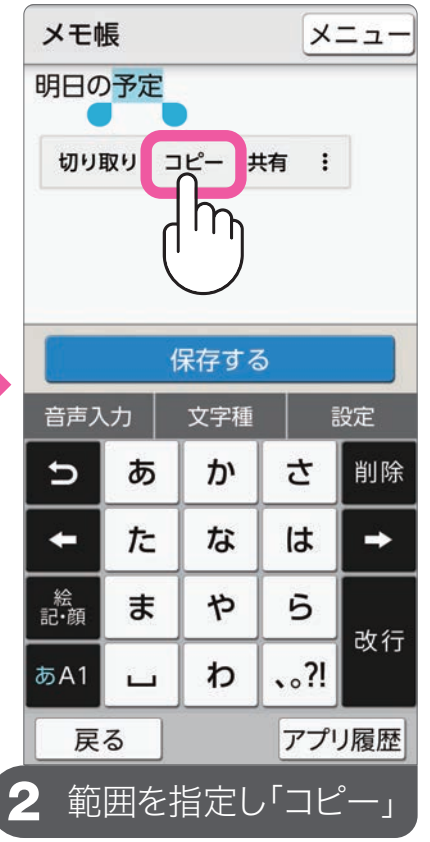

文字列を長押しする と、範囲選択のため のアイコンが表示さ れます。範囲の指定 は、文字下に出てく る●(始点)と●(終 点)をドラッグして行 います。範囲を指定 したら、文字の周辺 に出てくるメニューか ら「コピー」をタップ します(切り取る場合 は「切り取り」)。

基本的な操作

#### コピーした文字を貼り付ける

〒110-0005 東京都台東区上野7 丁目1 https://g.co/kgs/PnYkcf

メニュ-

メモ帳

上野駅公園口

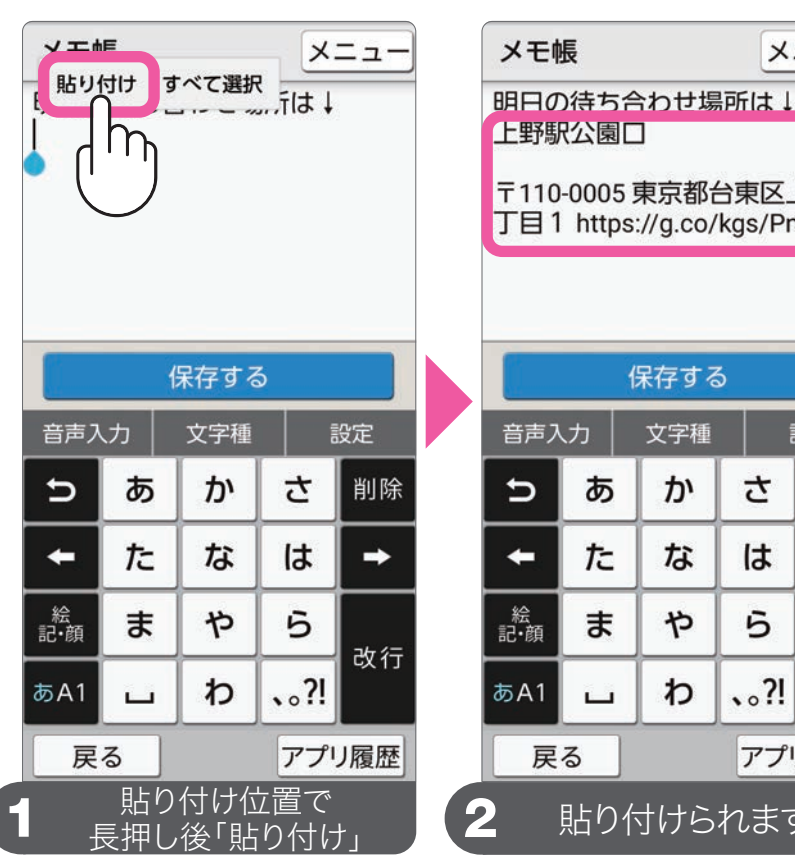

|          |    | 保存する | 5    |        |
|----------|----|------|------|--------|
| 音声入      | カ  | 文字種  | 1    | 设定     |
| Ð        | あ  | か    | さ    | 削除     |
| +        | た  | な    | は    | -      |
| 絵<br>記·顔 | ま  | や    | 5    |        |
| あA1      | L  | わ    | 、。?l | σχ 1 J |
| 戻        | る  |      | アプリ  | ノ履歴    |
| 2        | 貼り | 付けら  | れます  | ţ      |

コピーした文字を貼り付ける場所を長押しして出て くるメニューの「貼り付け」をタップします。

違うアプリでコピーし た文字も貼り付ける ことができます。イン ターネットでコピーし たウェブアドレスなど をメモ帳やメールの 本文に貼り付けるこ とができます。

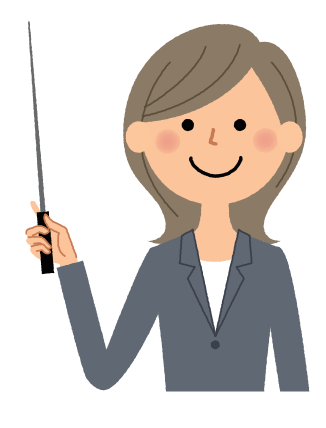

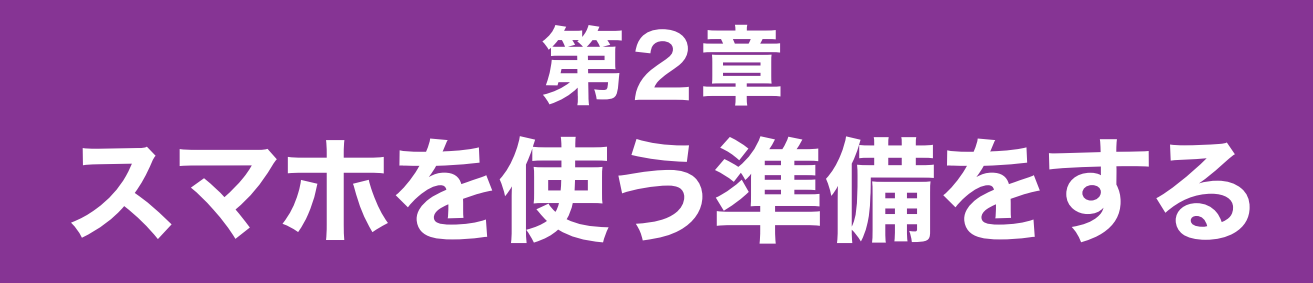

#### スマホを便利に使うための Google アカウントの登録と初期設定

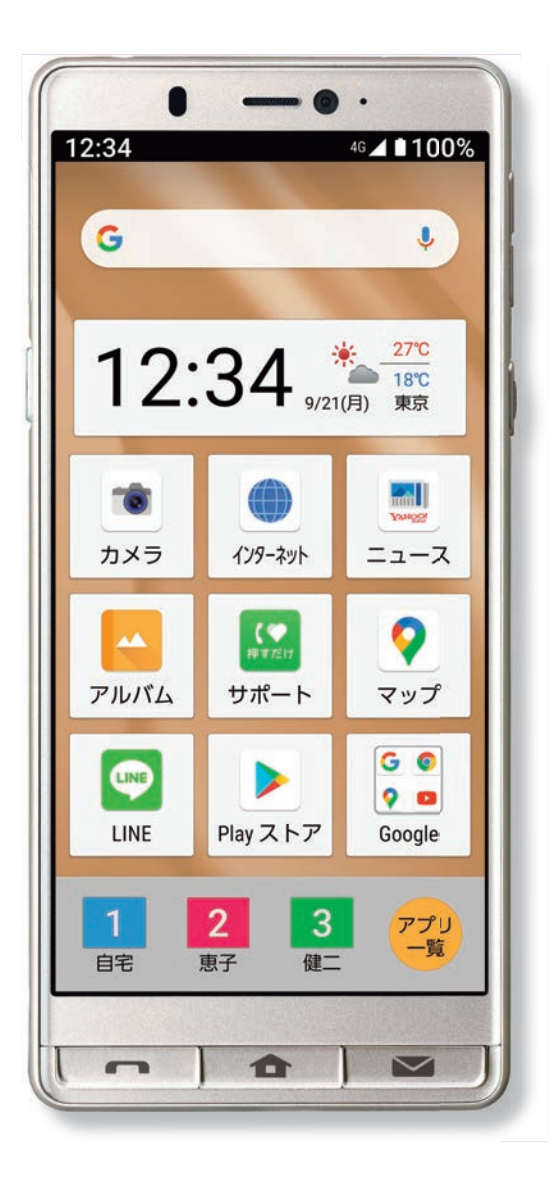

| 🗌 Google アカウント   | 23   |
|------------------|------|
| □ Google アカウントの作 | 成 24 |
| □ My SoftBankの設定 | 26   |
| 🗌 画面ロックの設定       | 28   |
| □ Wi-Fiの設定       | 30   |

## Google アカウント

#### スマホをより便利に使うための Google のサービス

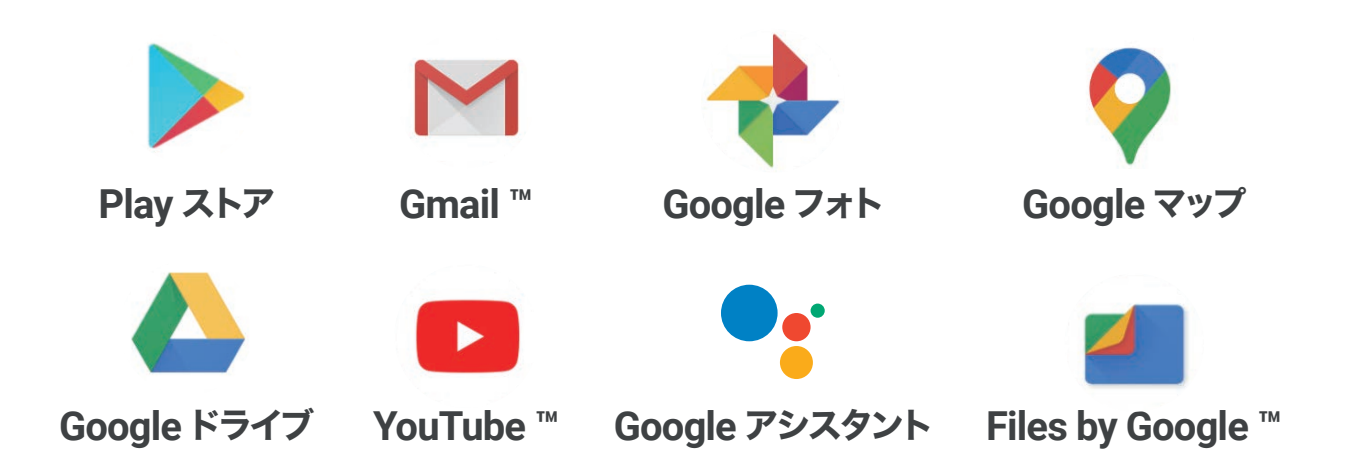

Google アカウントを使用すると「Play ストア」からアプリを入手できるほか、メールやカレンダー、写真共有、地図などのさまざまなサービスを利用することができます。サービスやアプリを利用するにあたっては、支払いに関する設定を行う必要はありません。「Play ストア」で有料アプリを購入する場合などを除いて、無料でサービスを利用できます。

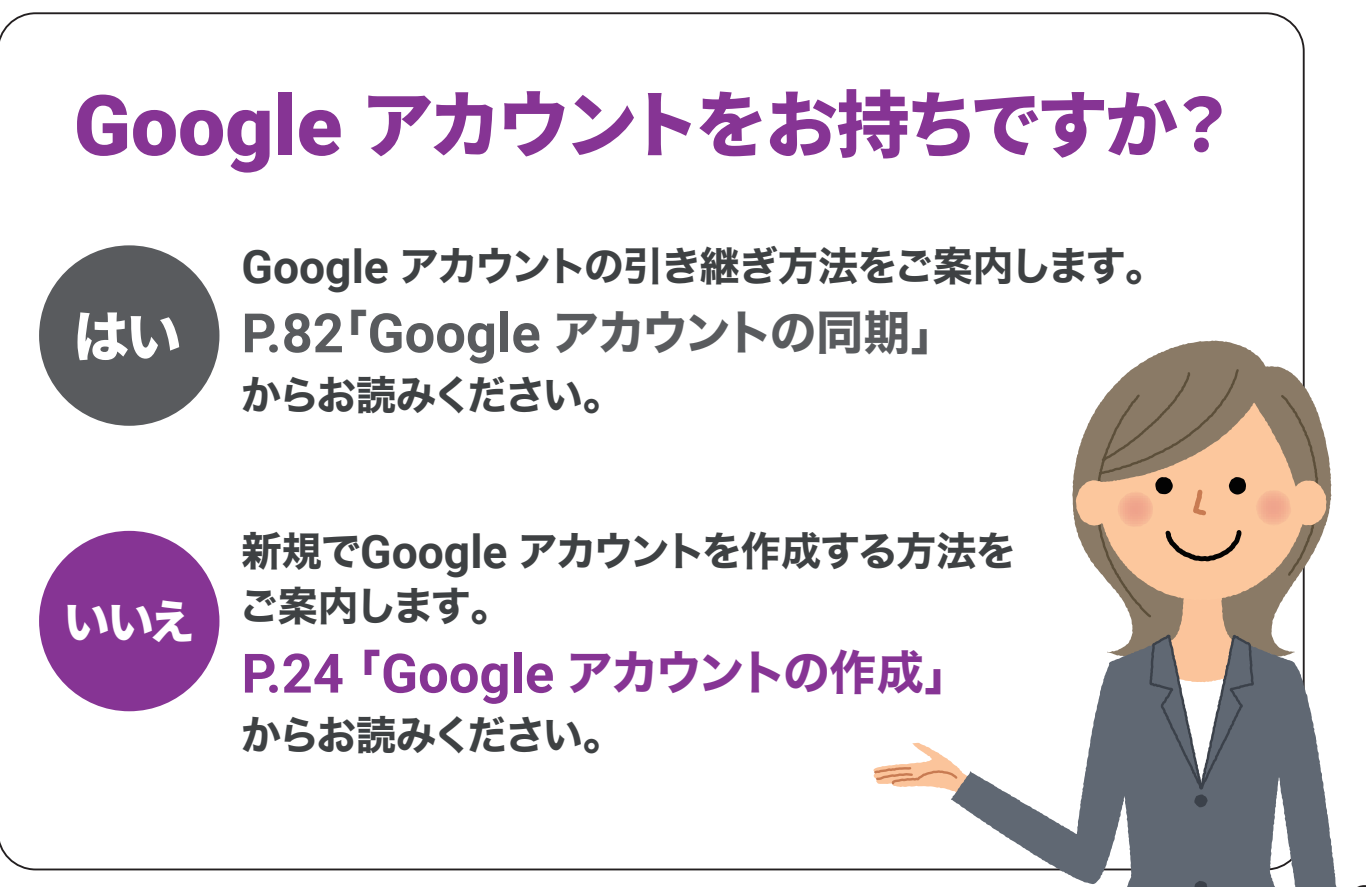

# **> Google アカウントの作成**

#### 新規で Google アカウントを作成する

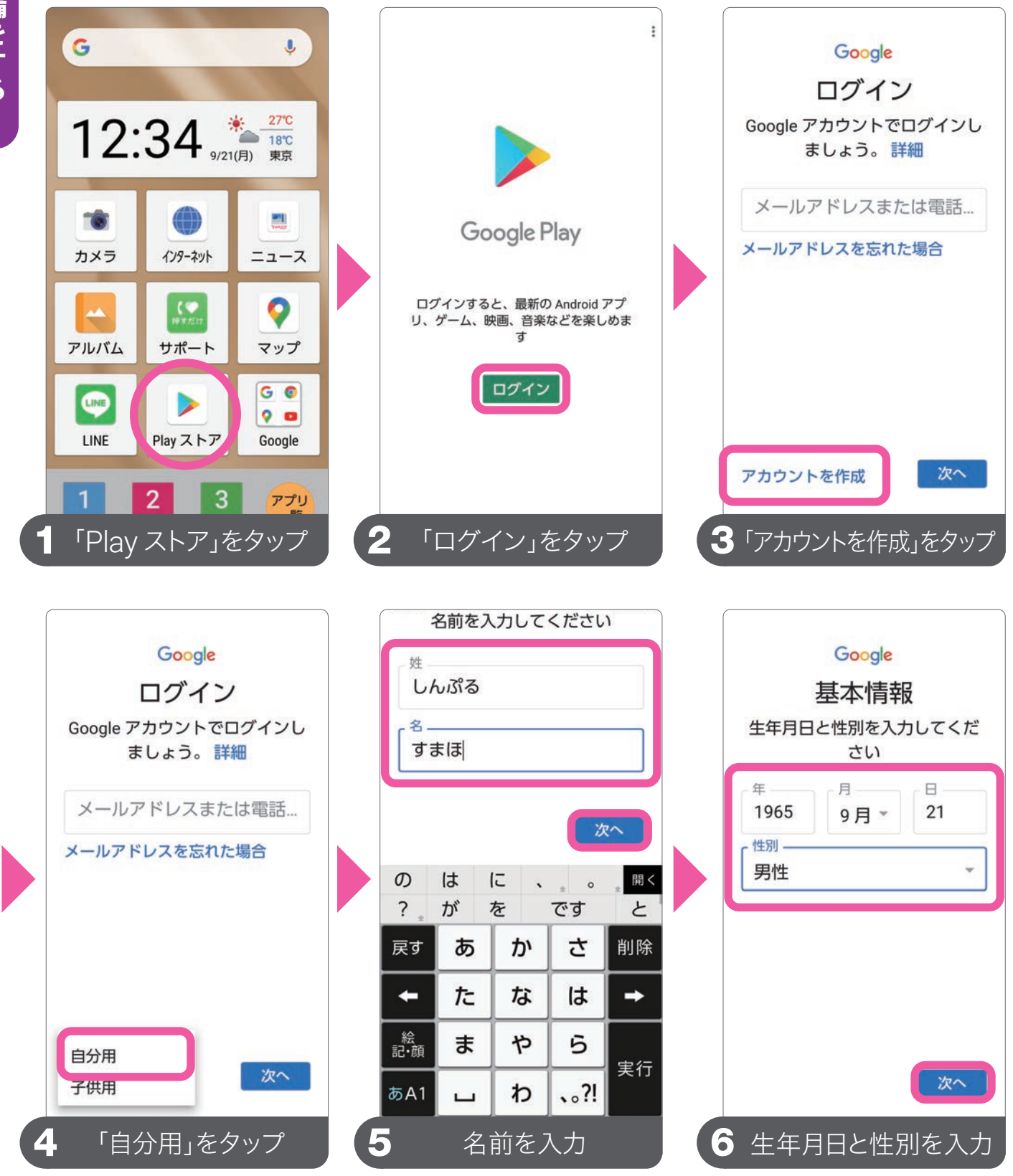

⑦ここで設定するメールアドレスは、すでに登録されていない限り自由に設定できます。ここで設定したアドレスが Google アカウントの「ID」になります。

|                | @gma             | il.com                                                                                                    |                                                                                                    | 号を                                                                                                    | 組み合わた                                                                                                    | っせて安<br>を作成し                                                                                                    | そ全なパン<br>ノます     | スワ              |                 |                                                                                                    | Google                                                                                                    |
|----------------|------------------|----------------------------------------------------------------------------------------------------|----------------------------------------------------------------------------------------------------|----------------------------------------------------------------------------------------------------|----------------------------------------------------------------------------------------------------|----------------------------------------------------------------------------------------------------|------------------|-----------------|-----------------|----------------------------------------------------------------------------------------------------|----------------------------------------------------------------------------------------------------|
| Gmail ア  <br>ノ | ドレスを作            | 作成                                                                                                    |                                                                                                    | パス<br>                                                                                                    | ワード                                                                                                    |                                                                                                    |                  | 0               |                 | 電                                                                                                    | 話番号を追加します<br>か?                                                                                                    |
|                | @gmail.c         | com<br>r^                                                                                                    |                                                                                                    | ·····                                                                                                    | ••••••                                                                                                    |                                                                                                    |                  |                 |                 | ご 希 ビス に こ ま                                                                                                    | 音望の場合は、各種 Google サー<br>くでも利用できるようアカウント<br>このデバイスの電話番号を追加で<br>ミす。 詳細                                                                                                    |
| / /·           | ~ to             | 開<                                                                                                    |                                                                                                    | ±1.257                                                                                                    | -4-                                                                                                    | 立つ種                                                                                                    |                  |                 |                 | 電話                                                                                                    | 話番号の利用目的の例                                                                                                    |
| - ABC          | DEF<br>3         | 削除                                                                                                    |                                                                                                    | 5                                                                                                    | .@/_<br>1                                                                                                    | ABC<br>2                                                                                                    | DEF<br>3         | 削除              |                 | C7                                                                                                    | パスワードを忘れた場合に再<br>設定する                                                                                                    |
| <b>JKL</b> 5   | <b>MNO</b><br>6  | -                                                                                                    |                                                                                                    | +                                                                                                    | GHI<br>4                                                                                                    | <b>JKL</b> 5                                                                                                    | <b>MNO</b><br>6  | -               |                 | D'                                                                                                    | ビデオ通話やメッセージの受<br>信                                                                                                    |
| S TUV<br>8     | <b>WXYZ</b><br>9 | <u>ц</u>                                                                                                    |                                                                                                    | 絵<br>記·顔                                                                                                    | PQRS                                                                                                    | <b>TUV</b><br>8                                                                                                    | <b>WXYZ</b><br>9 | <u> </u>        |                 | G                                                                                                    | Google サービス(表示される                                                                                                    |
| a -+*          | • , <b>?</b> !   | 実行                                                                                                    |                                                                                                    | A 1                                                                                                    | A⇔a                                                                                                    | -+*<br>0                                                                                                    | .,?!<br>≁ =л     | 実行              |                 |                                                                                                    |                                                                                                    |
|                | S Gmail 7        | S Gmail アドレスを<br>@gmail.e<br>@gmail.e<br>/ /~ to<br>the with<br>/ ABC DEF<br>3<br>II JKL MNO<br>5<br>RS TUV WXYZ<br>9<br>a -+* .,?! | S Gmail アドレスを作成<br>レーー<br>@gmail.com<br>次へ<br>/ /~ to 聞<<br>the with for<br>/ ABC DEF<br>3 削除<br>II JKL MNO<br>6 →<br>RS TUV<br>8 TUV<br>8 、 TUV<br>8 、 TUV<br>9 ↓ ↓<br>7 、?! 実行 | S Gmail アドレスを作成<br>レ<br>@gmail.com<br>次へ<br>/ /~ to 聞く<br>the with for<br>/ ABC DEF 削除<br>II JKL MNO<br>5 6<br>RS TUV WXYZ 山<br>a -+** ,,?! 実行 | S Gmail アドレスを作成<br>u<br>@gmail.com<br>$x^$<br>/ /~ to 聞く<br>the with for<br>- ABC DEF 別除 I JKL MNO 5 G $zxzzzzzzzz$ | S Gmail アドレスを作成<br>u<br>@gmail.com<br>$x^$<br>/ /~ to 聞く<br>the with for<br>- ABC DEF  3 削除 II JKL MNO 5 6 RS TUV WXYZ a $-+*$ .,?! 実行<br>A1 $A+aPQRS7A1$ $A+a$ | S Gmail アドレスを作成  | S Gmail アドレスを作成 | S Gmail アドレスを作成 | $\frac{1}{2}$ Gmail アドレスを作成<br>$\frac{1}{2}$ @gmail.com<br>次へ<br>$\frac{1}{2}$ /~ to 聞く<br>the with for<br>$\frac{1}{2}$ ABC DEF 削除<br>$\frac{1}{5}$ 6 →<br>RS TUV WXYZ U<br>$a \xrightarrow{-+*}{0}$ ,?! 実行<br>2 // 7 ワードを設定 | r Gmail アドレスを作成 $r Gmail.com@gmail.comr Gmail.comr Gmail.com$ |

画面の内容をよく確認して、画面の指示に従って、アカウントの作成を進め て行きます。電話番号など、「スキップ」があるものは、後ほど設定すること もできます。その場合は「スキップ」または「後で」をタップします。

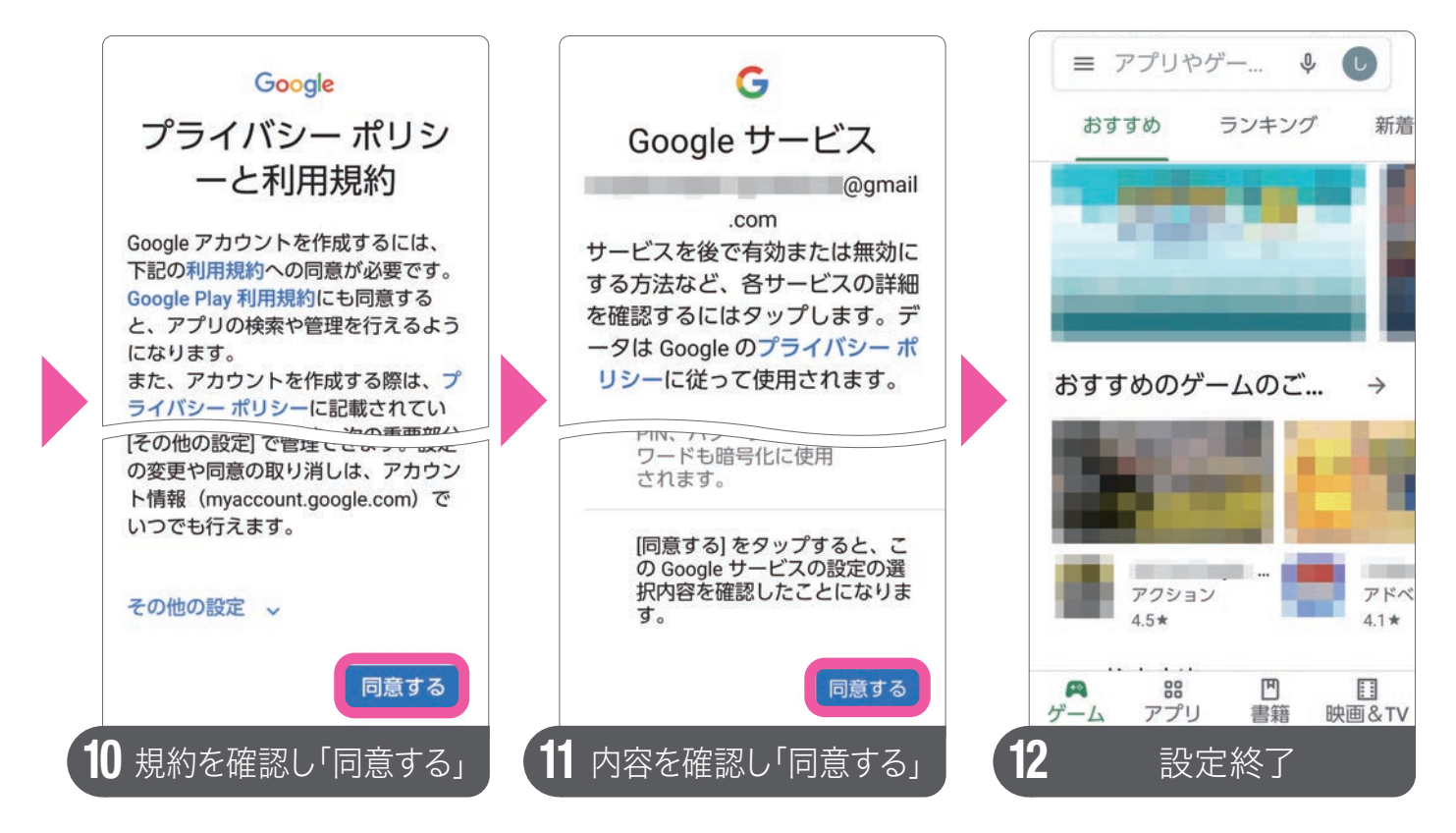

プライバシーポリシーや Google サービスの内容確認では、「同意する」をタップ します。設定が終わるとアプリの入手などのサービスが利用できます。作成した IDとパスワードは、忘れないようにID 一覧表(P.89)にメモしておきましょう。 スマホを使う準備をする

## BoftBankの設定

#### **My SoftBankを設定する**

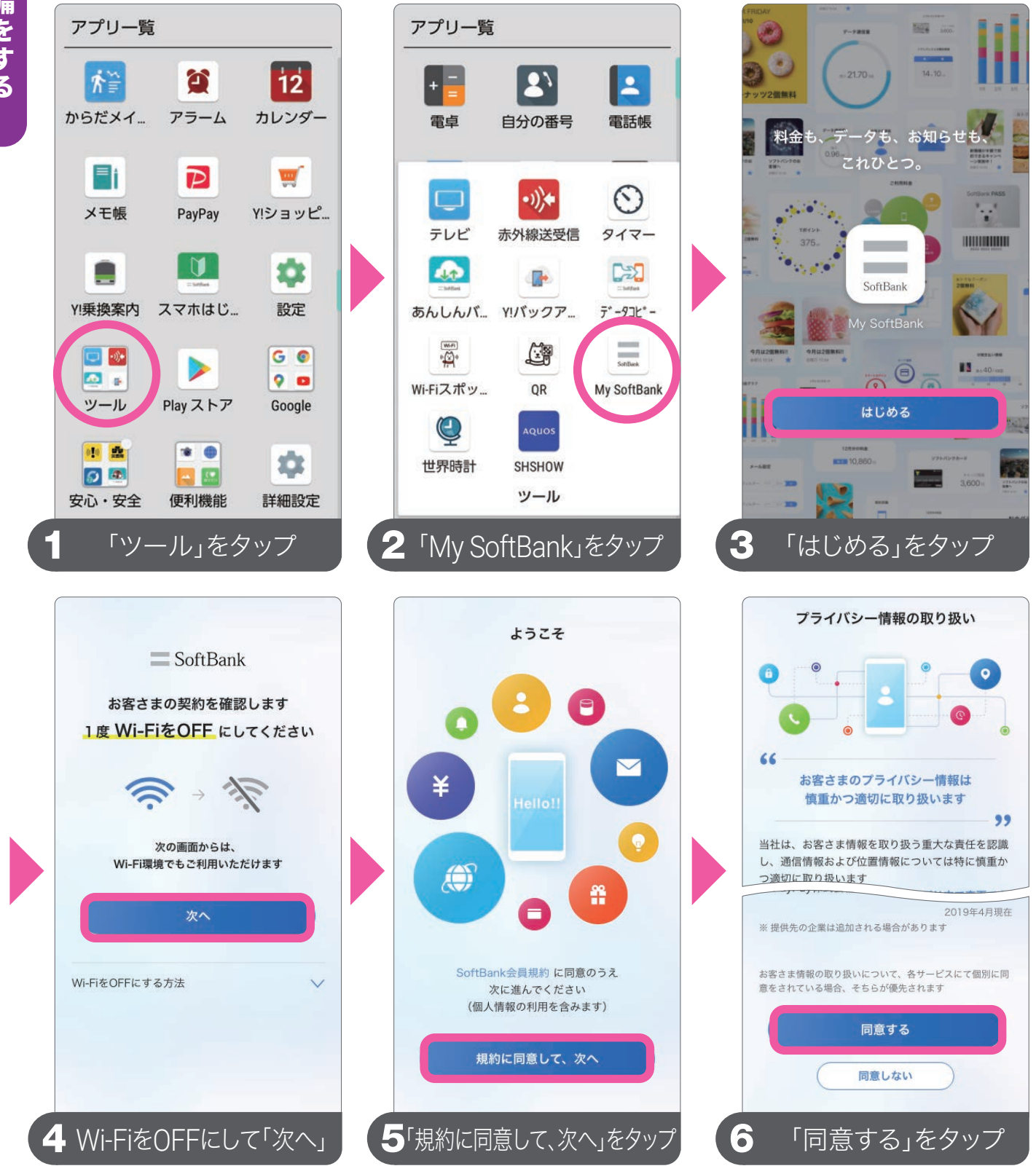

④My SoftBankをはじめて利用する場合は、1度Wi-FiをOFF(P.30)にして、お客さま確認をする必要があります。
⑤⑥画面の指示に従って、規約やプライバシーの取り扱いについて同意の上、設定を完了します。

#### My SoftBankで1ヵ月のデータ通信量を確認する

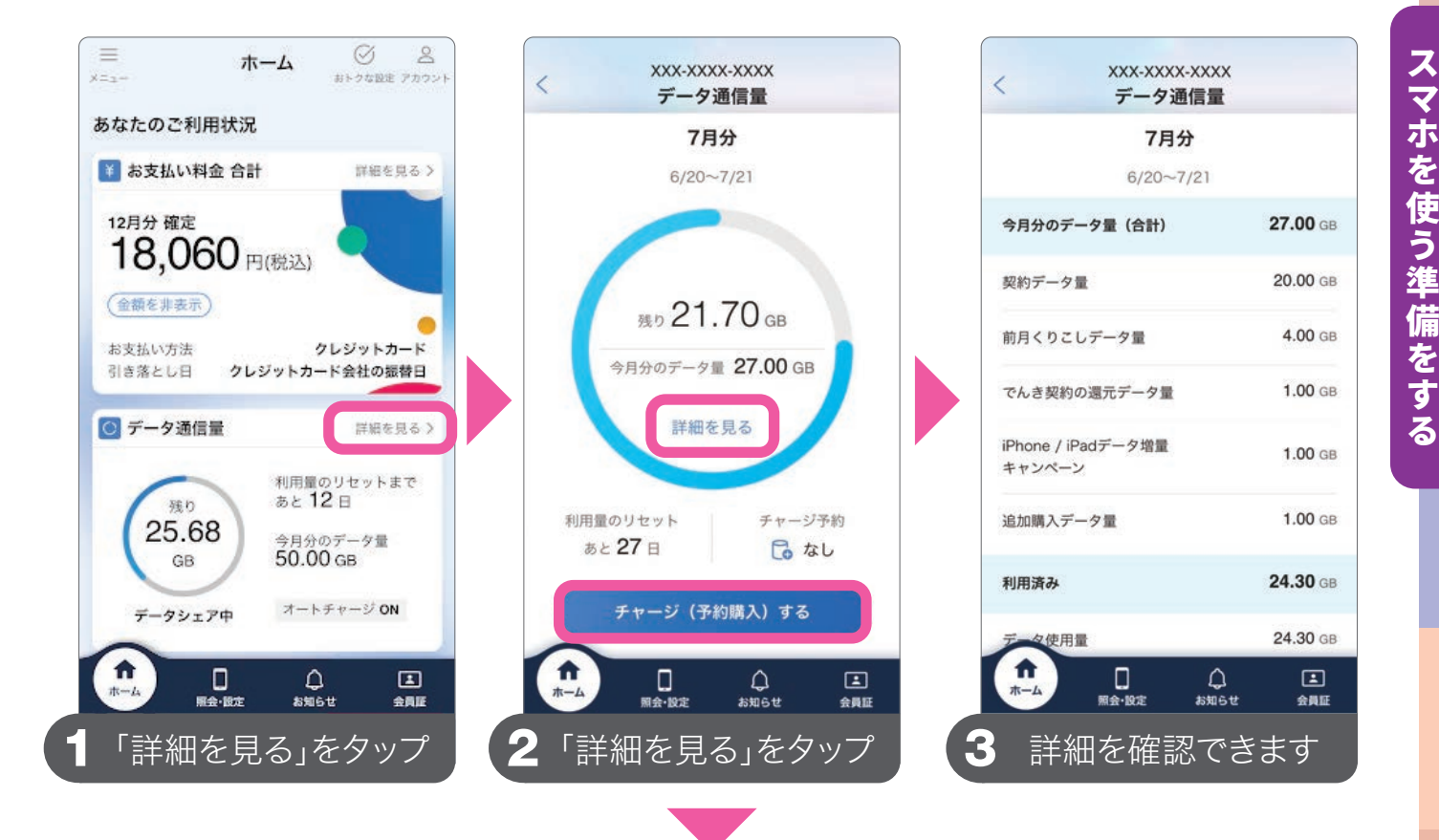

データ量を追加でチャージするには、「チャージ
 (予約購入)する」をタップし、追加チャージする
 データ量を選択します。

1.

27

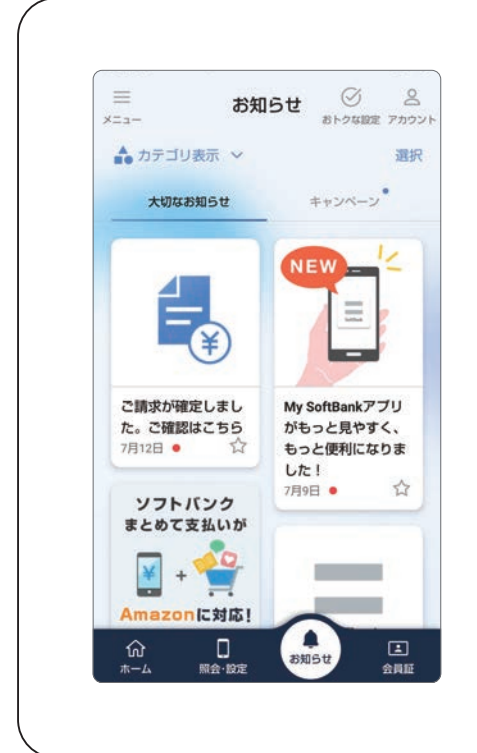

My SoftBankは、パソコ ンやソフトバンク携帯電話、 スマートフォンからご利用 料金の確認や、ご契約内容 の確認・変更などのお手続 きができる会員サービスで す。SoftBankからのお知 らせやキャンペーン情報も 見ることができます。

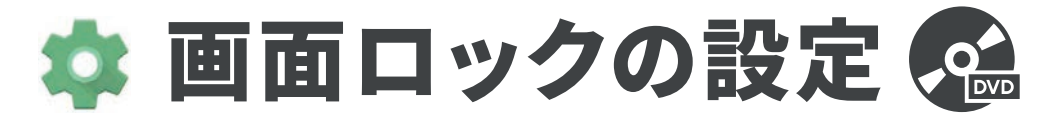

#### ● 安全に使うための画面ロックを設定する

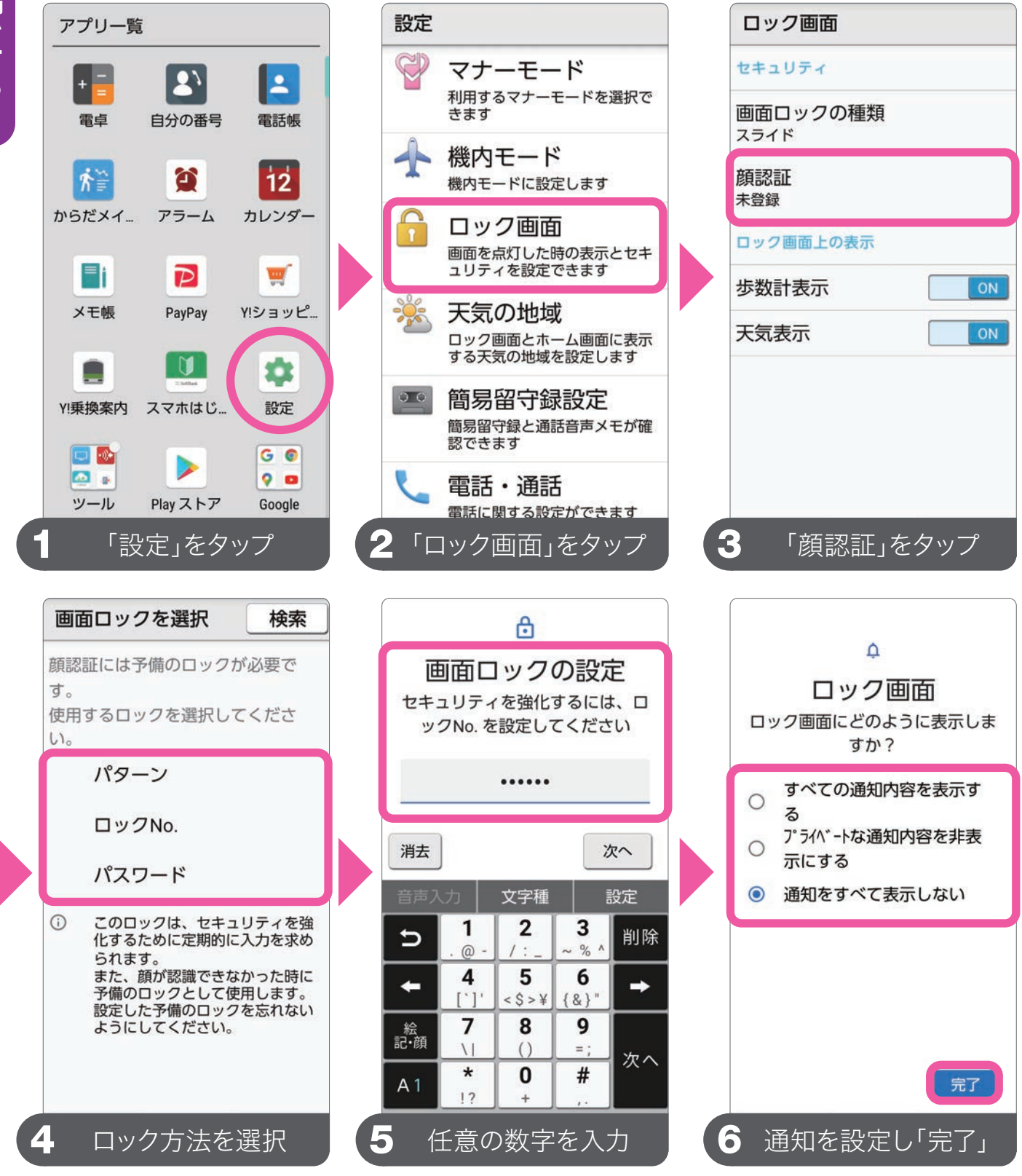

④ロック方法の選択は「パターン」「ロックNo.」「パスワード」のいずれかを選択します。ここでは、「ロックNo.」を選択して説明しています。設定した「ロックNo.」は、忘れないようにID一覧ページ(P.89)にメモしておきましょう。

#### ❷ スマホを見るとロックが解除される顔認証を設定する

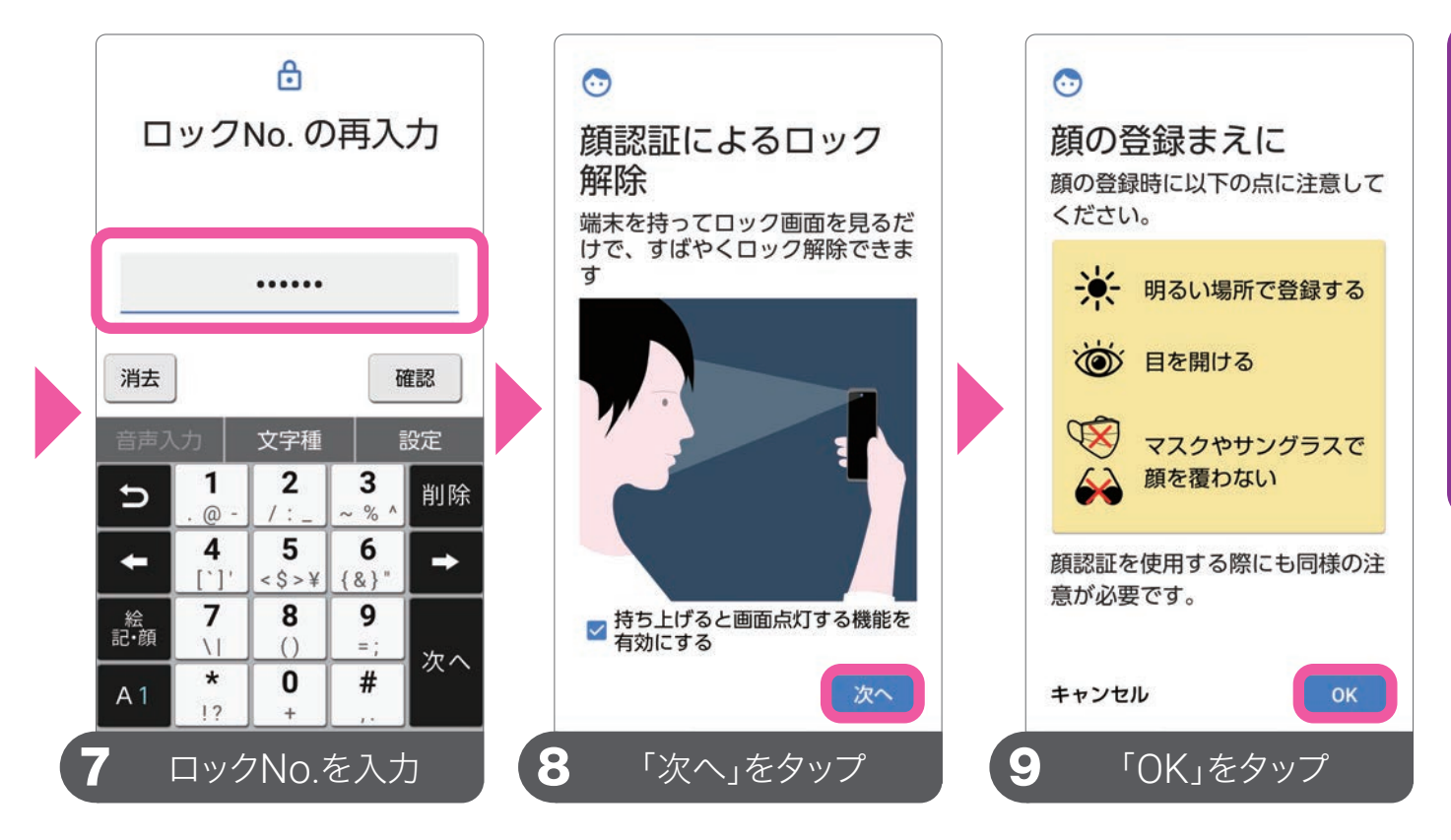

顔認証を設定するには、あらかじめ「画面ロックの設定」が必要です。

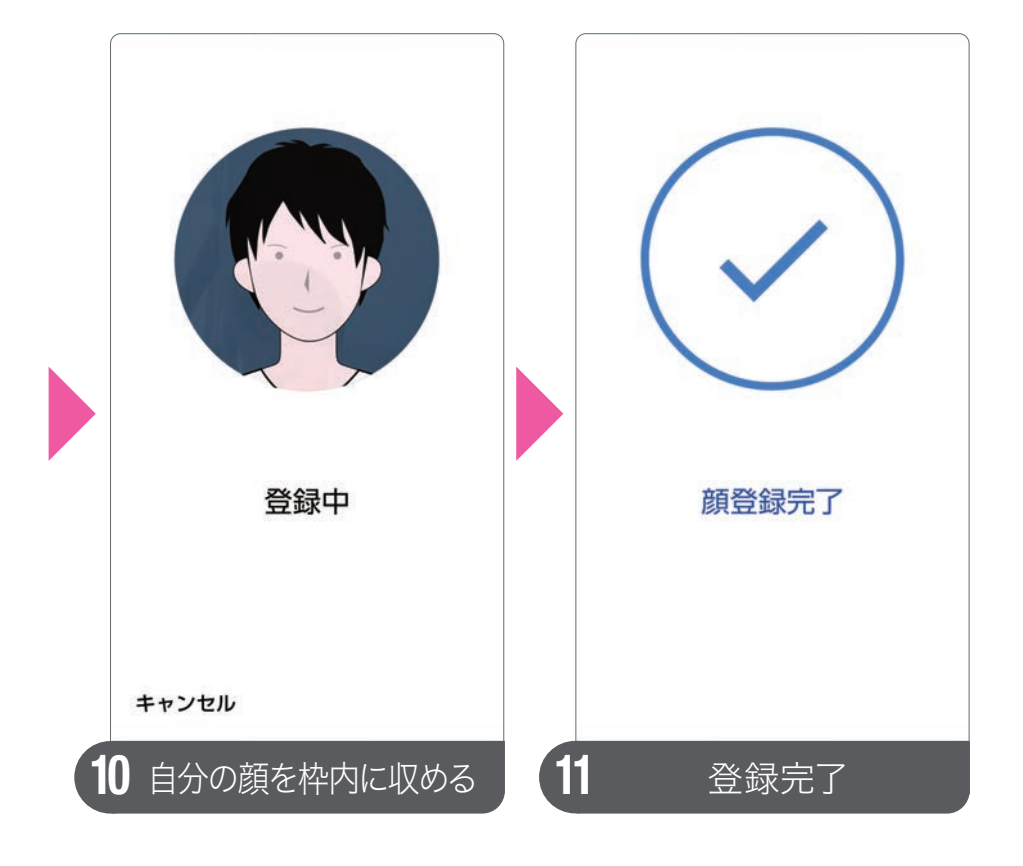

画面を点灯させたと きに表示されるロッ ク画面の設定は、紛 失などで他人にスマ ホを使われないよう にするための大切な 設定です。必ず設定 しておきましょう。

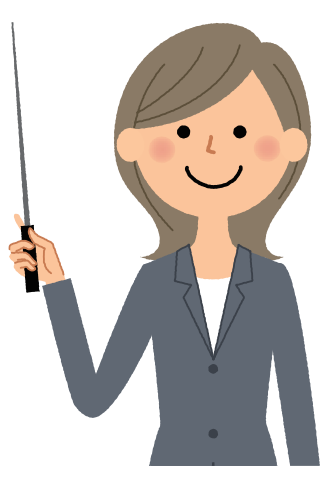

画面ロックのロック方法、顔認証用の顔登録は、「設 定」の「ロック画面」でいつでも変更できます。うまく 顔が認識されない場合は、再度設定してみましょう。 スマホを使う準備をする

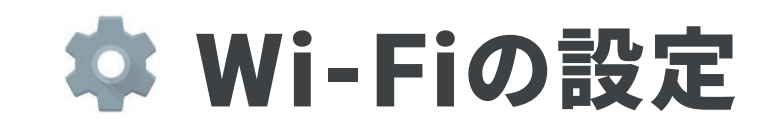

#### 使用するネットワーク(アクセスポイント)を登録する

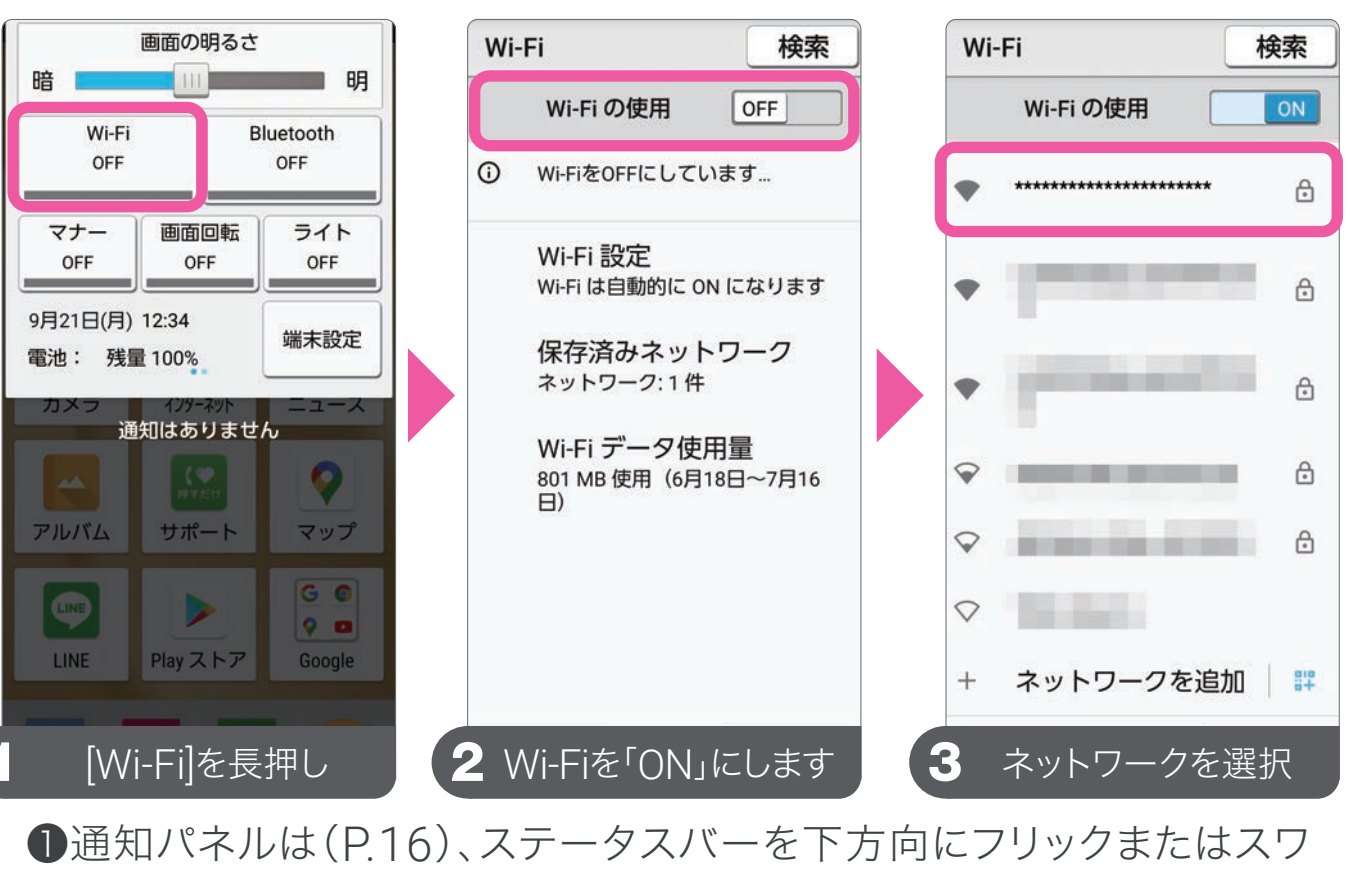

イプして表示します。

| ***                   | *******                             | ******                                           |                  |                               | Wi-                 | Fi                                   | 検索     |
|-----------------------|-------------------------------------|--------------------------------------------------|------------------|-------------------------------|---------------------|--------------------------------------|--------|
| ゚゚゚゚゚゚゚゚゚゚゙゙゙゙゙゚゚゚゙゙゙ | フード                                 |                                                  | - 20             |                               |                     | Wi-Fi の使用                            | ON     |
| •••                   | パスワ-                                | <ul><li>・・・・</li><li>・・・・</li><li>・・・・</li></ul> | •••<br>示する       | # <b>#</b>                    | •                   | ************************************ | ۲      |
| 紙                     | 設定                                  |                                                  |                  | ~                             | •                   | Real Property lies                   | ð      |
|                       | キャンセル                               | <b>レ</b><br>文字種                                  | 接続               | 没定                            | •                   | process                              | ð      |
| ľ                     | .@/_                                | <b>ABC</b> 2                                     | DEF<br>3         | 削除                            | •                   | provide a series                     | A      |
|                       |                                     |                                                  |                  |                               |                     |                                      |        |
|                       | GHI<br>4                            | <b>JKL</b> 5                                     | <b>MNO</b><br>6  | -                             | •                   | and the second                       | 6      |
|                       | <b>GHI</b><br>4<br><b>PQRS</b><br>7 | 5<br><b>TUV</b><br>8                             | 6<br>8<br>8<br>9 | <ul><li>→</li><li>1</li></ul> | <ul><li>•</li></ul> |                                      | 6<br>6 |

1度接続したWi-Fi は「通知パネル」の 「Wi-Fi」をタップす るだけでオン/オフ を切り替えられます。

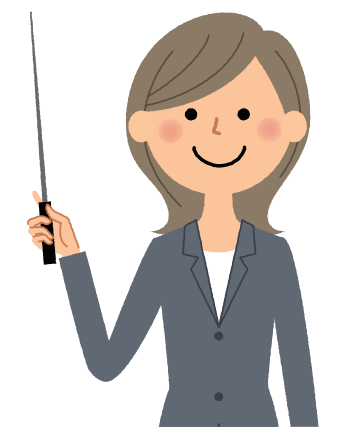

④モバイルルーターなどQRコードで接続可能なものは ようでQRコードを読み込みます。1度接続すると、設定は保存されます。

# 第3章 電話を使う

#### 電話のかけ方、うけ方 電話帳の使い方など

| 12:34 |    | 4G⊿∎100% |
|-------|----|----------|
| 電話    |    | ×=       |
| 電話    |    | 履歴       |
|       |    | 削除       |
| 1     | 2  | 3        |
| 4     | 5  | 6        |
| 7     | 8  | 9        |
| ×     | 0, | #        |
| - 予   | 結  | 電話帳      |
| 戻る    |    | アプリ履歴    |
|       |    |          |

| 🗌 ダイヤル入力で電話をかける | 32 |
|-----------------|----|
| □ 履歴から電話をかける    | 33 |
| □ 電話をうける        | 34 |
| 🗌 電話帳に連絡先を登録    | 35 |
| □ 楽ともリンクの登録     | 38 |
| 🗌 マナーモードと着信音の設定 | 40 |

📞 ダイヤル入力で電話をかける 🤬

#### 電話の起動は、本体の[電話キー]を押す

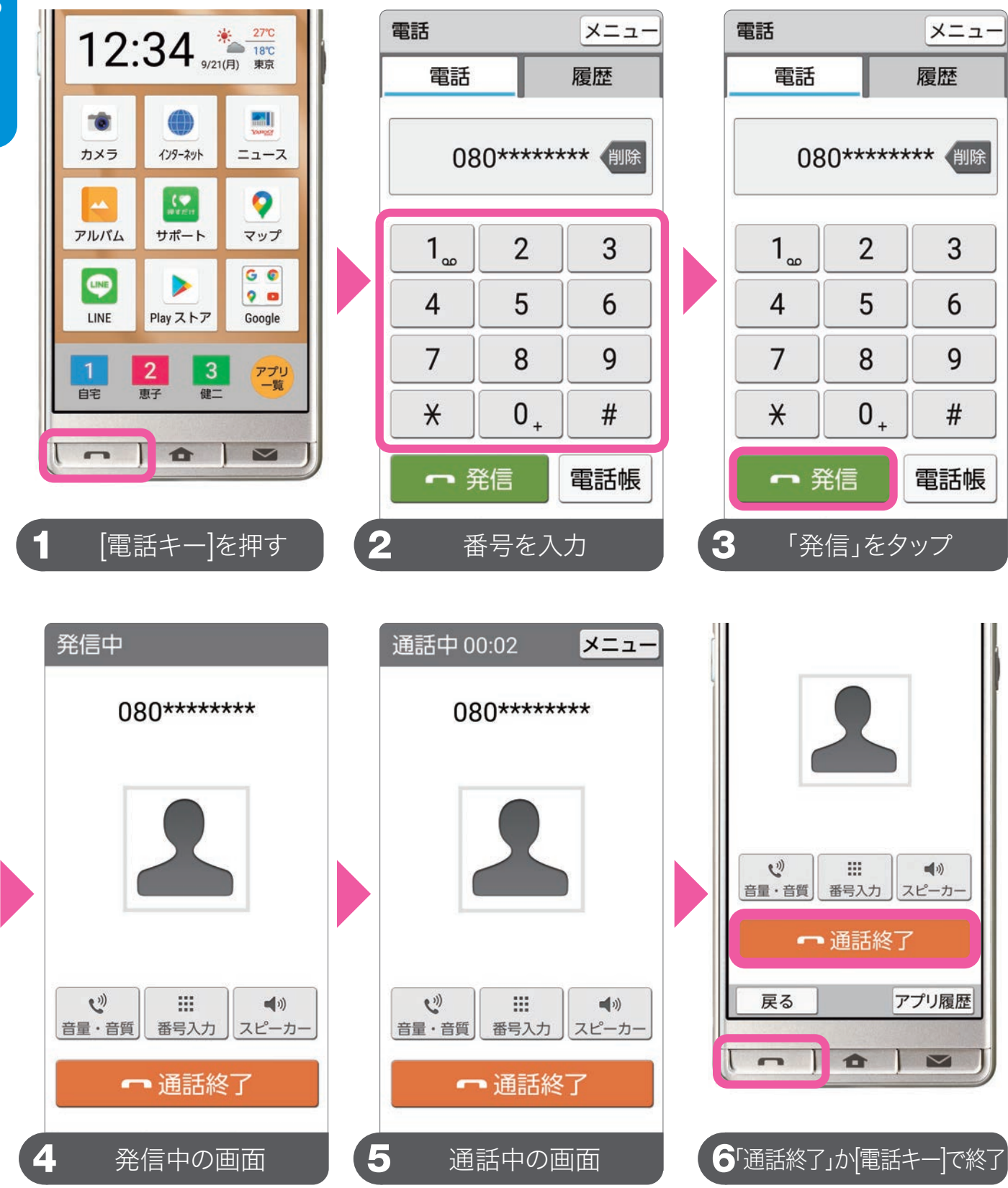

通話を終了させるには、本体の[電話キー]を押すか、画面にある「通話終 了」をタップします。

## 📞 履歴から電話をかける

#### 通知パネルを確認する

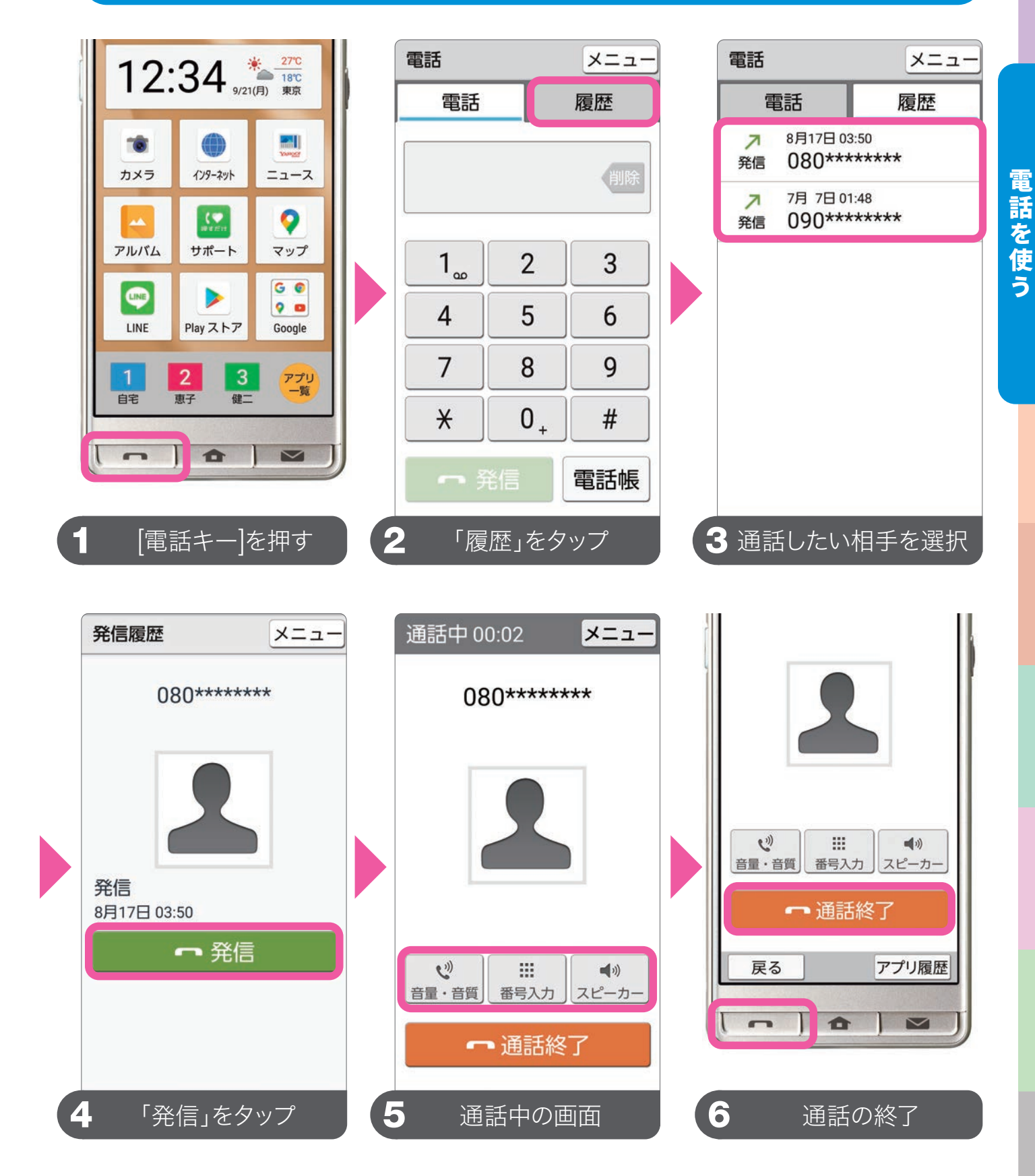

スマホを手に持たずに話したい場合は「スピーカー」、通話中に音量の調整 を行いたい場合は「音量・音質」をタップします。

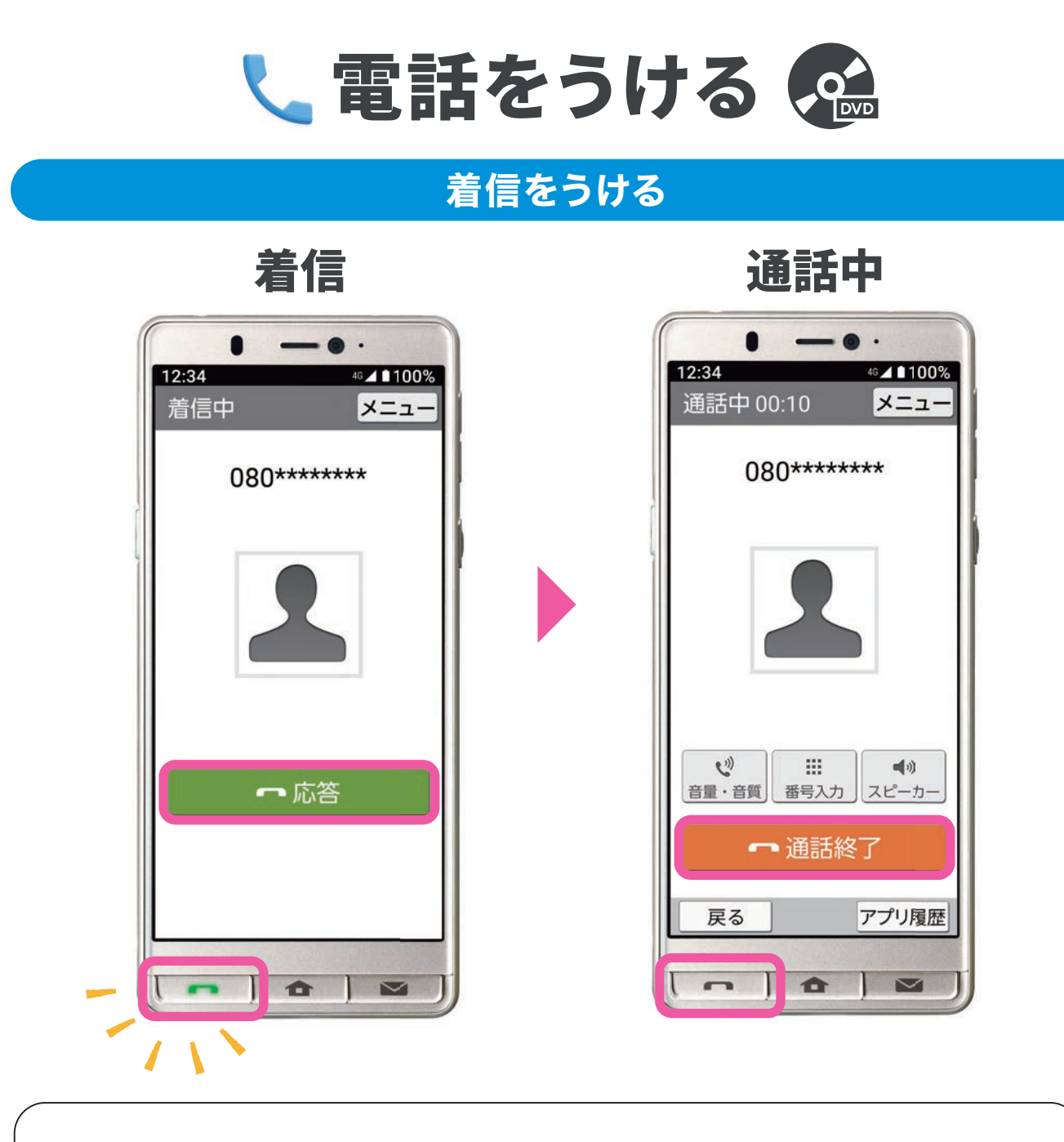

電話がかかってきたら、画面に「着信中」と表示され、本体の「電話キー」が点滅します。「電話キー」 を押すか、画面の「応答」をタップして電話に出ま す。通話を終了するには、[電話キー]を押すか、画 面にある「通話終了」をタップします。

// мемо

電話を使う
# 📞 電話帳に連絡先を登録

### 連絡先を新規登録する

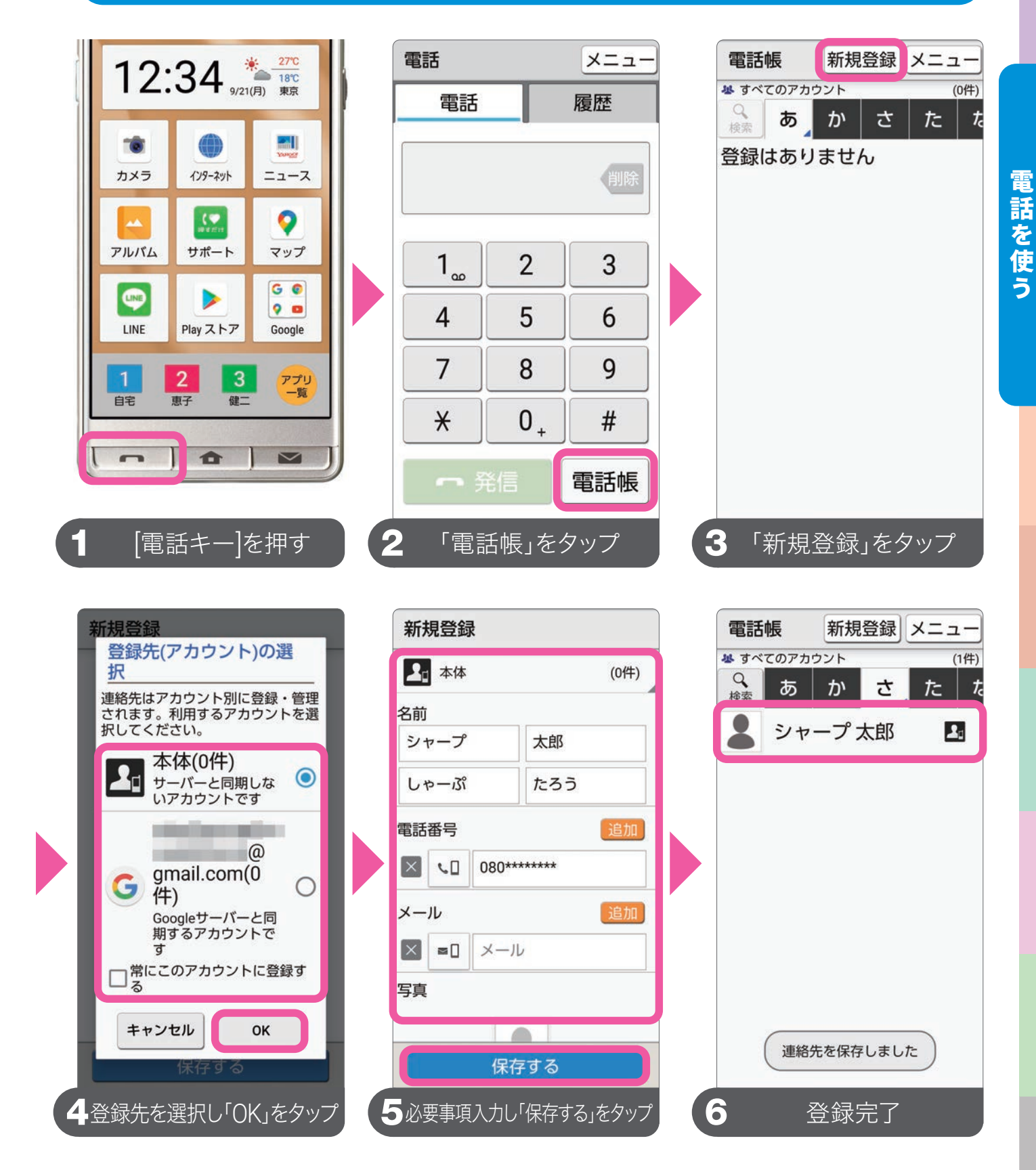

④連絡先をサーバーに保存しておくと、万が一紛失した時や今後の機種
 変更時の連絡先データの復元、引き継ぎが簡単になります。

電話を使う

### 電話履歴から電話帳に登録する

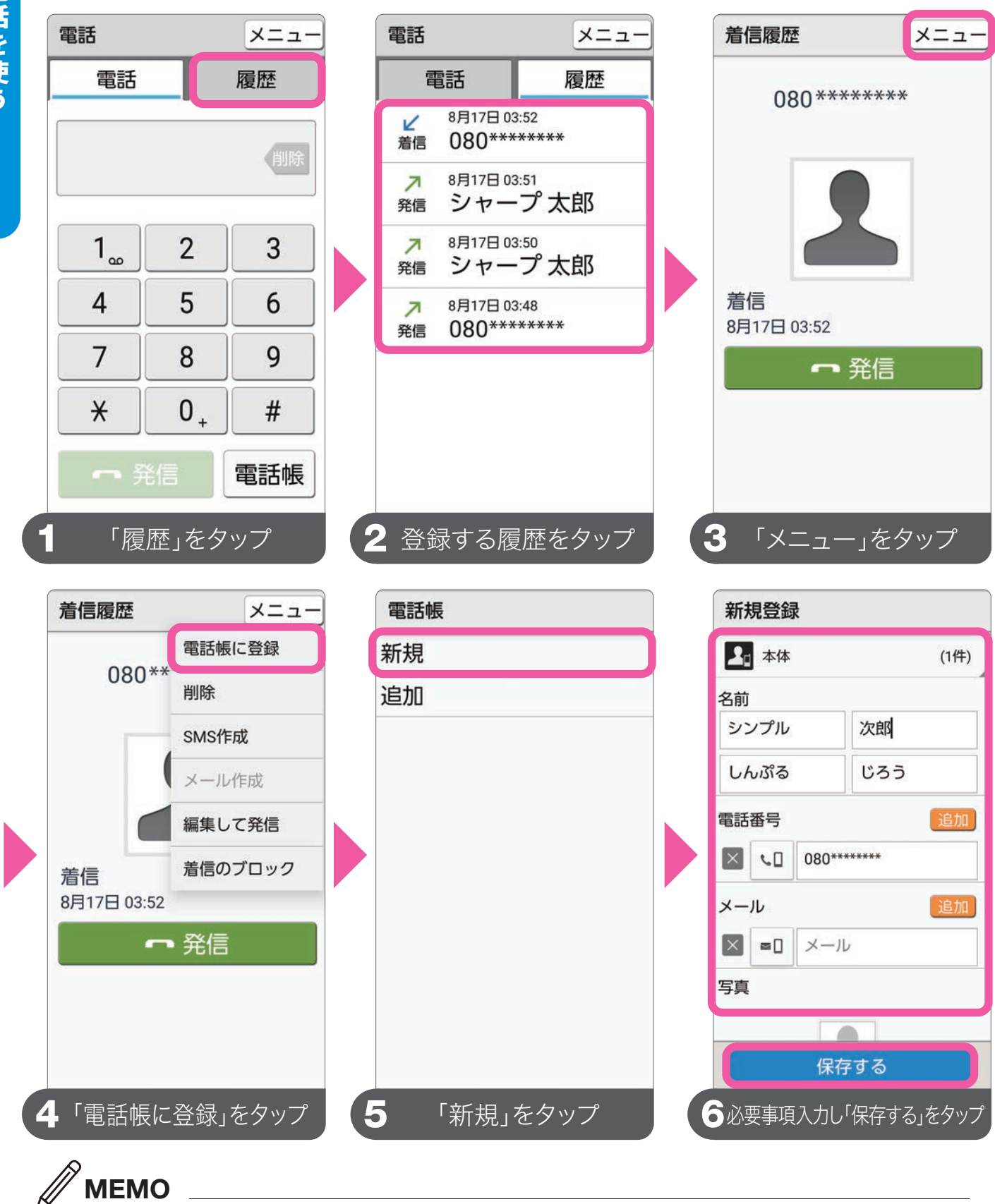

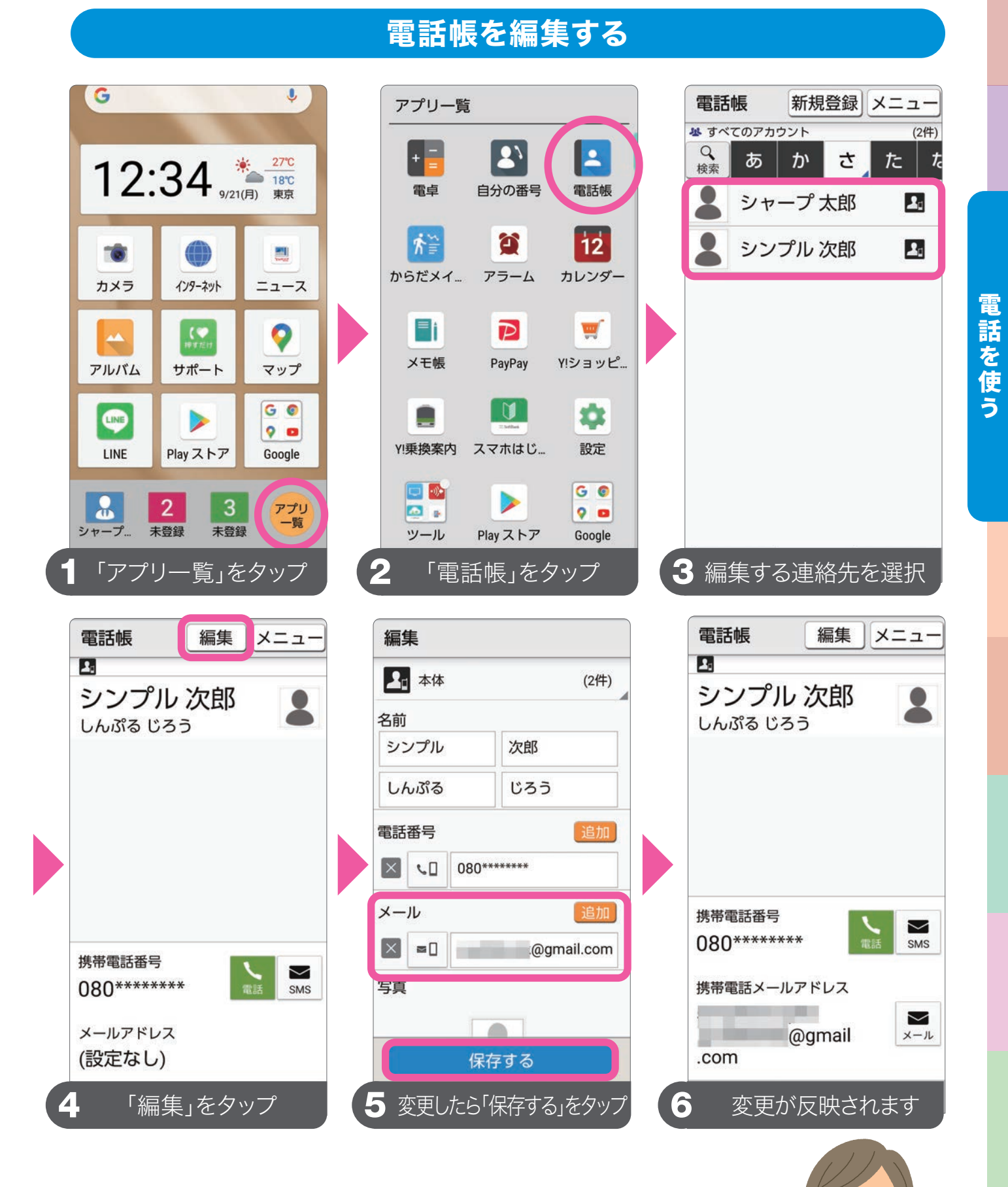

電話帳への連絡先の登録・編集は、[電話機キー]→「電 話帳」からも行えます。電話帳にメールアドレスを登録し ておくと、メールの作成も楽ともリンク(P.38)」を使って、 行えます。

37

• ر

# 電話を使う

楽ともリンクの登録

### 楽ともリンクに連絡先を登録する(3件可)

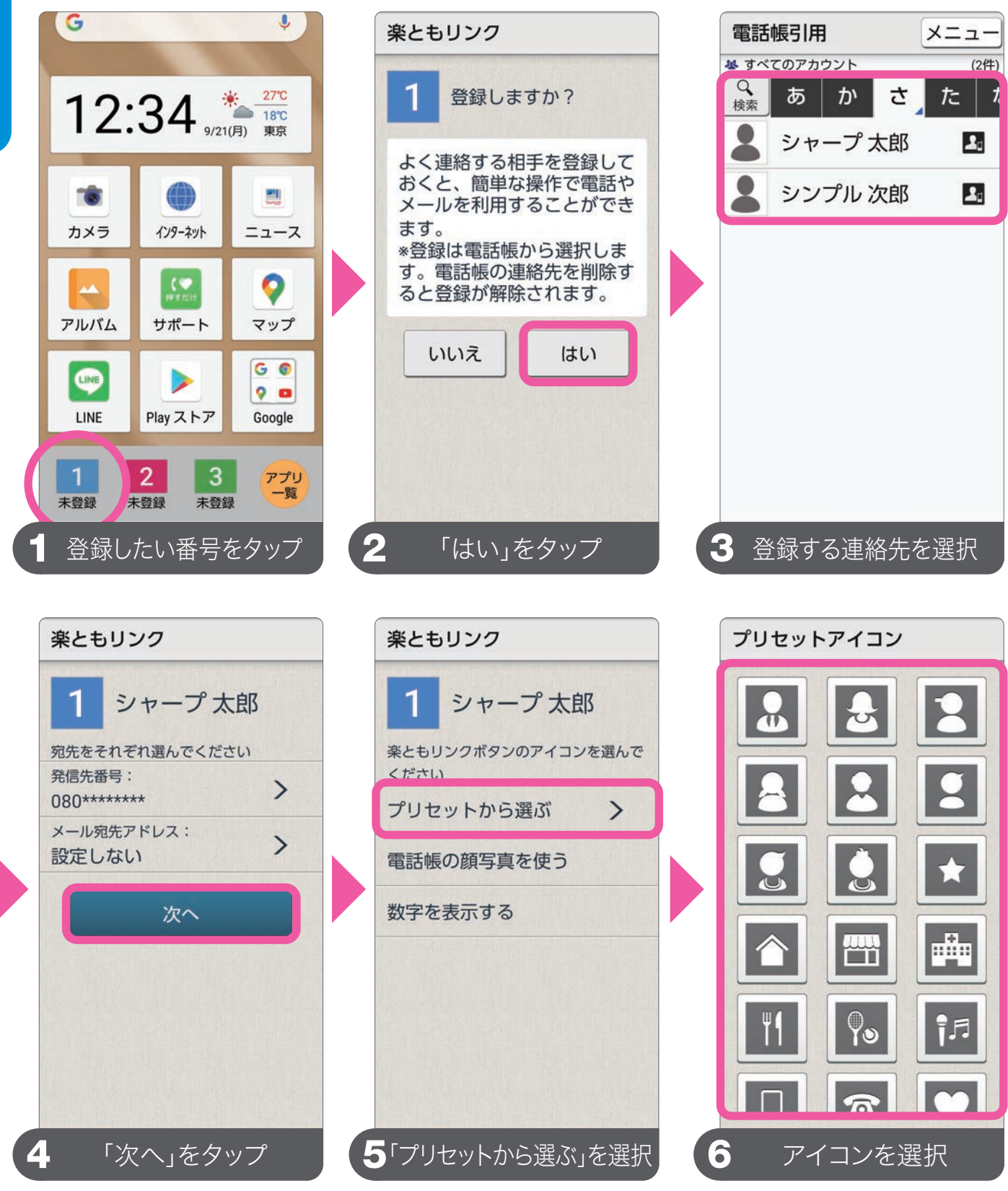

プリセットのアイコンのほかに、顔写真を電話帳に登録している場合は、顔 写真を使用することができます。

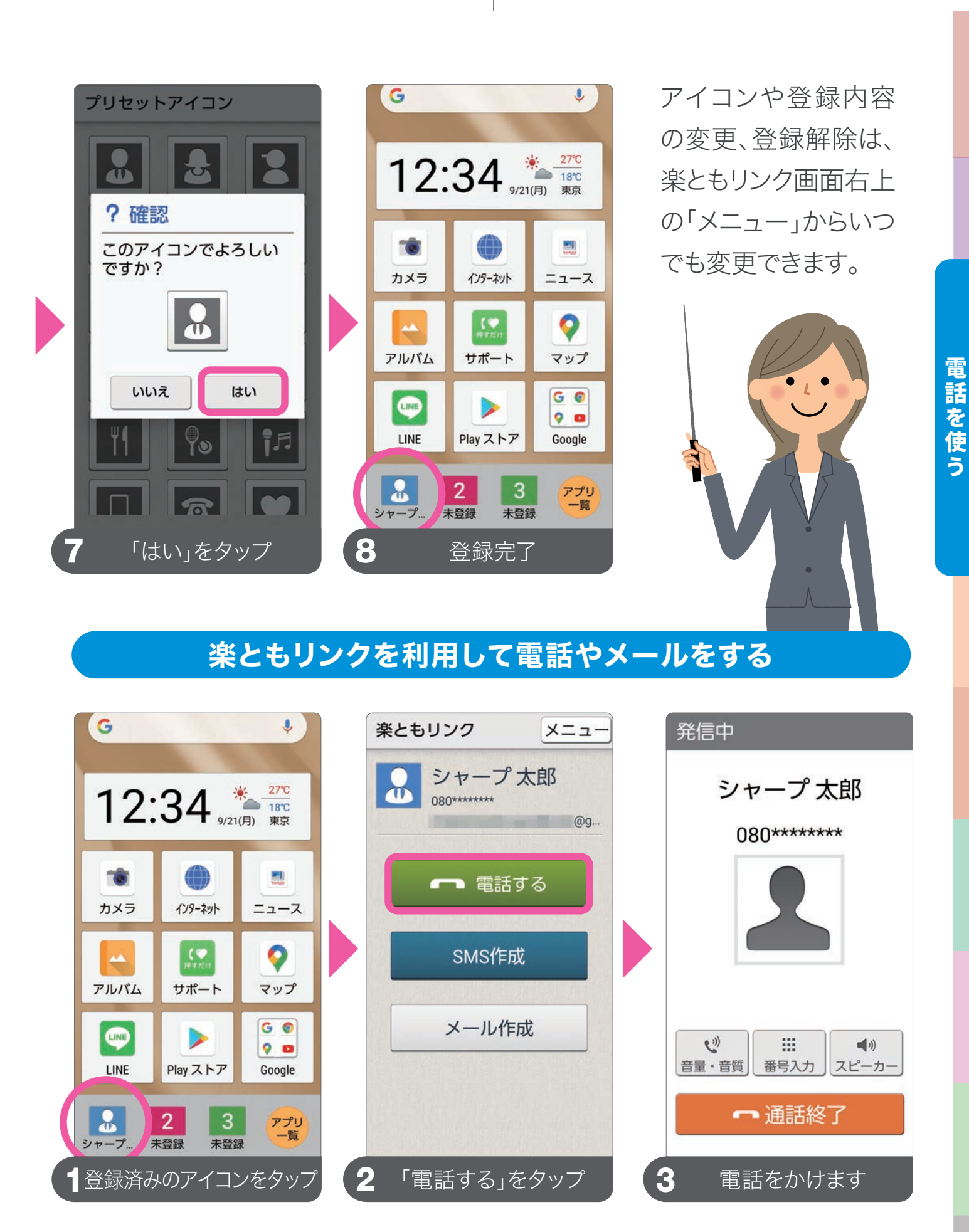

SMSは電話番号を使ったショートメッセージです。電話帳の連絡先にメールアドレスが登録されている場合は、「メール作成」が追加され、メールを送ることもできます。電話帳の変更については、「電話帳を編集する(P.37)」をご覧ください。

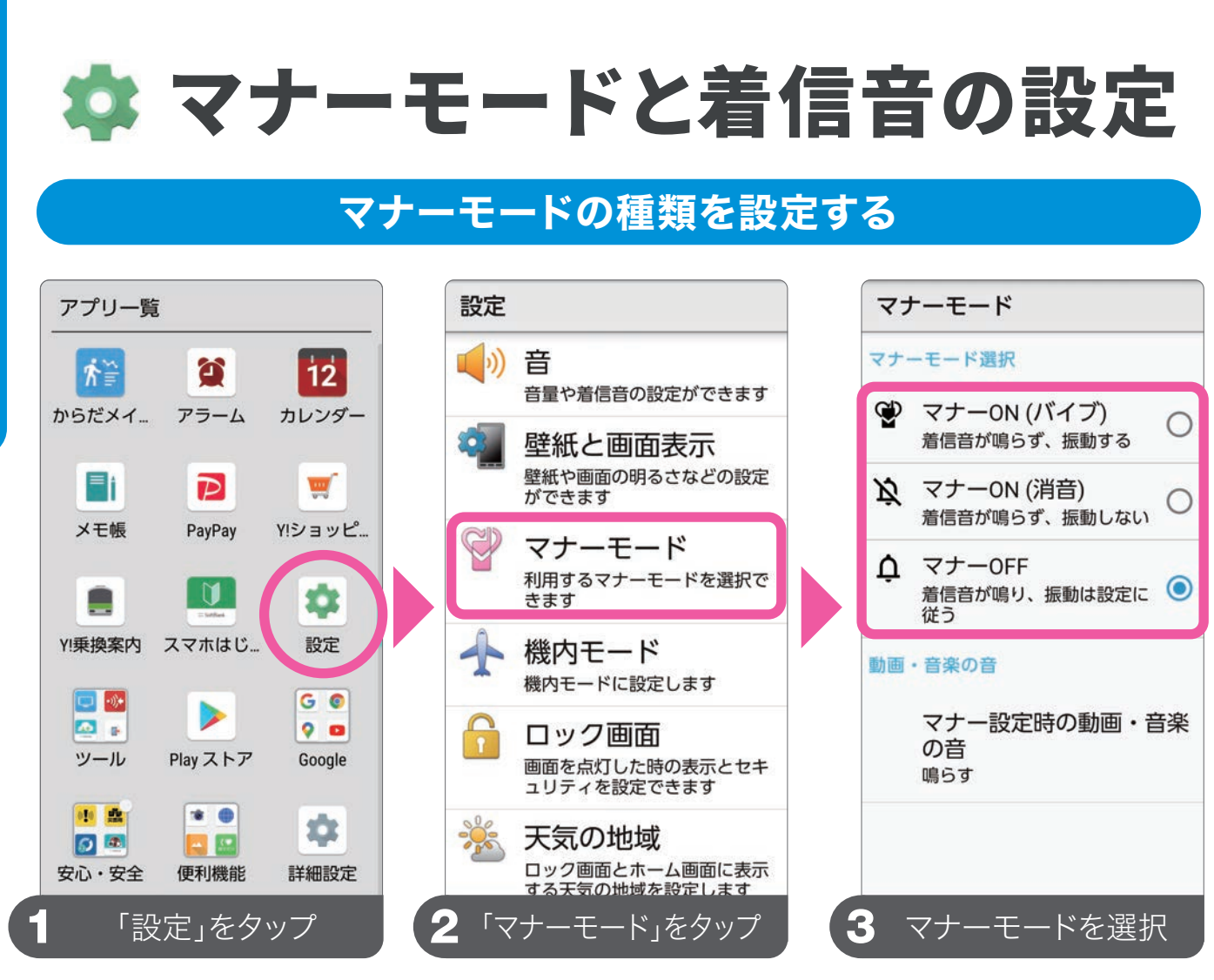

③マナーモードをONにしても、お買い上げ時は動画・音楽の音は鳴る設定です。マナーモード時に、動画・音楽の音も鳴らしたくない場合は、設定のマナーモード内にある「マナー設定時の動画・音楽の音」で、「鳴らさない」に設定します。

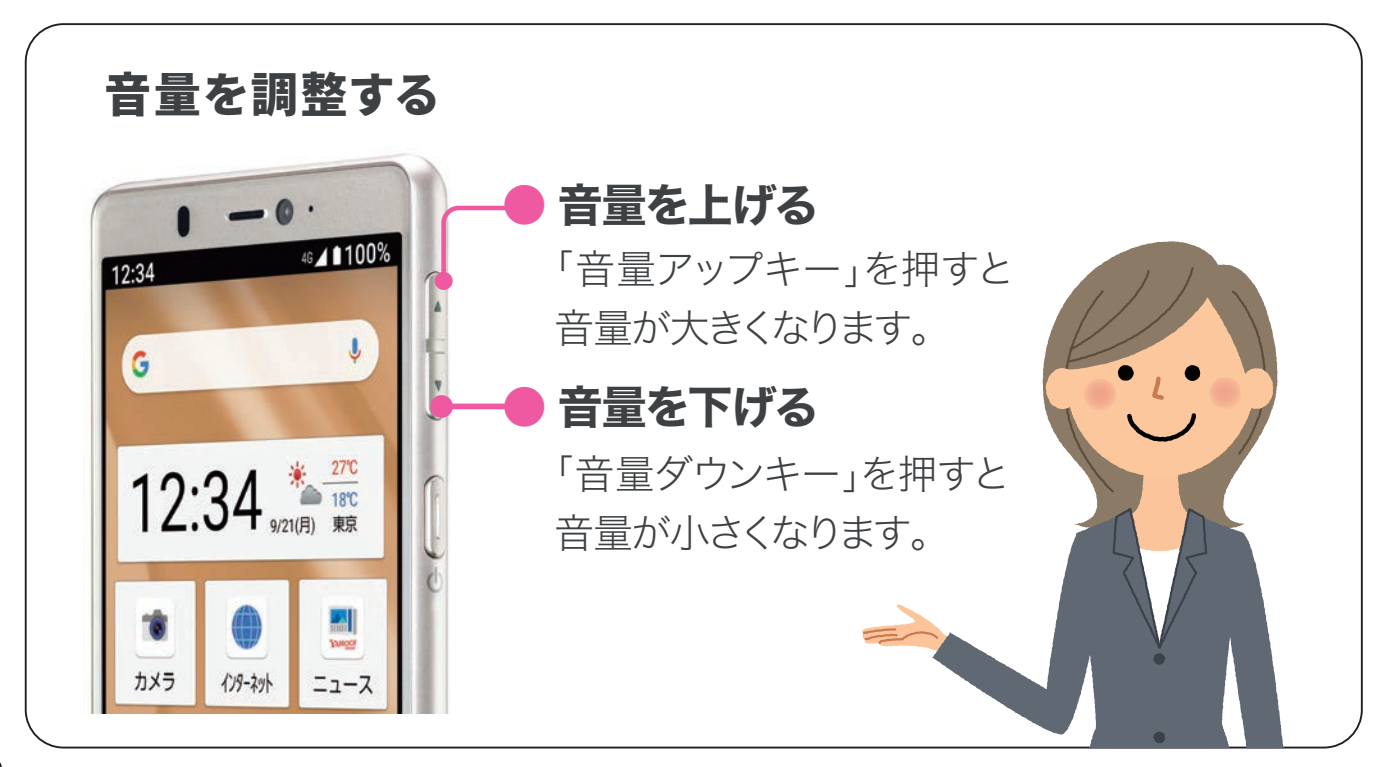

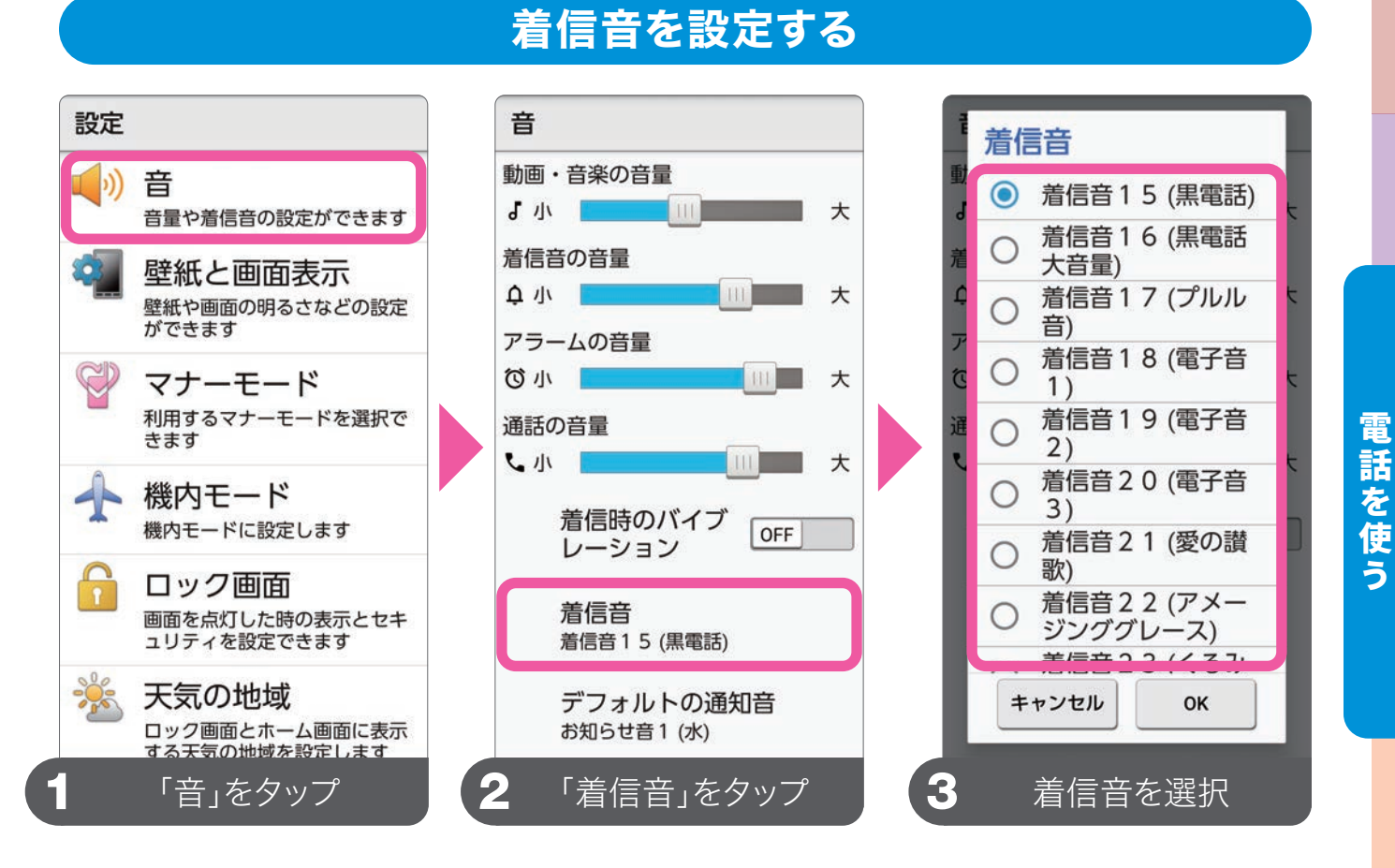

音の設定では、着信音以外にもアラーム音や操作音などの設定も行えます。

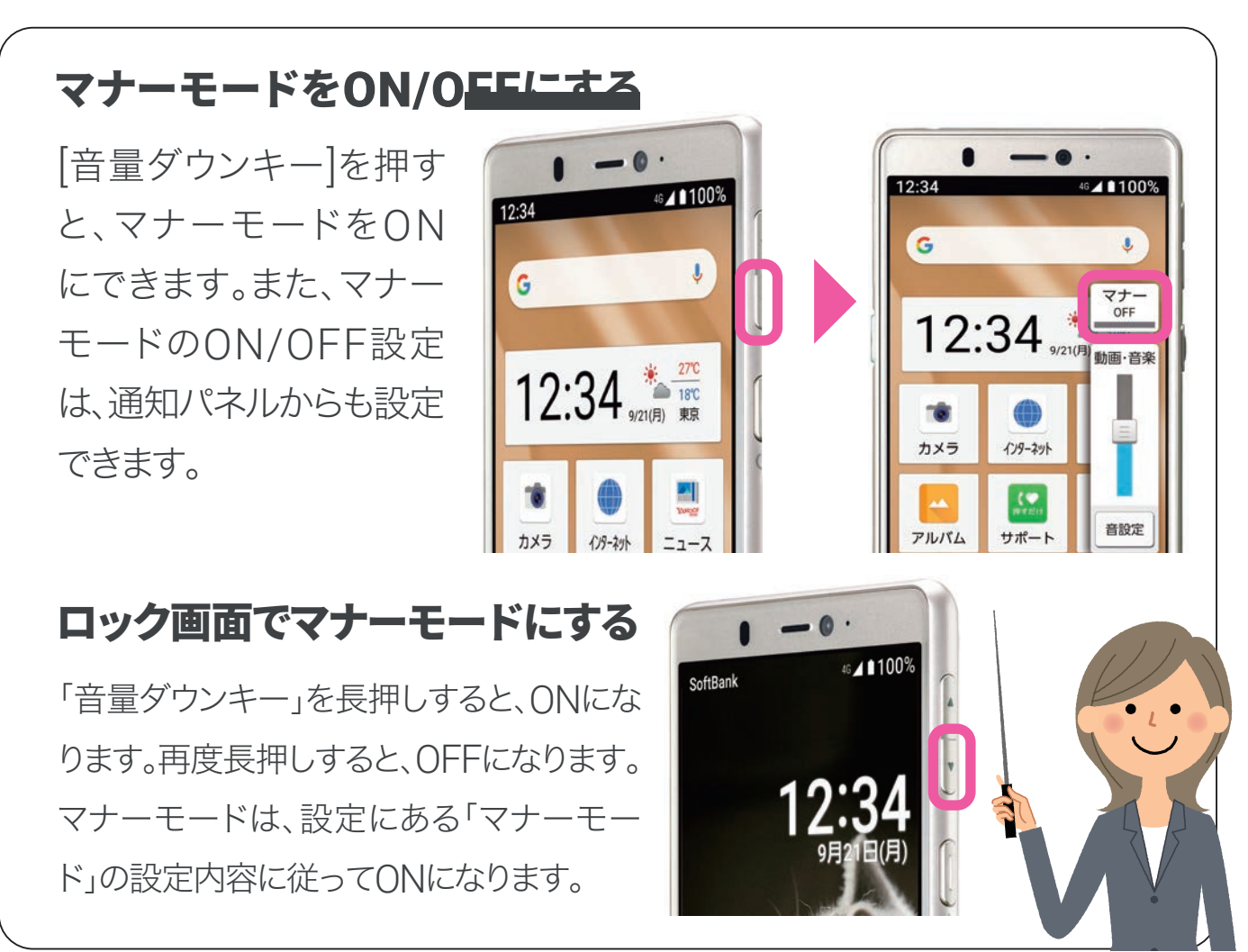

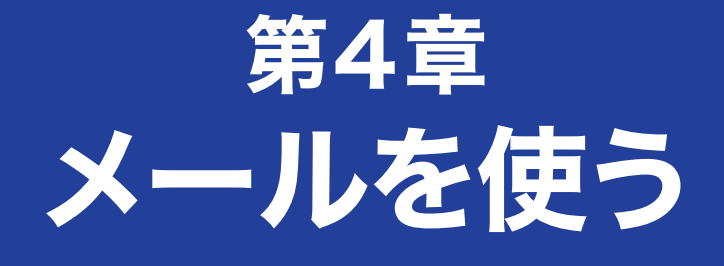

## 送信・受信・返信の方法など メールの使い方

|                                         |       | - 0 .     |  |  |  |
|-----------------------------------------|-------|-----------|--|--|--|
| 12:34                                   |       | 4G⊿ ∎100% |  |  |  |
| メール                                     |       |           |  |  |  |
| し で で で で で で で で で の で の で の で の で の で |       |           |  |  |  |
|                                         | 送信ボック | マ         |  |  |  |
| 2                                       | 未送信ボッ | ックス       |  |  |  |
| $\checkmark$                            | 新着受信  |           |  |  |  |
| $\leq$                                  | 設定    |           |  |  |  |
|                                         |       |           |  |  |  |
|                                         |       |           |  |  |  |
|                                         |       |           |  |  |  |
|                                         |       |           |  |  |  |
| メール作成                                   |       |           |  |  |  |
| 戻                                       | 3     | アプリ履歴     |  |  |  |
|                                         |       |           |  |  |  |
|                                         | 1     |           |  |  |  |

| □ メールの種類        | 43 |
|-----------------|----|
| □ メールを送る        | 44 |
| □ 電話帳からメールを送る   | 45 |
| □ 受信メールを読む・返信する | 46 |
| □ 元気だよメールの設定    | 47 |

メールの種類

メールの種類と使い分け

# 携帯電話会社が提供するサービス

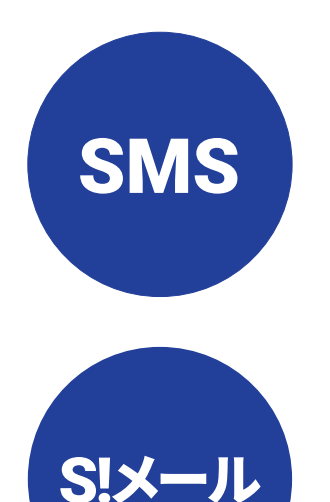

電話番号だけで送れるショートメッセージです。 送信できるのは文字だけで、送信できる文字数 の制限があります。

宛先にはメールアドレスを使用し、写真や動画 も送受信可能です。機種変更時のデータ移行 や、携帯紛失時のデータ復旧もかんたんです。

### Google のウェブメールサービス

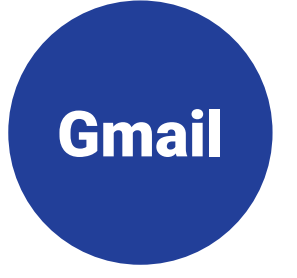

Google アカウント を作成するときに設定する メールアドレスを使います。写真や動画も送受 信可能です。PCで使っているメールアカウント の設定もできます。

メールアドレスの種類によって使用するアプリ が異なります。ここでは、それぞれのアプリに ついてご紹介します。

L

メールを使う

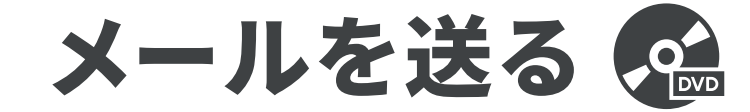

### メールを送信する(SMS作成)

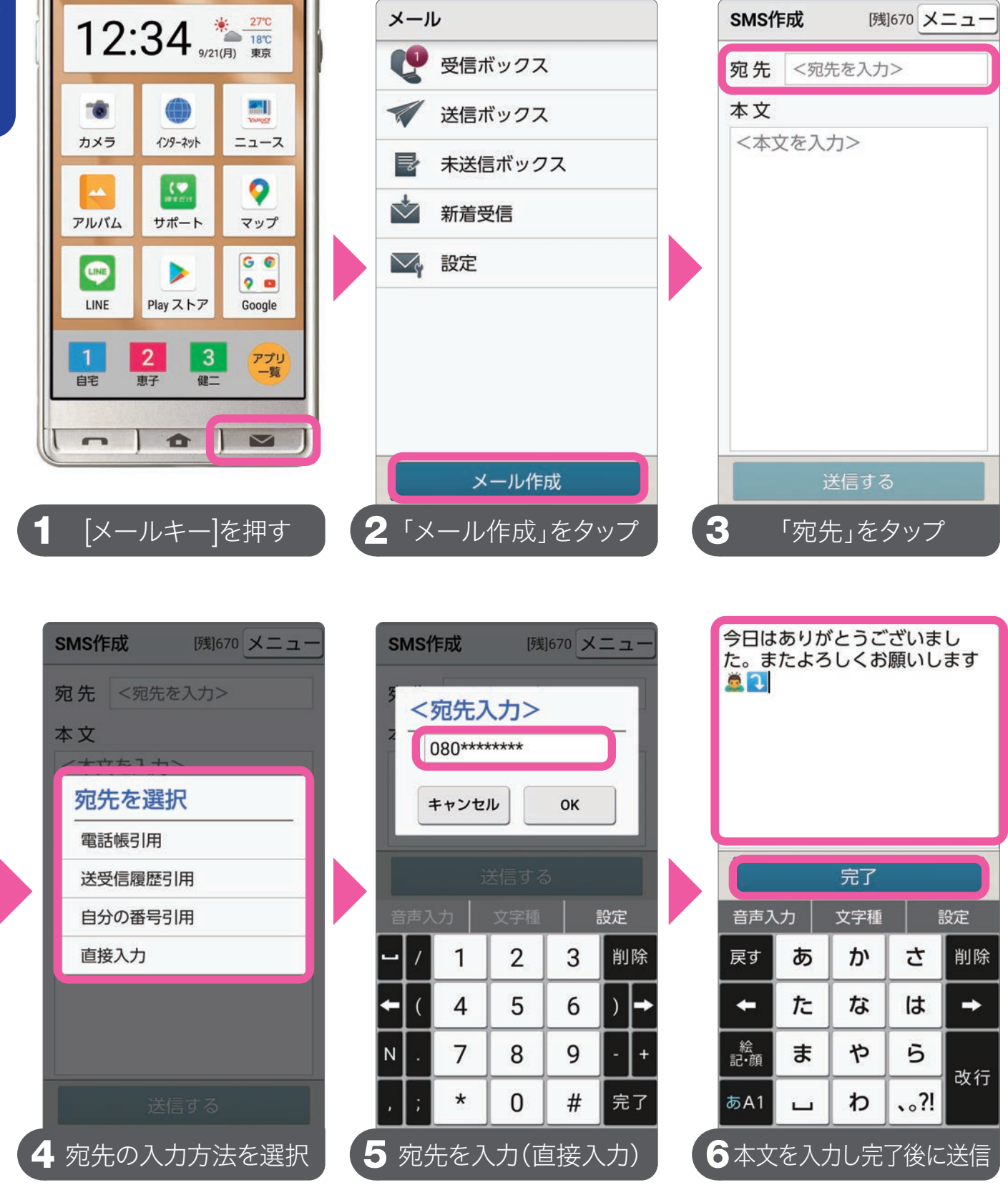

SMSで送信できる文字数は、670文字(半角1530文字)までです。ただし、 送信相手がSMSを受信できるプランを契約している必要があります。

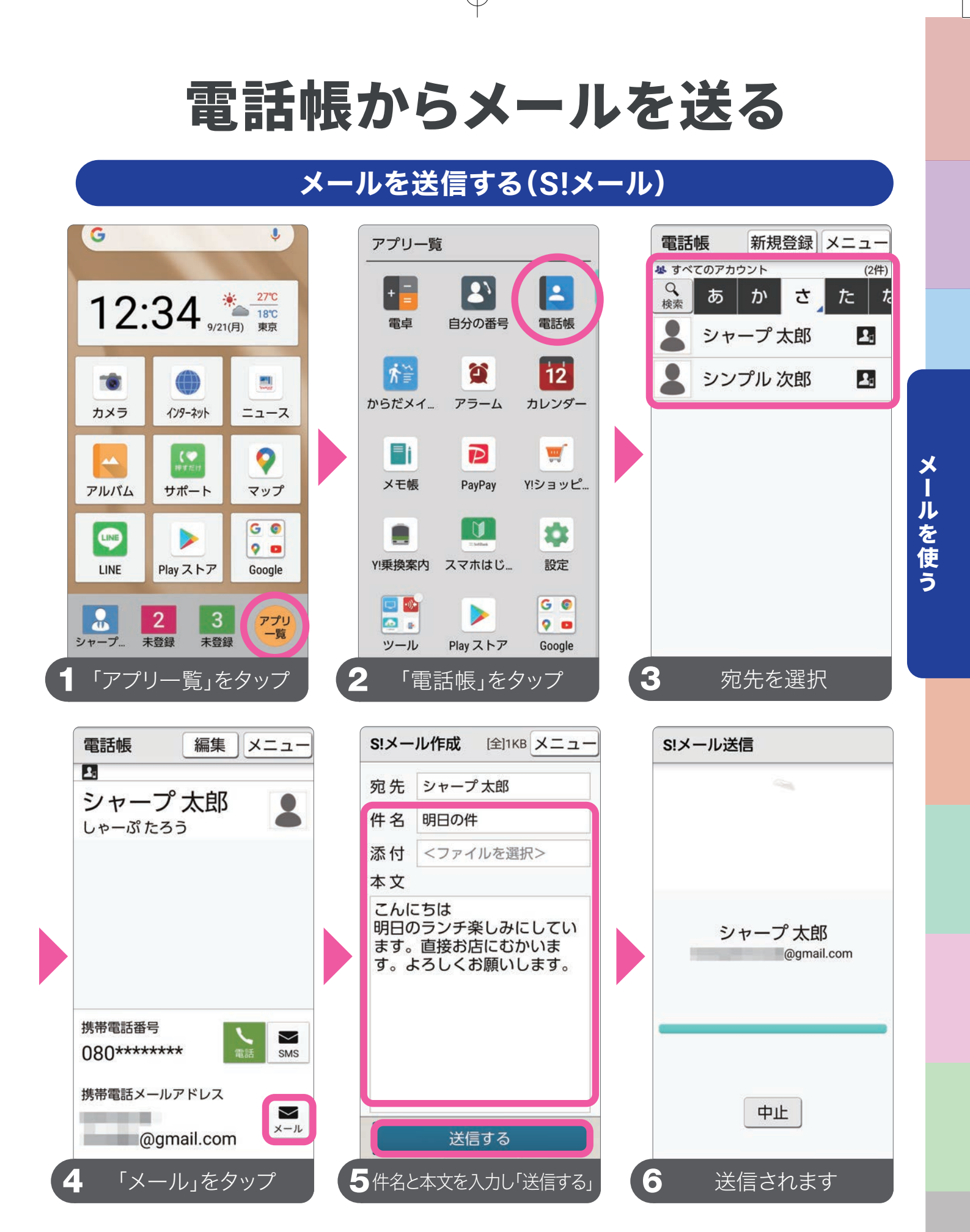

電話帳に登録していない相手にメールを送る場合は、宛先に直接メールアド レスを入力します。S!メールでは、文字以外にも写真などのデータをメール本 文に添付して送れます。添付できるデータのファイルサイズは2MBまでです。

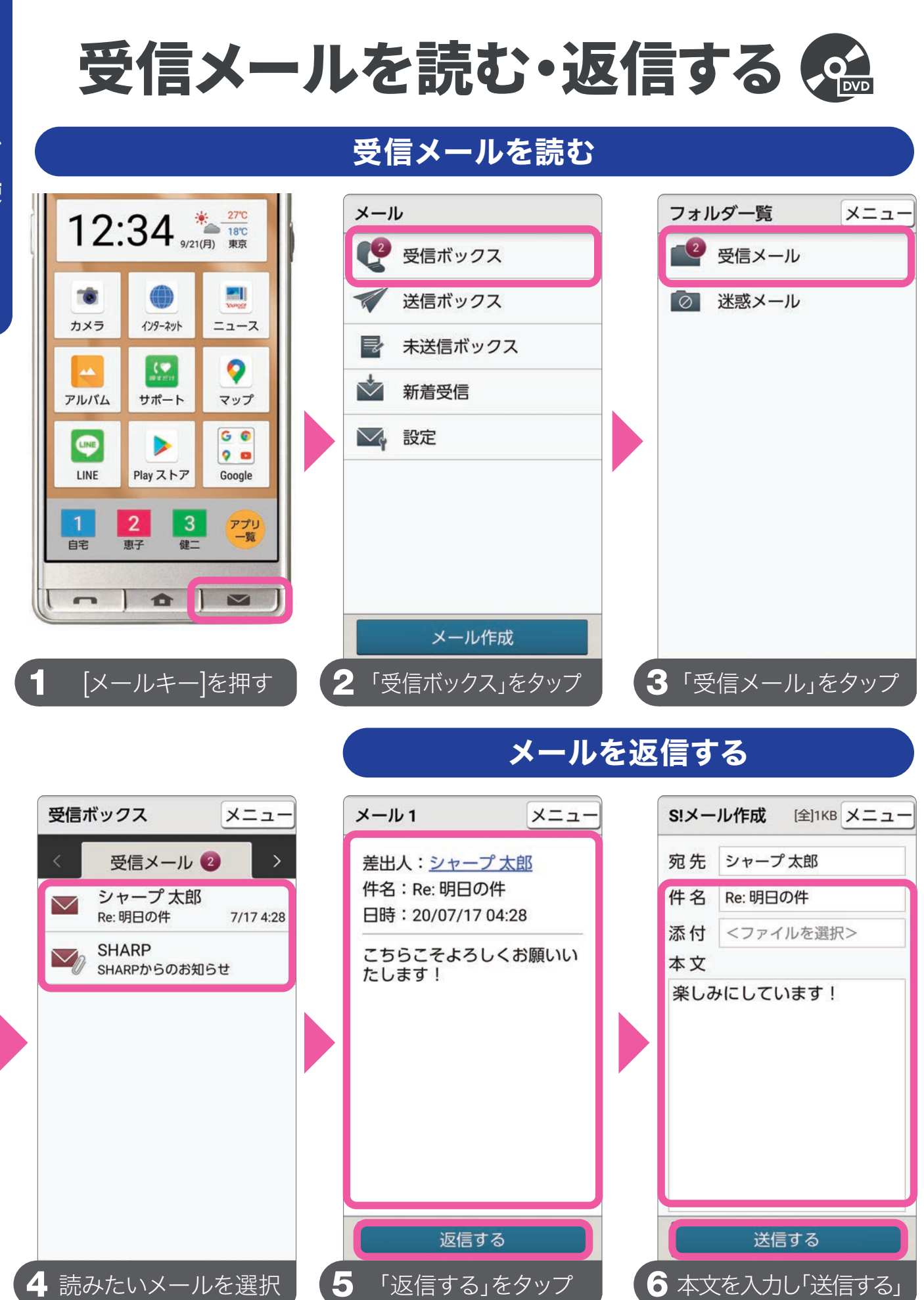

受信したメールから、メールアドレスを電話帳へ登録、または既存の連絡 先へ追加したい場合は、画面右上の「メニュー」から行います。

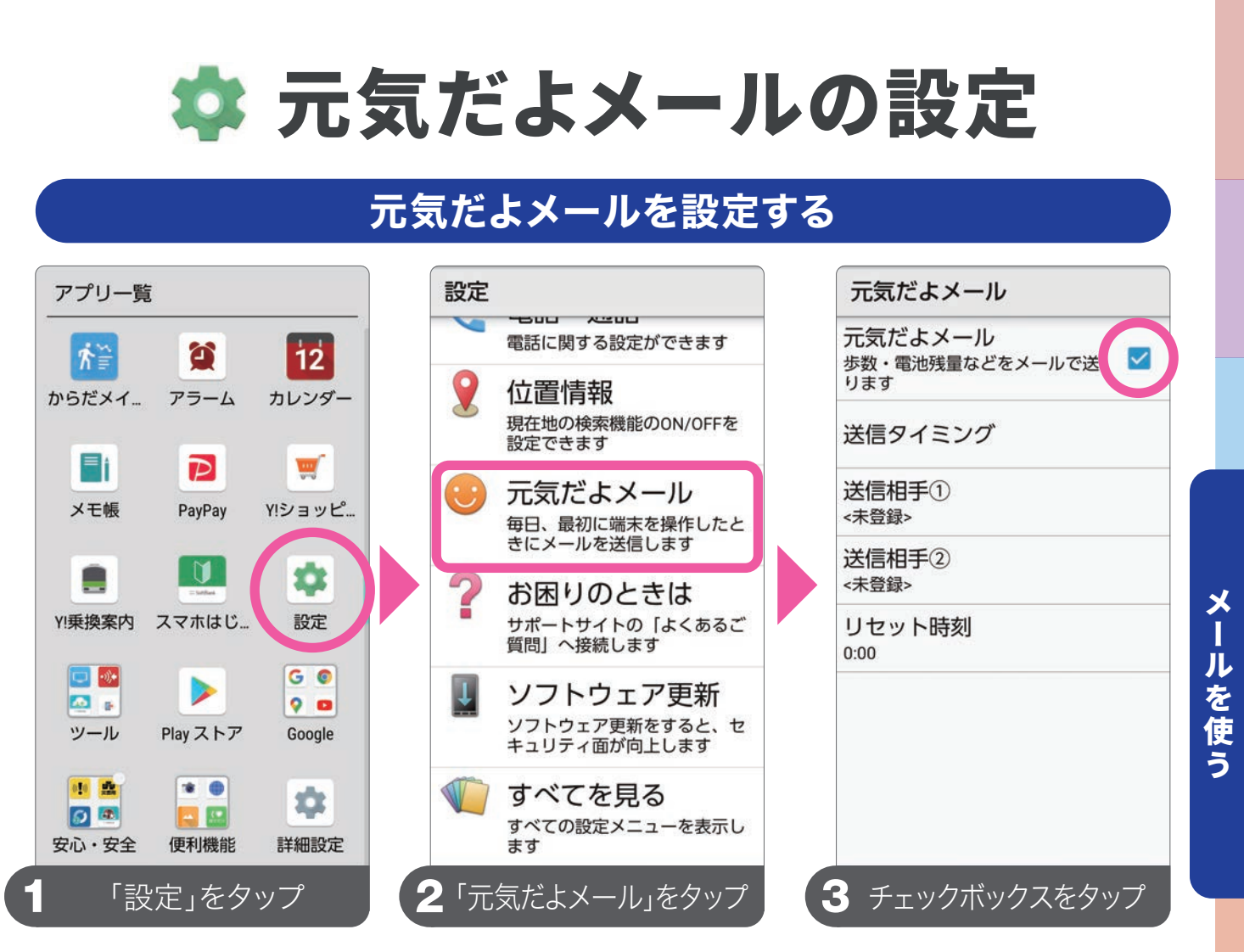

元気だよメールの送信相手は2つの宛先まで登録できます。

### 元気だよメールとは?

スマホを操作したことを家族などにメールで連絡する機能です。1日の最初 に本機を使用したとき、登録した相手に、自動的にメールでお知らせするこ とができます。ご家族など、日々の動きを知らせたい相手を登録しましょう。

### あわせてこちらも設定します。

#### 送信する宛先の設定

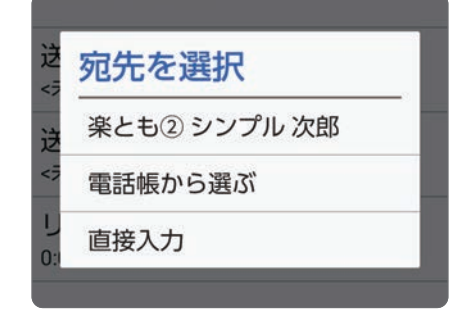

#### 送信するタイミングの設定

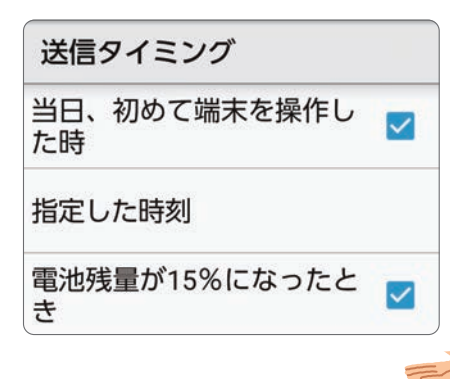

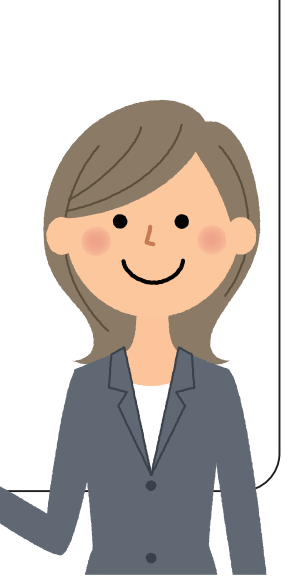

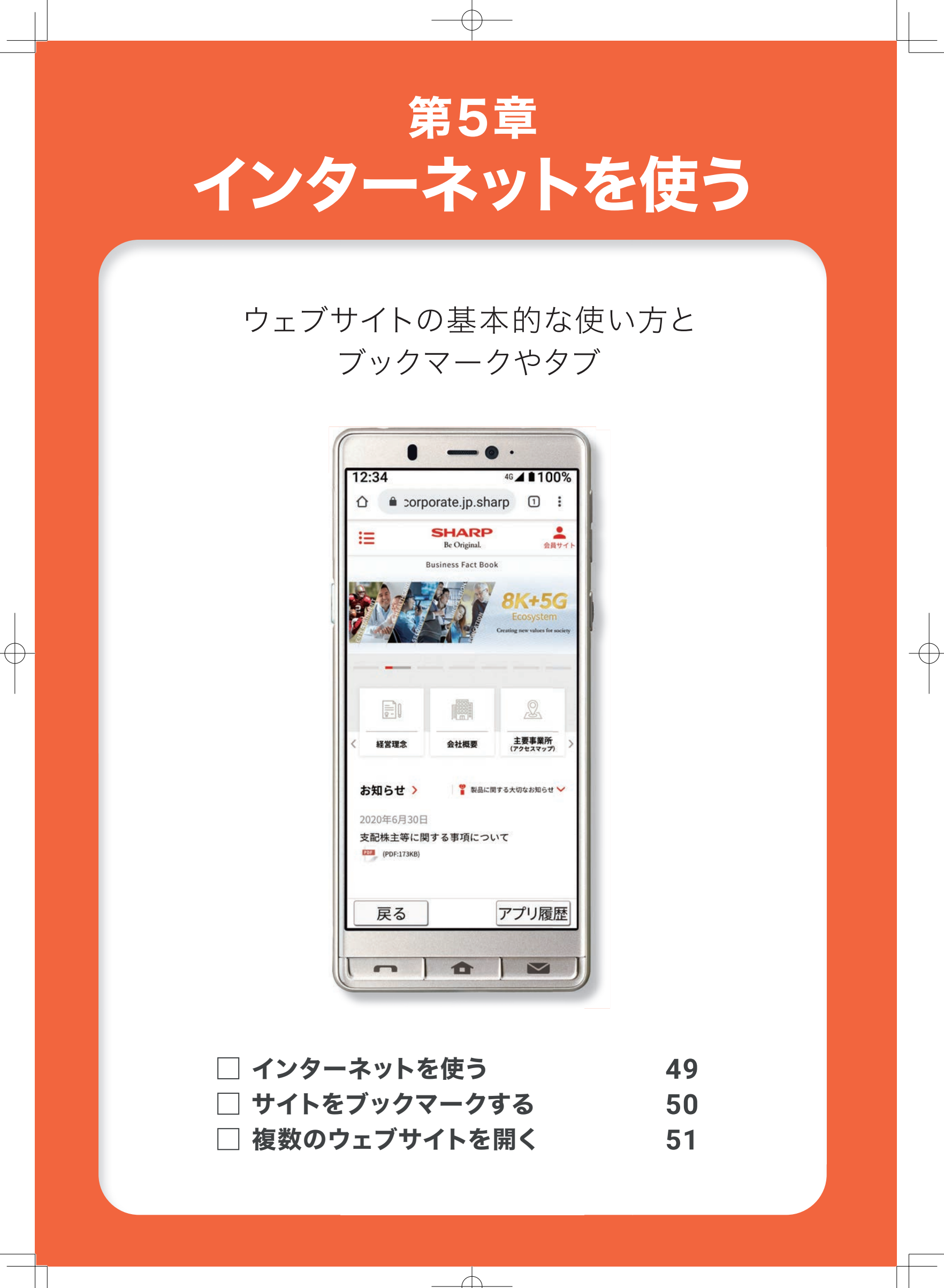

🌐 インターネットを使う

### ウェブサイトを見る

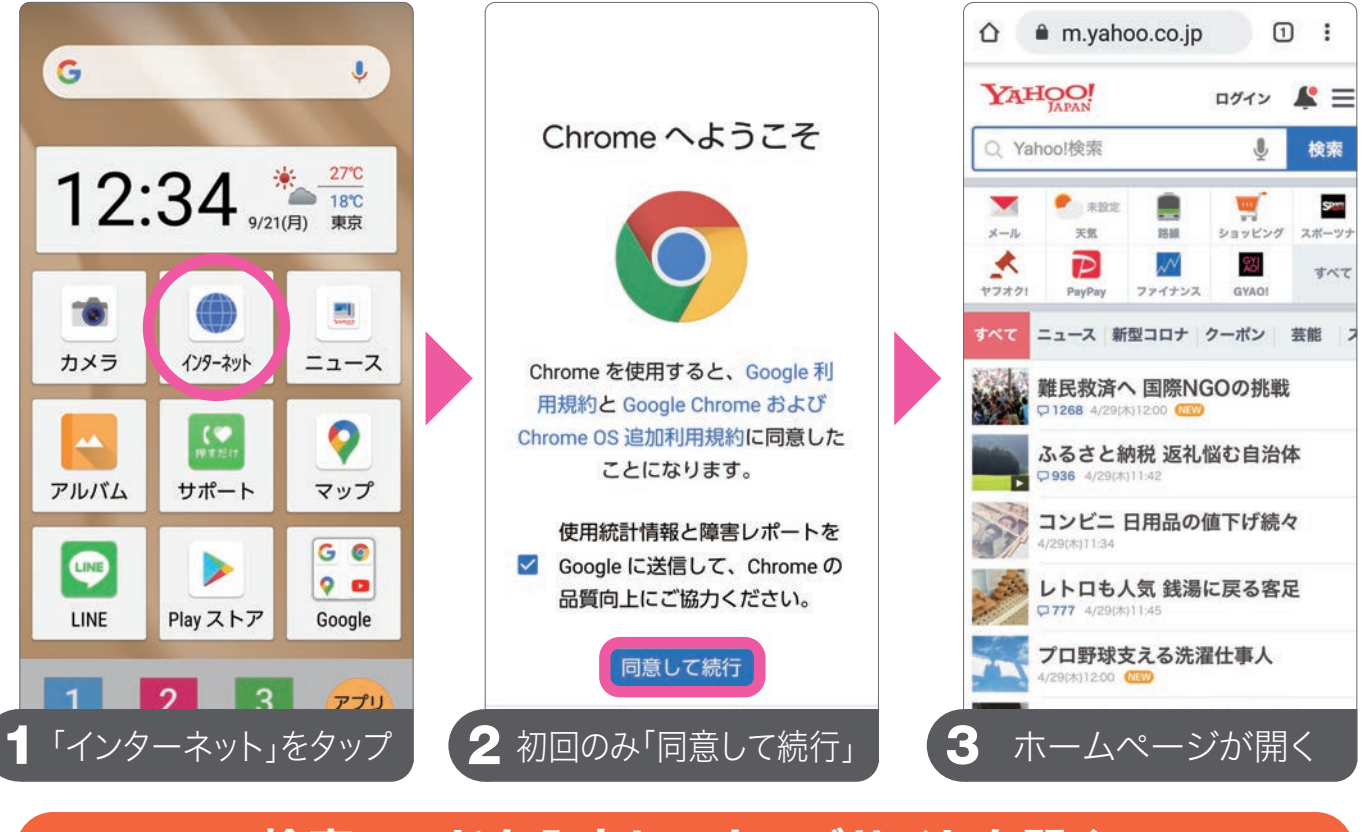

### 検索ワードを入力してウェブサイトを開く

| אראים באליא באלים באראים באראים<br>באראים באראים באראים באראים באראים באראים באראים באראים באראים באראים באראים באראים באראים באראים באראים באראים ב | <u>しゃーぷ × 検索 キャンセル</u>                 | YAHOO!                                                       |
|----------------------------------------------------------------------------------------------------|----------------------------------------|--------------------------------------------------------------|
| Q Yahool検索 🔮 検索                                                                                                    | シャープマスク                                | Q しゃーぷ X 検索                                                  |
| 💌 🍨 #Biz 💼 🛒 🔤                                                                                                    | Q シャ−プ →                               | ウェブ 画像 動画 リアルタイム 知恵袋                                         |
| ×−ル 天気 路線 ショッピング スポーツナ<br>◆  ■  ■  ■  ■  ■  ■  ■  ■  ■  ■  ■  ■  ■                                                                                                    | ○ シャープマスク通販 +                          | ♀ シャープ で検索しています。                                             |
| ヤフオク1 PayPay ファイナンス GYA01                                                                                                    | シャープココロライフ +                           | しゃーぷ で再検索                                                    |
| すべて ニュース 新型コロナ クーボン 芸能 フ                                                                                                    | ○ シャープテレビ +                            | Q シャープマスク シャープマスク                                            |
| 難民救済へ国際NGOの挑戦<br>日1268 4/29(は12:00 000)                                                                                                    | シャープ SHARP III II<                     | シャープテレビ シャープマスク通販                                            |
| ふるさと納税 返礼悩む自治体<br>CP 936 4/29(木)11:42                                                                                                    | # snap # # #<br>5 あ か さ 削除             | S corporate.jp.sharp/<br>シャープ株式会社                            |
| コンビニ 日用品の値下げ続々<br>4/29(水)11:34                                                                                                    | ← た な は →                              | シャープ株式会社の公式サイトです。会社情報、<br>投資家情報、CSR・環境、採用情報、ニュースリ<br>リースなどを… |
| レトロも人気 銭湯に戻る客足                                                                                                    | 絵まやら                                   | マスクの販売に関するお知らせ                                               |
| プロ野球支える洗濯仕事人<br>4/29(ホ)12:00 (20)                                                                                                    | あA1 <sub>大↔小</sub> わ、。?! <sup>雌定</sup> | 会社概要    ▼                                                    |
| Yahoo!検索窓をタップ                                                                                                    | 2検索ワードを入力し「検索」                         | 3 検索結果が表示さ <u>れます</u>                                        |

Yahoo!検索窓からの検索以外に、アドレスバーからも検索できます。 また、ウェブアドレスを直接入力して、ウェブサイトを開くこともできます。 インターネットを使う

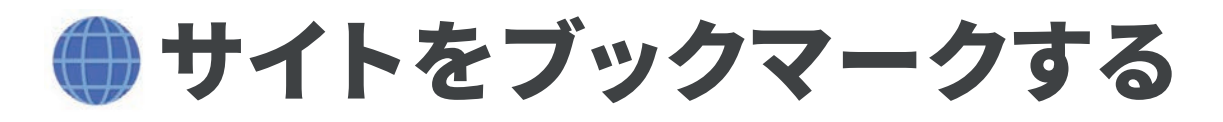

### よく見るウェブサイトを登録(ブックマーク)する

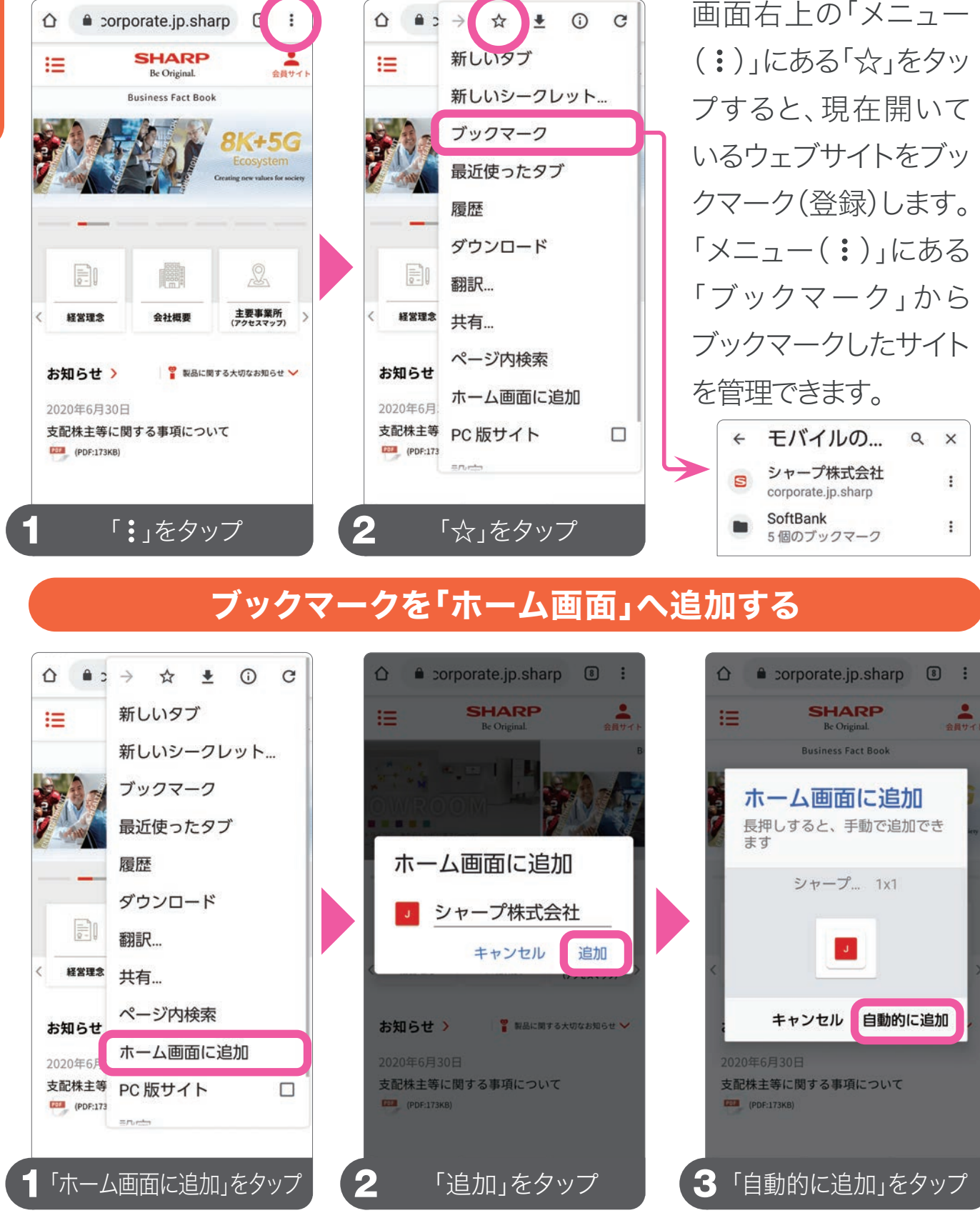

ウェブサイトのブックマークをホーム画面に追加したい場合は、対象の ウェブサイトを開いた状態で、右上の「メニュー(:)」から行います。

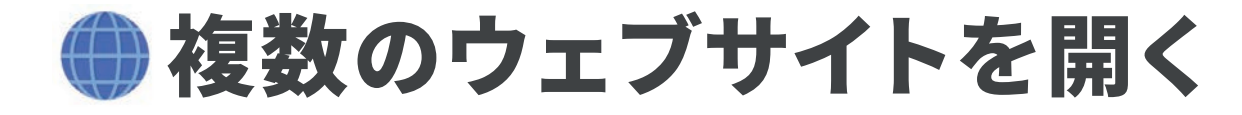

### 新しいタブを作る

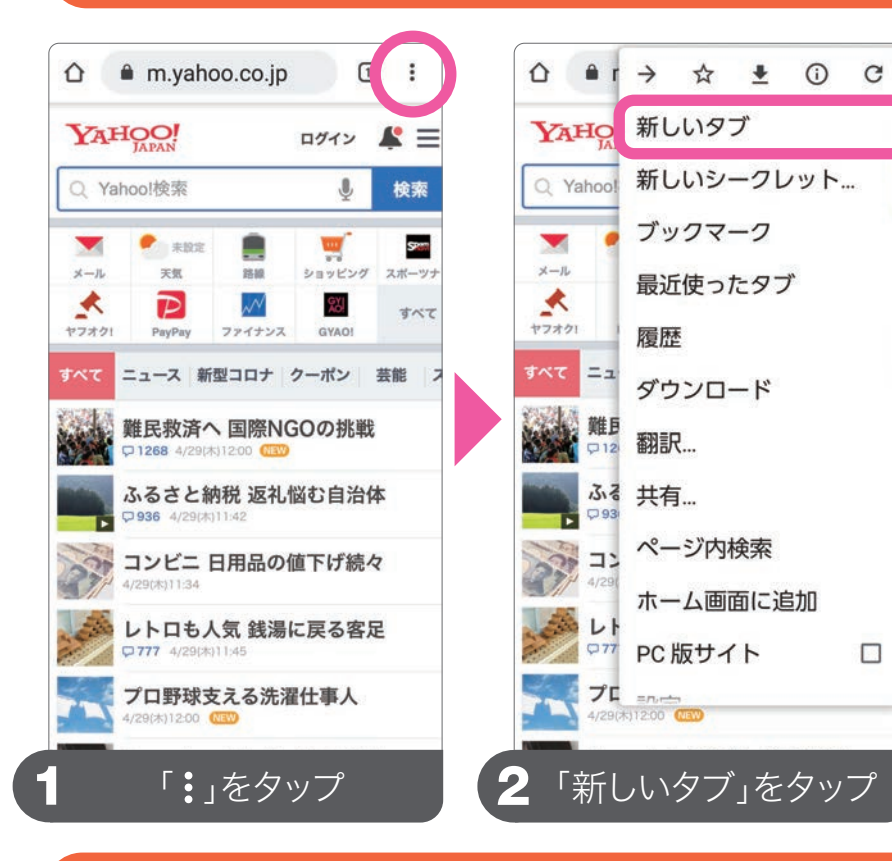

### 履歴などの機能は、 右上の「メニュー (:)」から 履歴やウェブサイト からダウンロードした データ、英語のページ の翻訳、現在開いてい るウェブサイトのアドレ スをメッセージやメー ル等で送る際に便利な 共有なども「メニュー (:)」から行えます。

news.yahoo.co.jp 3  $\triangle$ YIZZ-Z Q 🔺 Y7 = 主要 党首対決再び 各派の思惑は 難民救済へ国際NGOの挑戦 1268 4/20 ふるさと納税 返礼悩む自治体 コンビニ 日用品の値下げ続々 レトロも人気 銭湯に戻る客足 「絶滅」サル再発見 撮影成功 プロ野球支える洗濯仕事人 アドレス横の□をタップ

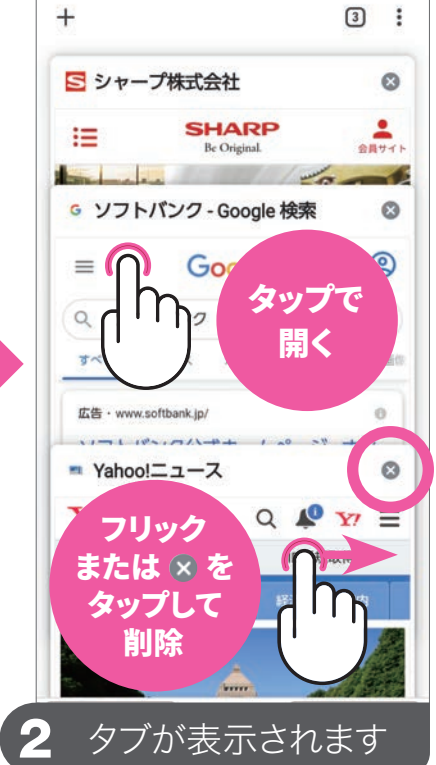

開かれているタブを確認・削除する

すべてのタブが開かれ ている状態で、タブを タップすると、そのタブ が開きます。左右どちら かの方向にタブをフリッ ク(または ⊗ をタップ) すると削除されます。タ ブが増えていくと、端末 の動作が重くなるため、 定期的にタブは削除し

ましょう。

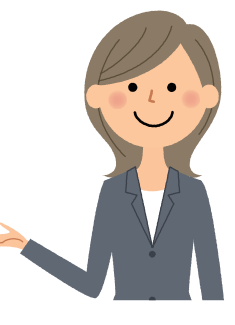

アドレス横の口の中の数字は、開かれているタブの数です。

51

インターネットを使う

# 第6章 音声による検索と設定

## 音声による検索のやり方から 便利な音声操作

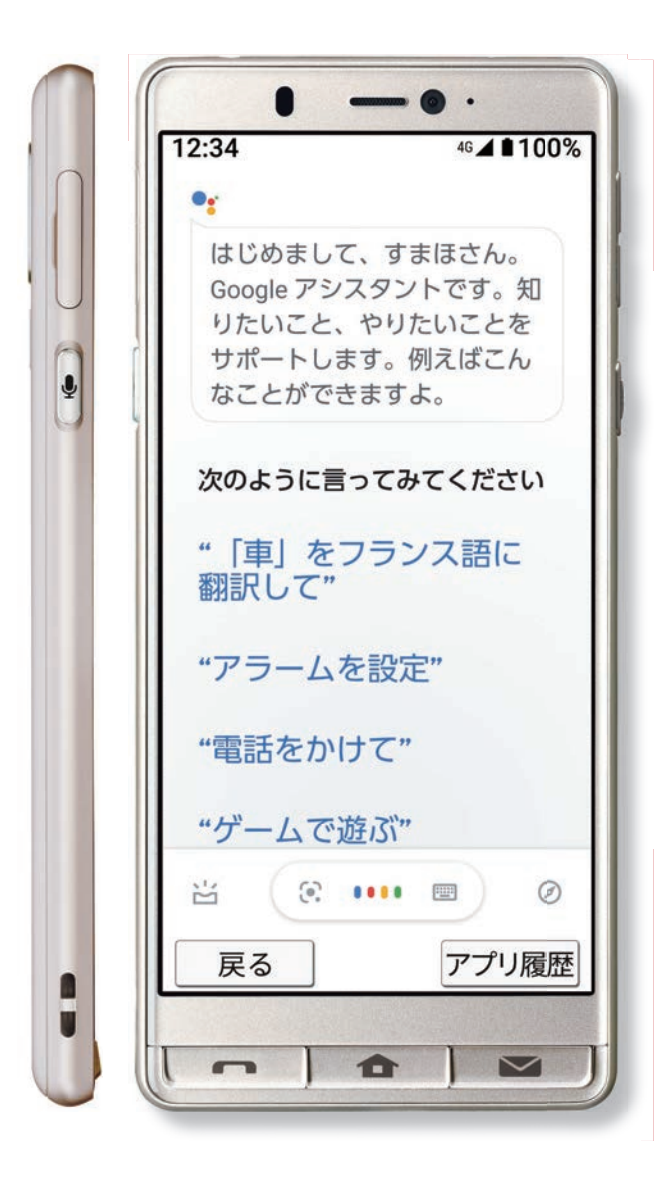

□ 音声で検索□ 音声で設定

53

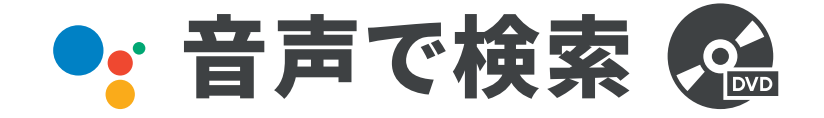

### 天気を確認する

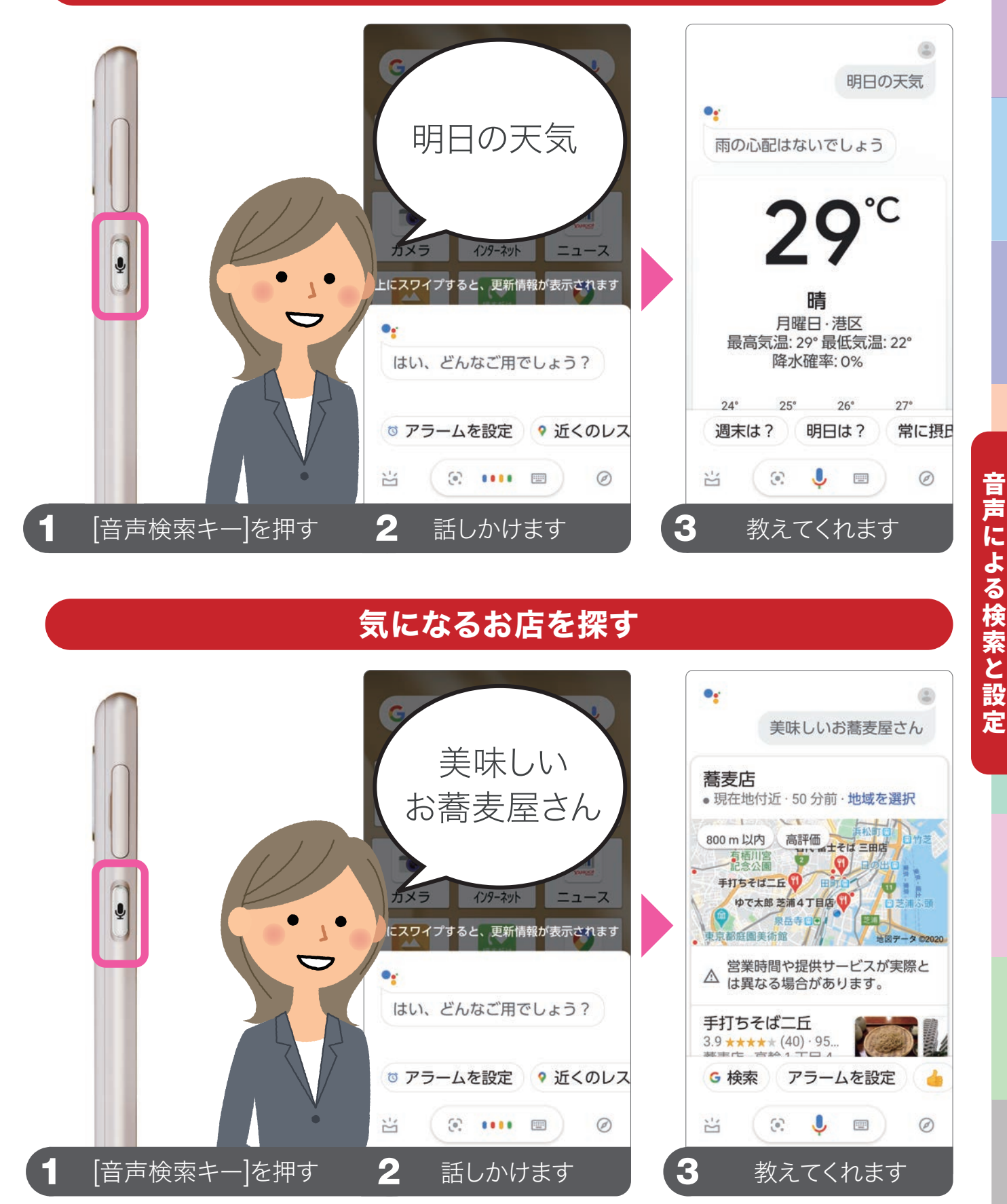

音声で言葉を認識するだけでなく、会話形式の音声で案内してくれます。

音声による検索と設定

### 経路を検索する

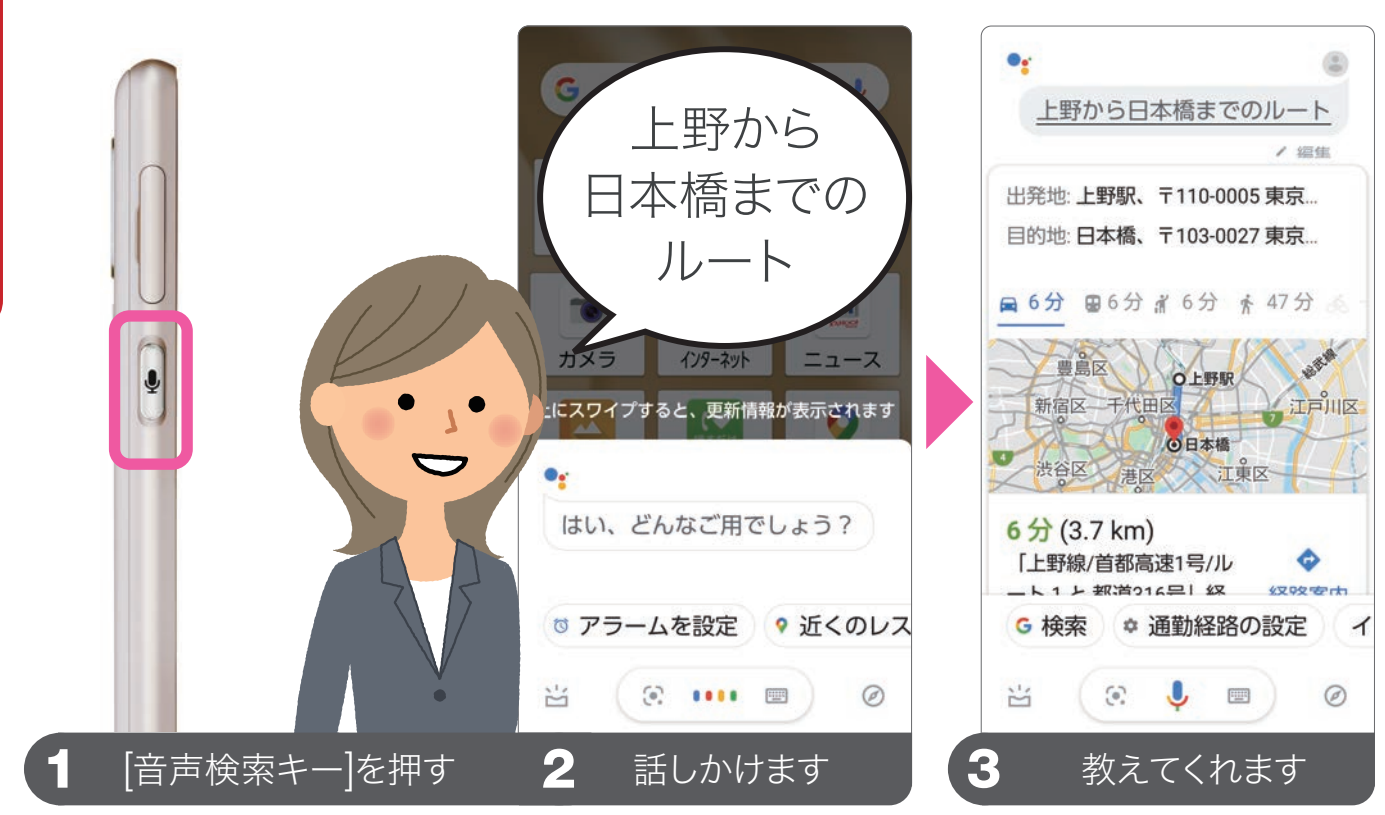

#### 計算する

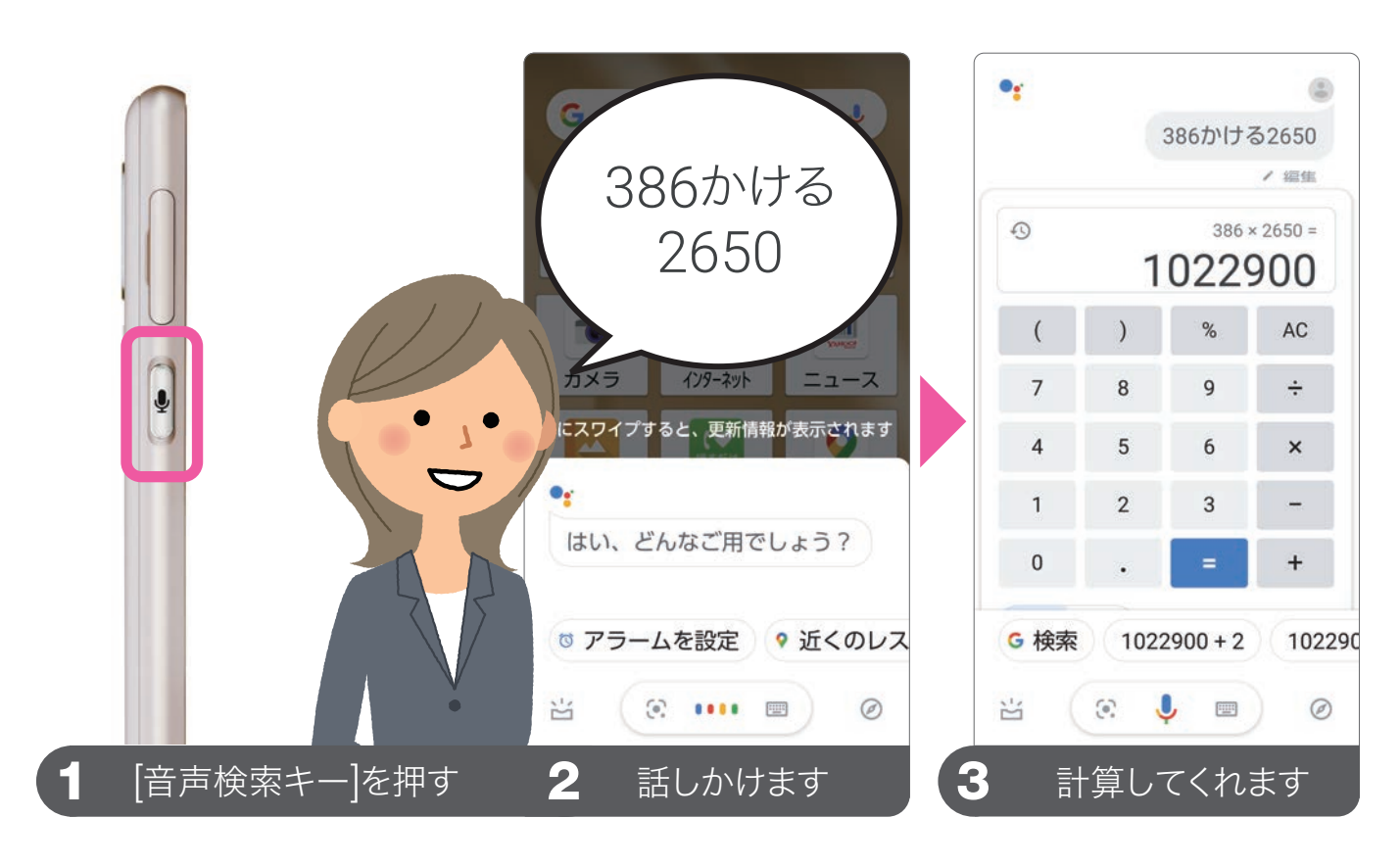

そのほかにも、翻訳を行ったり、インターネットや電話、メール、カメラなどのアプリの起動、音量の調整なども音声で行えます。

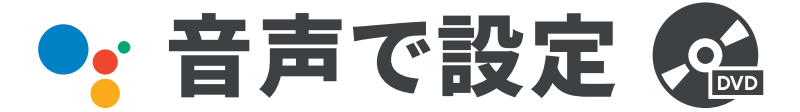

### アラームをセットする

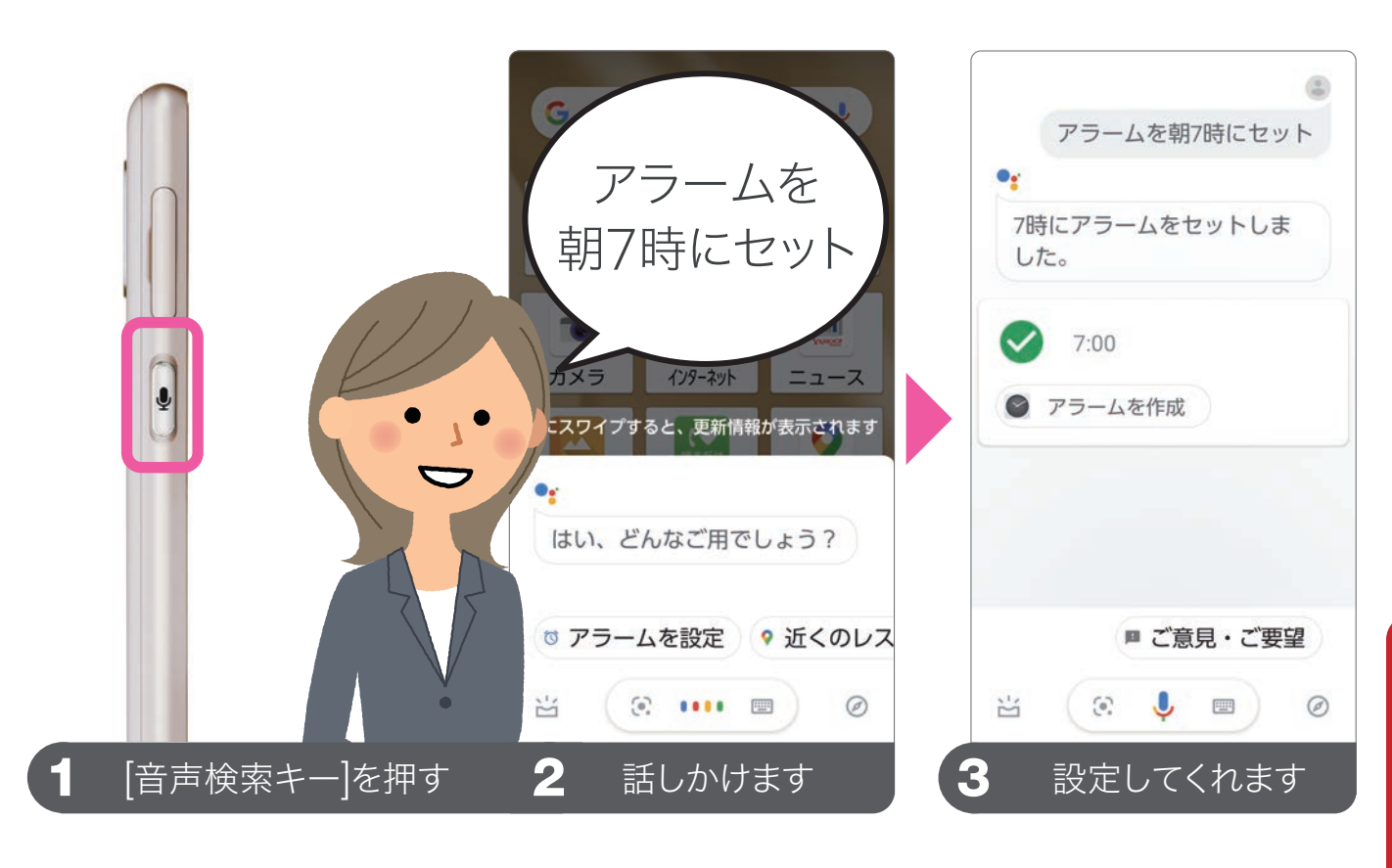

### Wi-Fiをオンにする

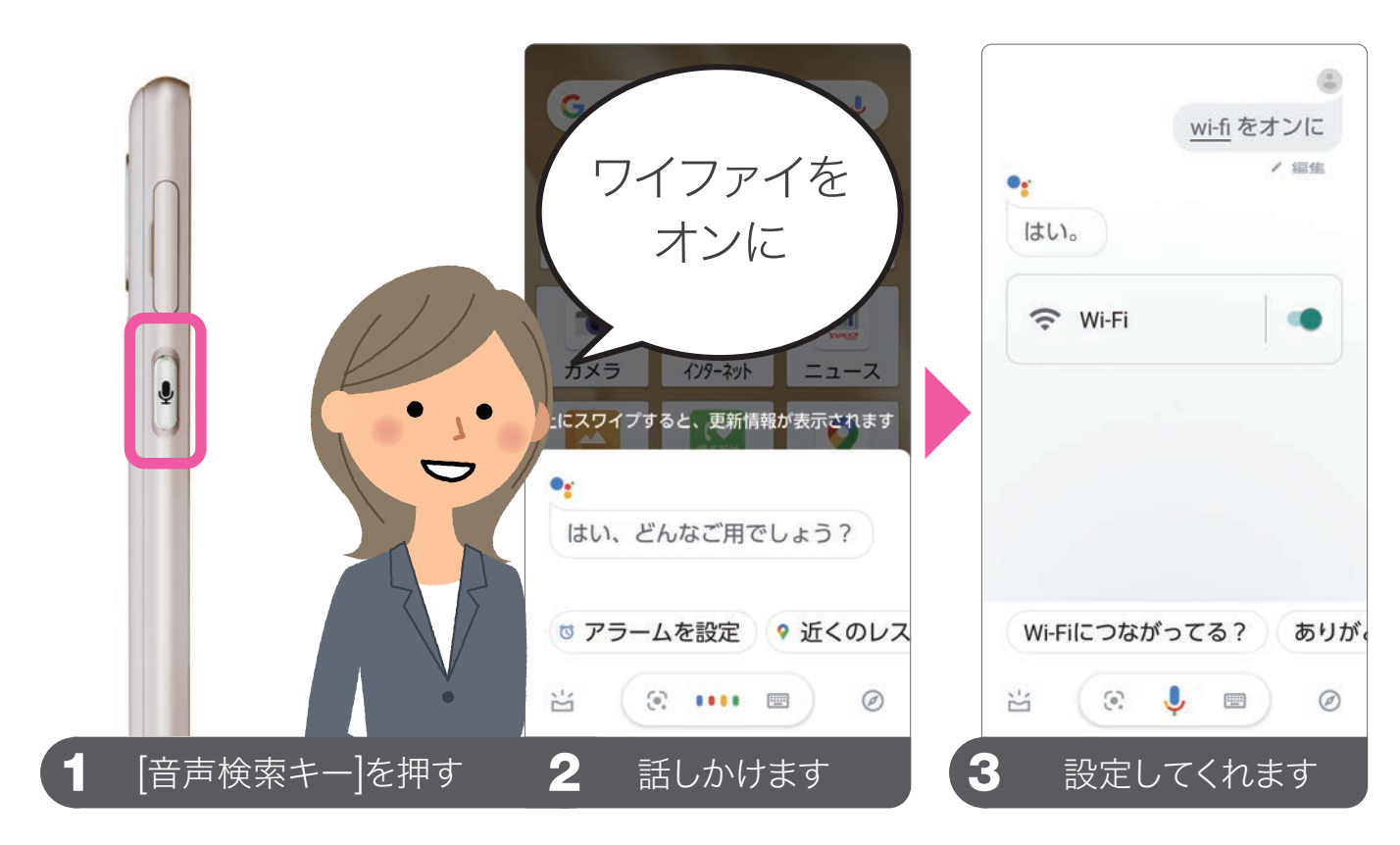

音声による検索と設定

# 第7章 地図を使う

# Google マップを使った 場所の検索や経路検索

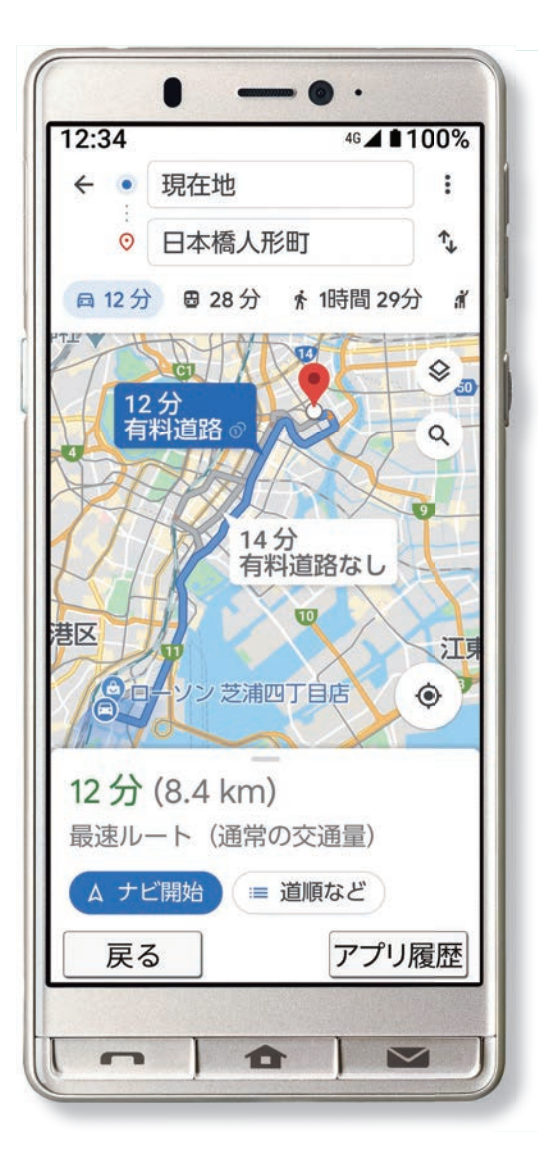

場所を地図で検索する 57 目的地への経路を検索する 58

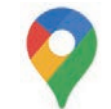

# 🖓 場所を地図で検索する 🕵

### 場所を検索する

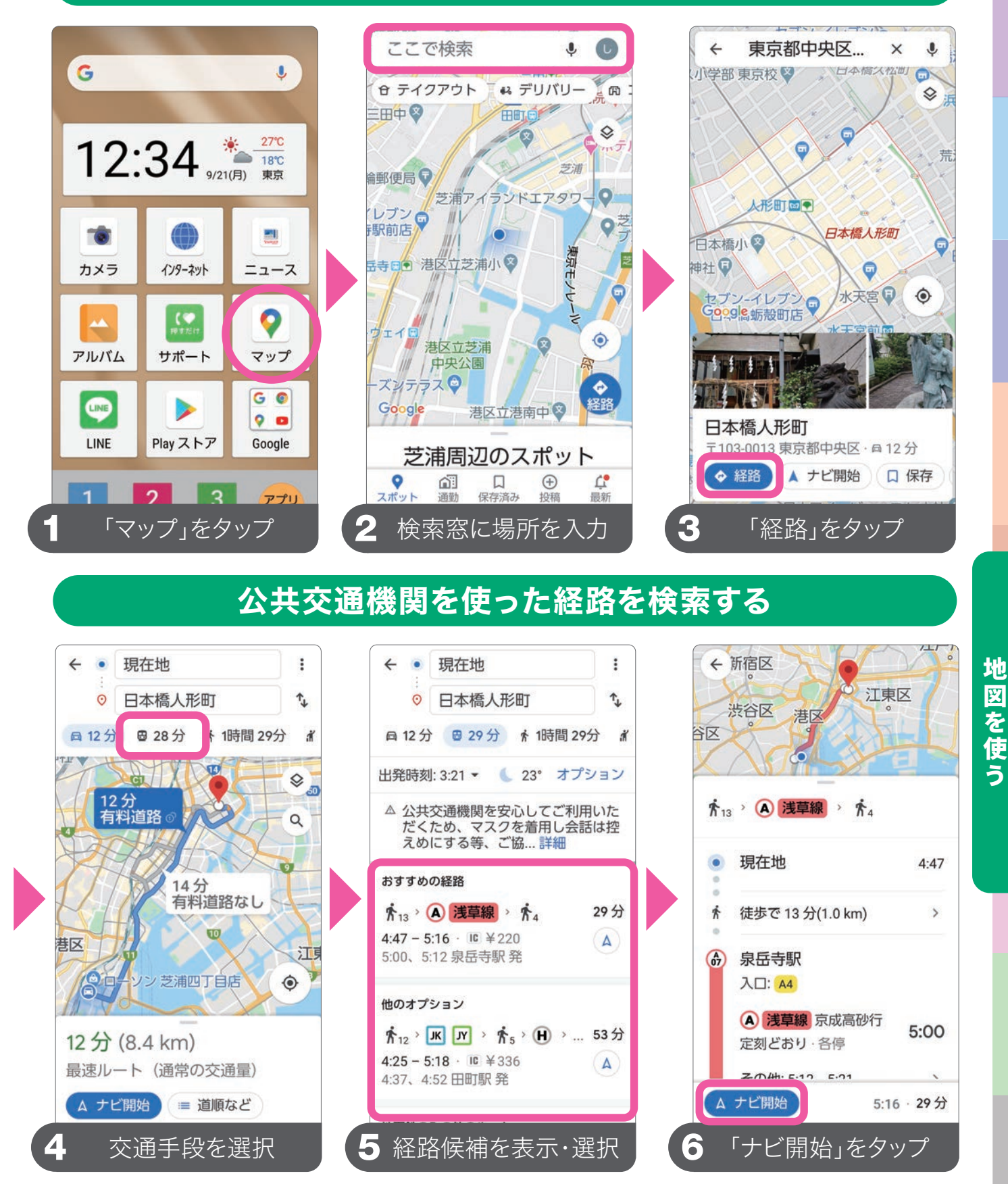

日をタップすると、公共交通機関の経路候補が表示されます。利用する ルートをタップします。ほかに、車、徒歩、タクシーでの検索ができます。

# 💡 目的地への経路を検索する

お散歩やはじめて訪れる場所で便利な徒歩の経路を検索する

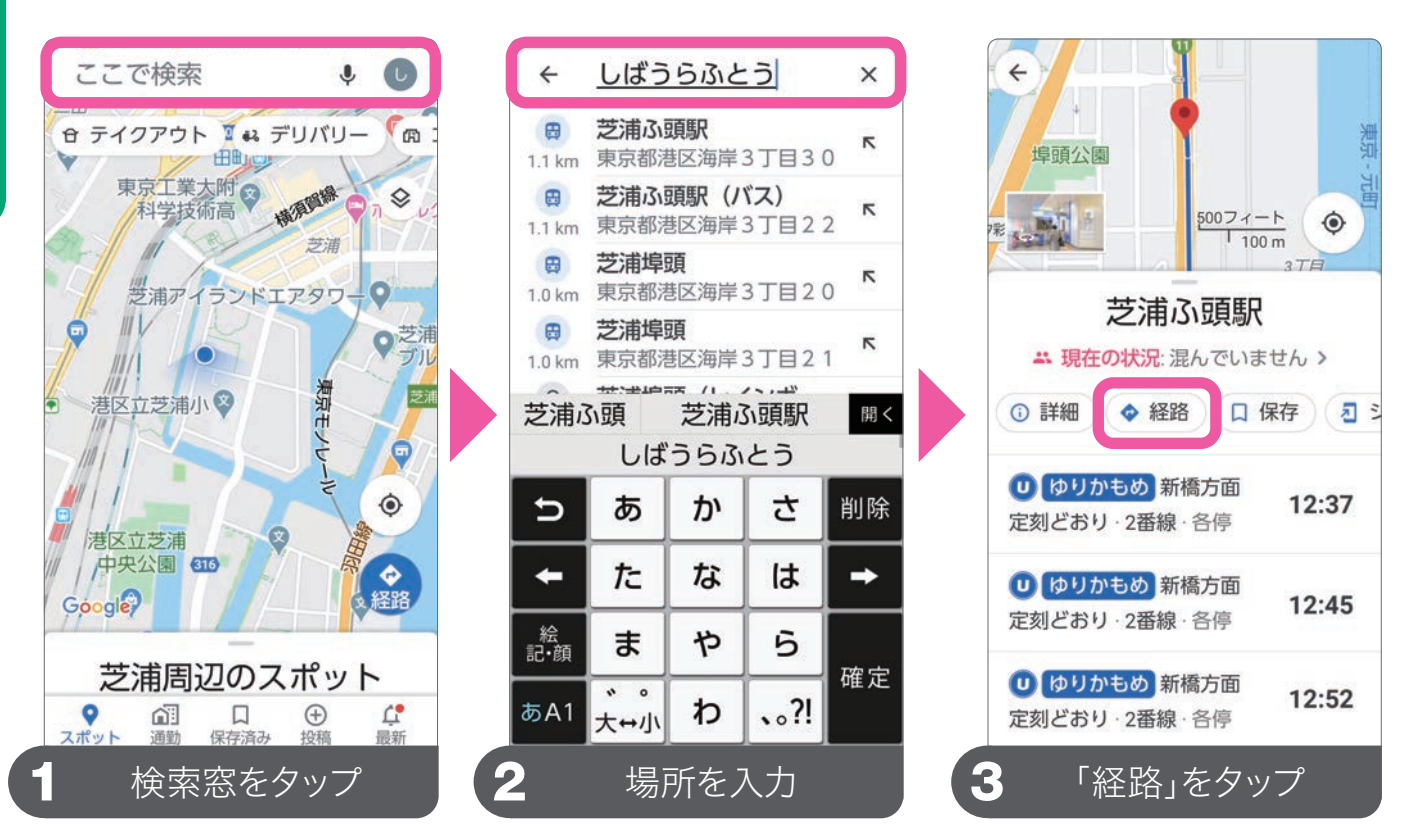

駅などの交通機関の場所を検索した場合は、その交通機関の直近の出発時刻なども地図と一緒に表示されます。

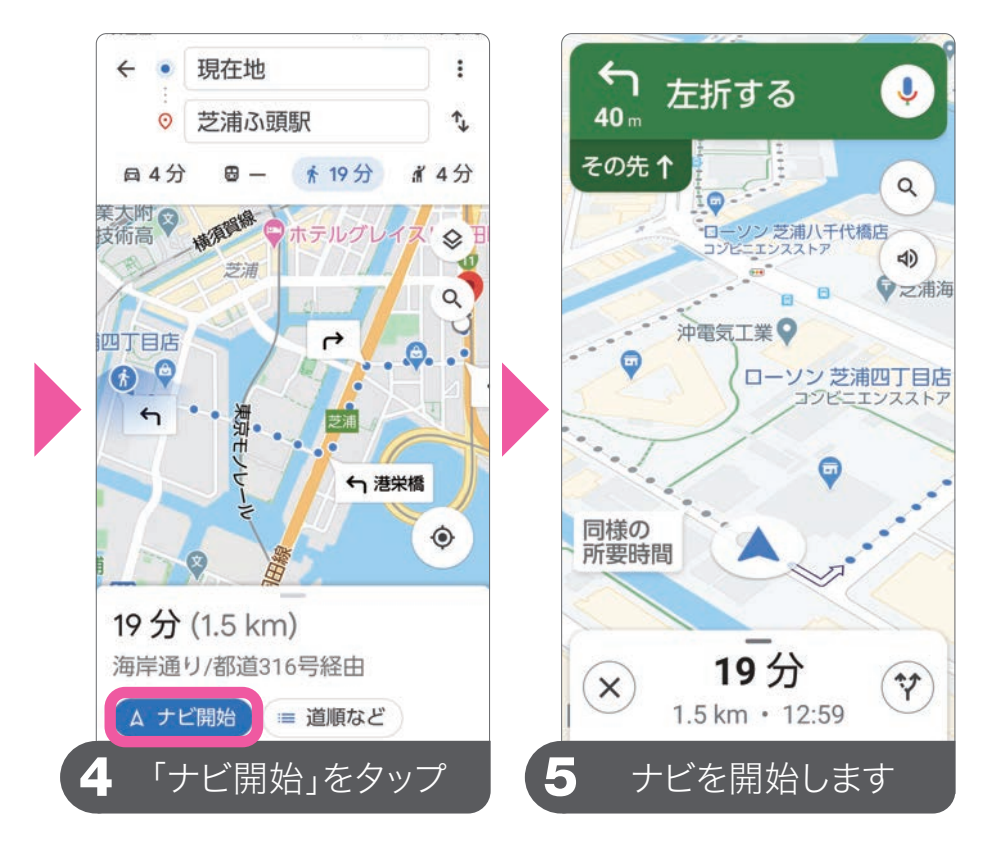

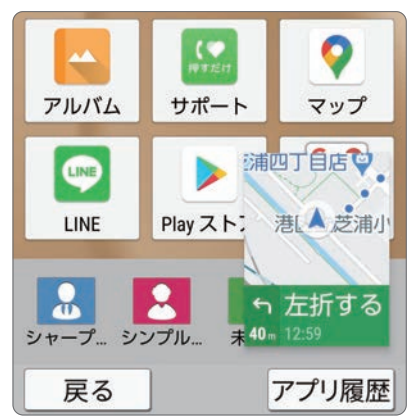

案内中は、マップを 表示していなくても、 ホーム画面に小さく 表示されます。また、 通知パネルからも案 内を確認できます。

### ここで検索 Sint 🖬 🗾 🔤 🖉 & デリバリー 岡 0 TE 重洲地 0 丸の内周辺のスポット マ 回 口 ① スポット 通勤 保存済み 投稿 **止** 最新 現在地に戻る

(•)をタップすると、地 図の表示を現在地に 戻してくれます。

### 表示に関する機能

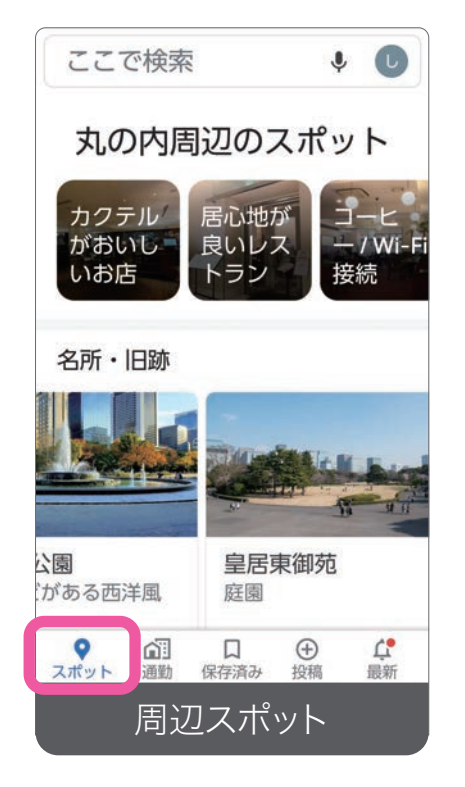

地図だけでなく、周辺 の情報を表示・検索す ることもできます。

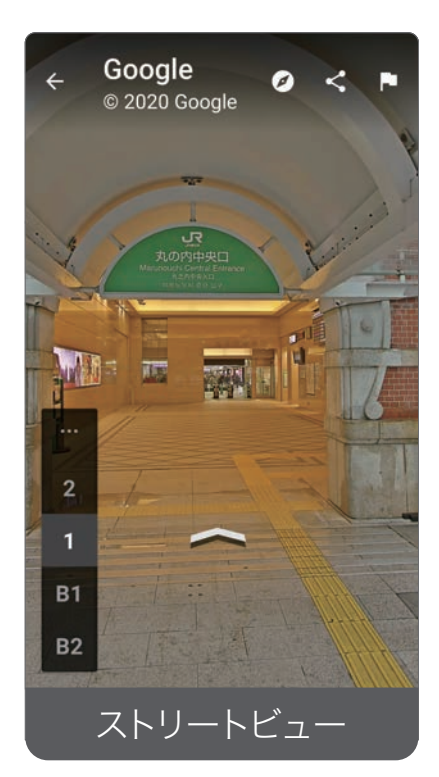

実際に道を歩いている かのように周りの景色 を見渡せます。

### ナビゲーション中に、シをタップすると、音声入力 を使って、コンビニやガソリンスタンドなどの検索 や迂回ルートを追加設定できます。

運転中は、スマートフォンの操作は絶対にしないでください。ナビゲーションを利用時のスマー トフォンの操作や確認は、必ず安全な場所に停車してから行ってください。実際の走行は、交通 標識や交通規則に従って安全に運転してください。

**MEMO** 

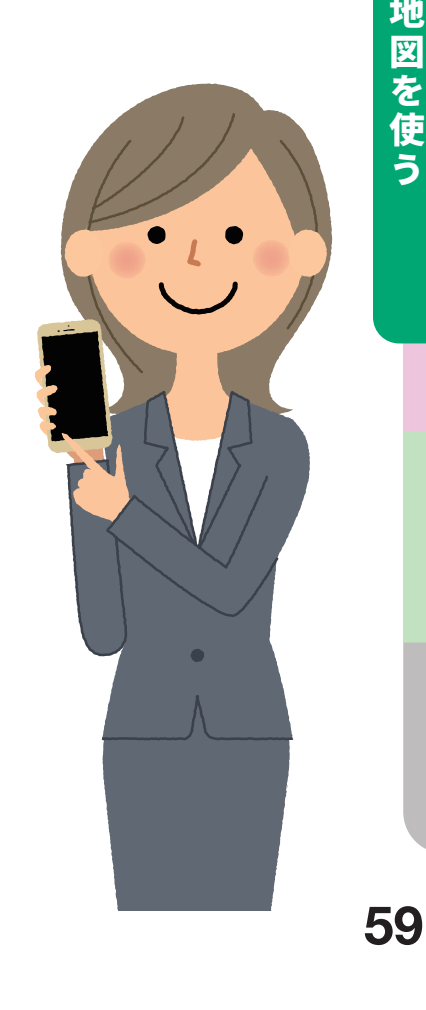

地図を使う

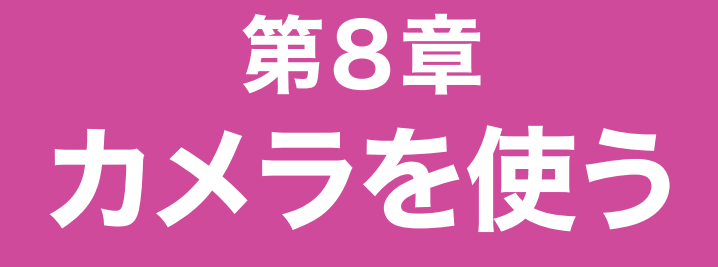

# カメラの基本的な設定や使い方 撮影した写真の加工

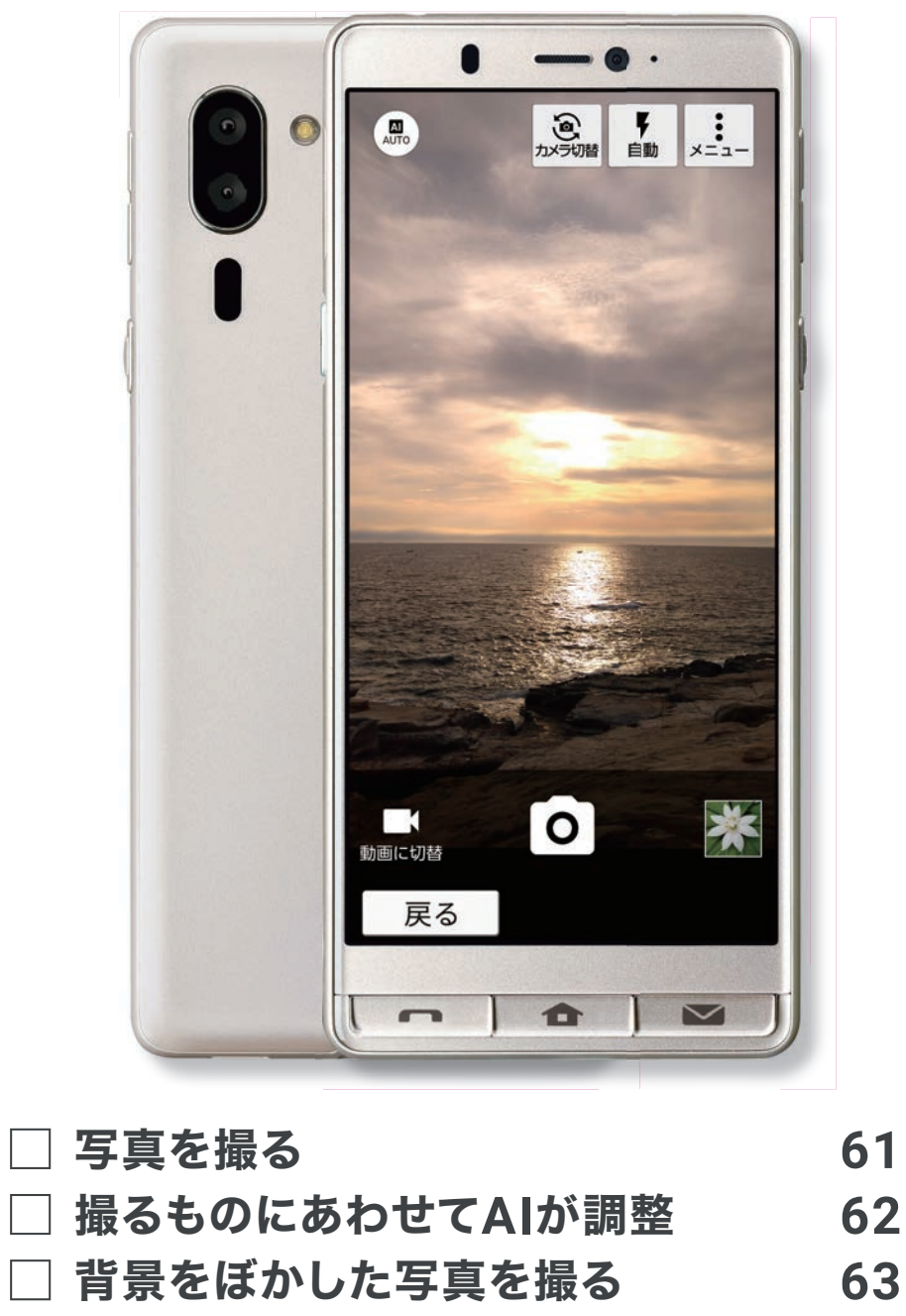

□ カメラの切り替え
 □ カメラの設定
 □ 写真の閲覧と加工
 66

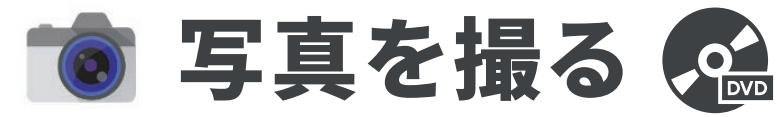

### カメラを起動して撮影する

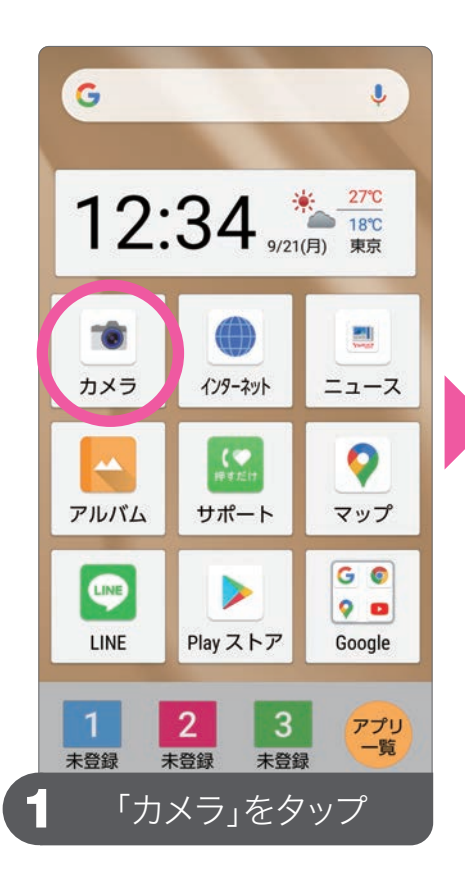

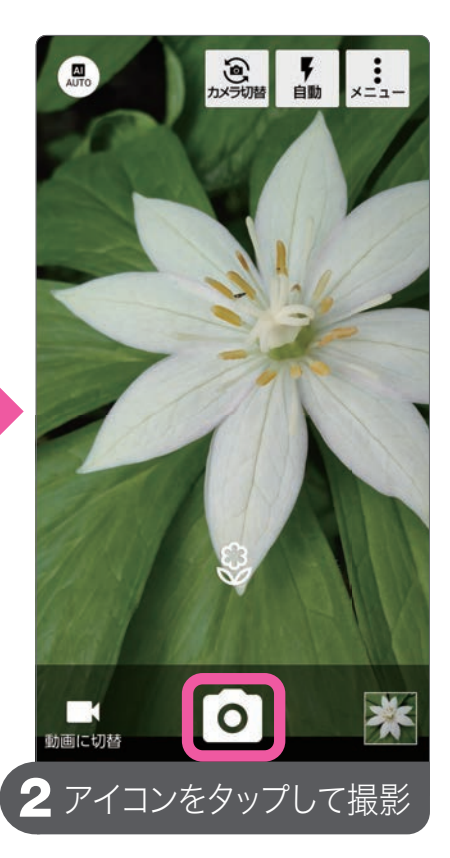

### 明るさを調整する

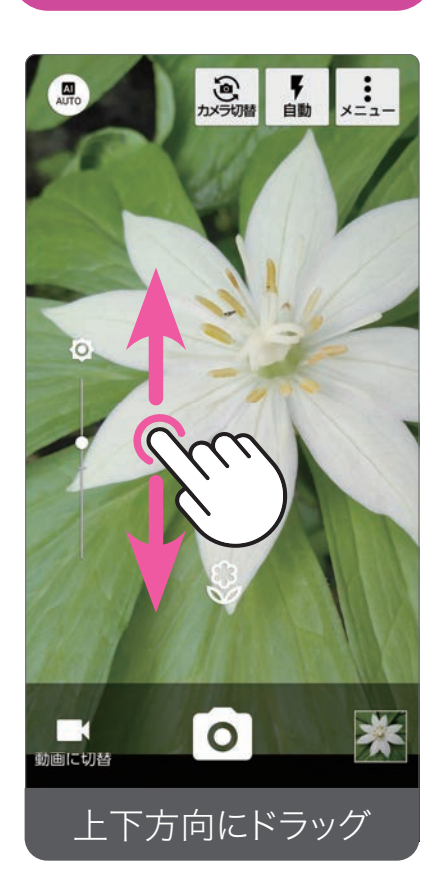

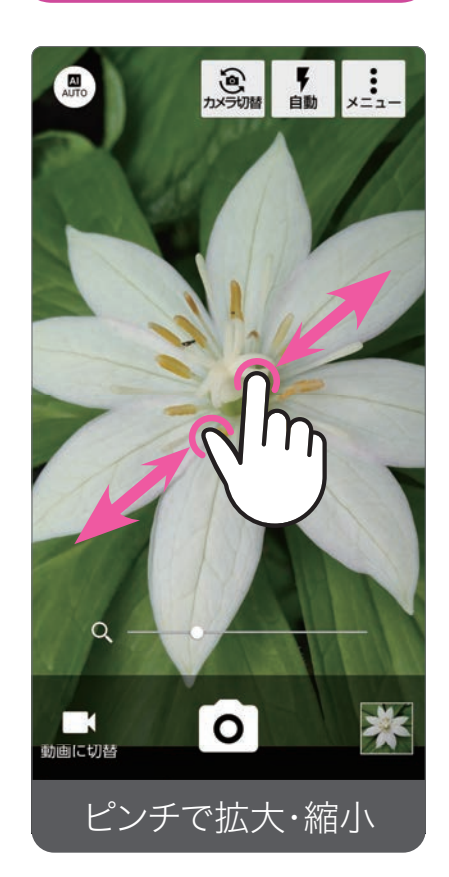

ズームをする

### ピントを合わせる

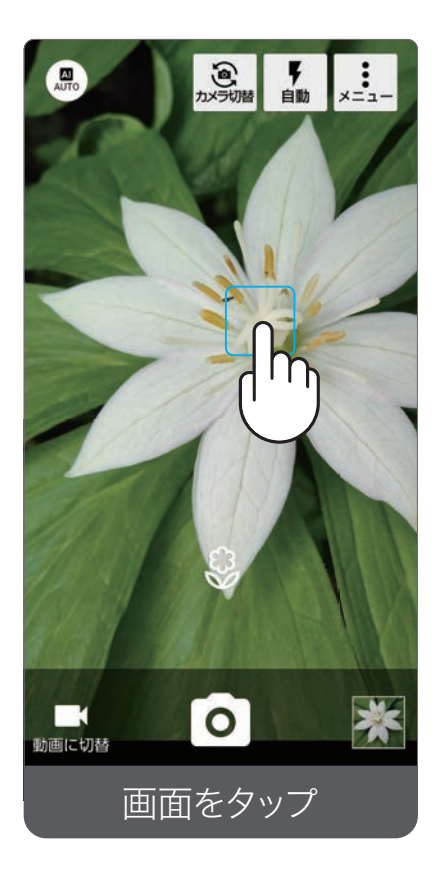

### 画面をタップして ピントを合わせる

真ん中以外にピント を合わせる場合、画 面をタップします。 タップした場所に合 わせて、明るさも調整 されます。

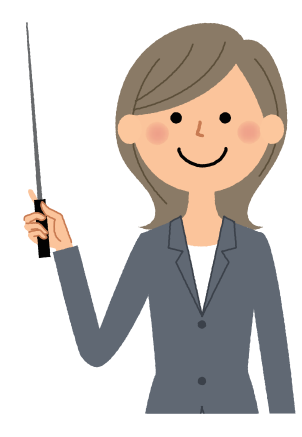

カメラを使う

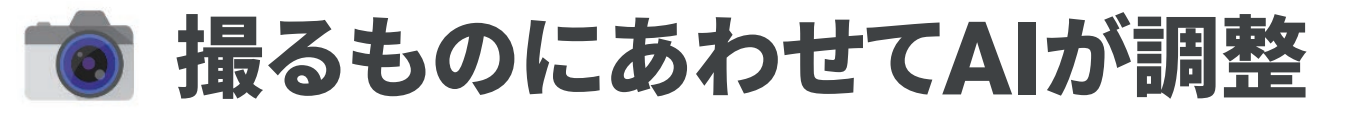

### AIが被写体を認識して、画質や設定を自動調整して撮影します

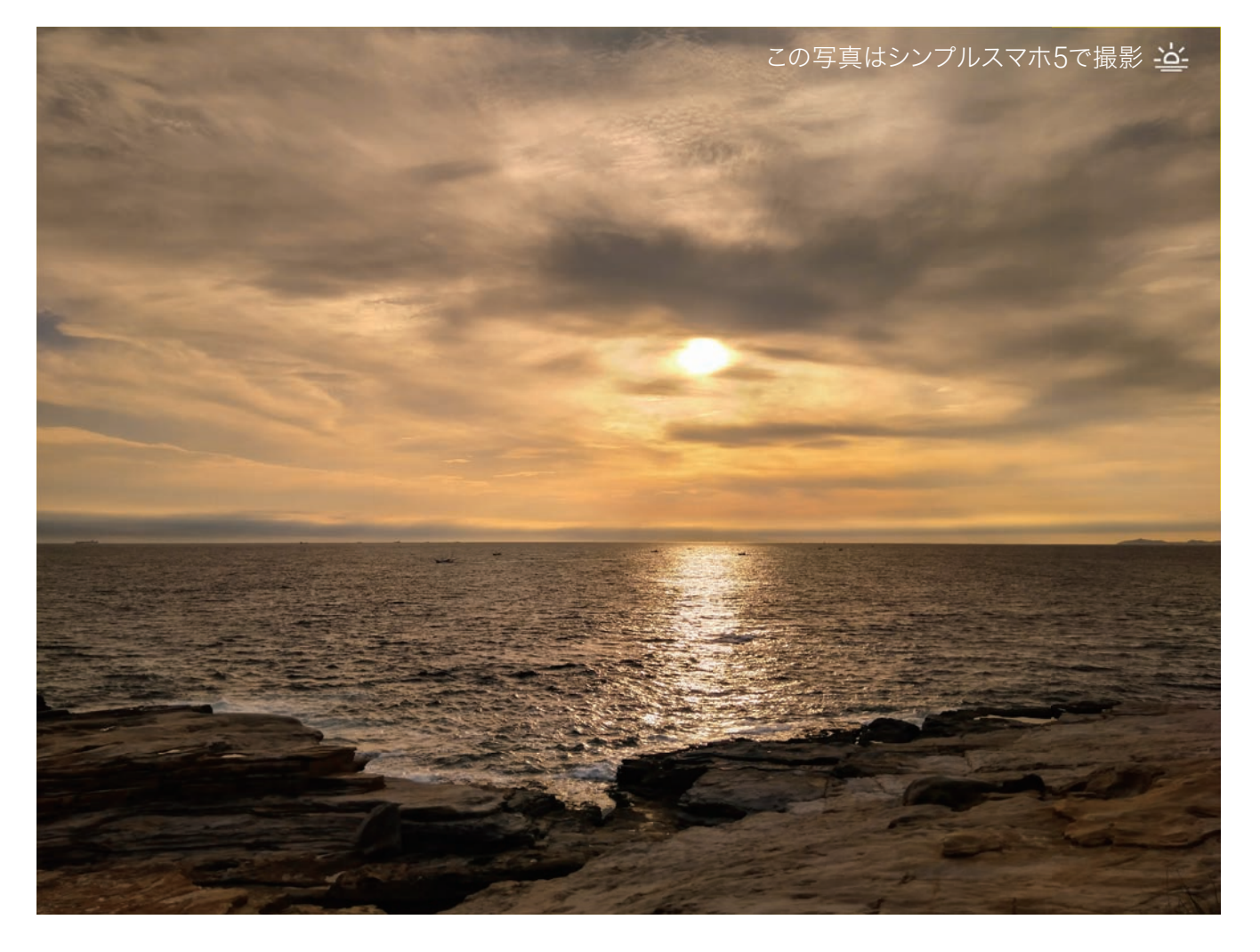

### 

AIオートは、「<sup>8</sup>人」「¶料理」「<sup>®</sup>花」「▲夕景」 「※花火」「■QRコード」「**9**白板」をAIが認識 して、画質や設定を自動調整してくれるため、より キレイに撮影することができます。

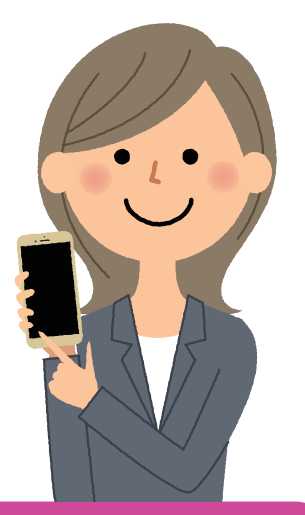

### QRコードもカメラをかざして読み取ります

ウェブサイトへのリンクなどで、QRコードを読み取る場面では、本機のカ メラを起動して、QRコードにカメラを向けるだけで読み取ってくれます。

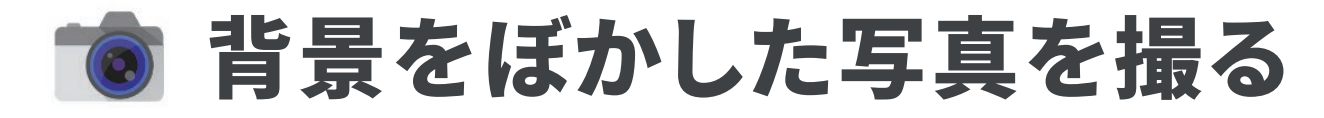

### 背景をぼかして主役の被写体を際立たせる

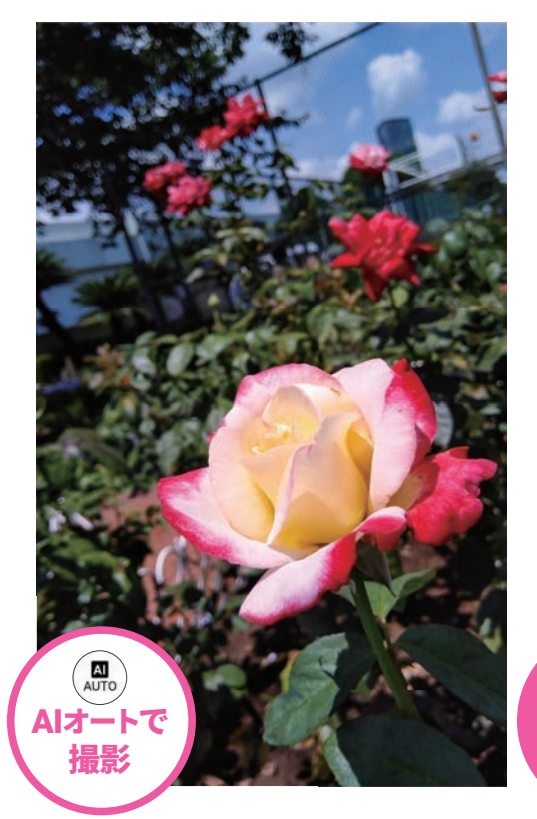

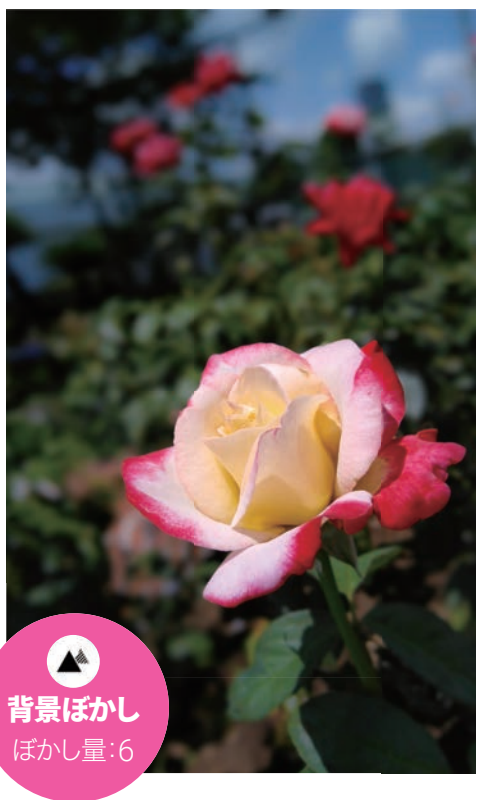

背景ぼかしモー ドでは、デジタル カメラのようなぼ け味をいかした 写真が撮れます。 背景がぼけること で、主役の被写体 が引き立てられ、 普通に撮るよりも 写真がレベルアッ プします。

### カメラを「背景ぼかしモード」に切り替える

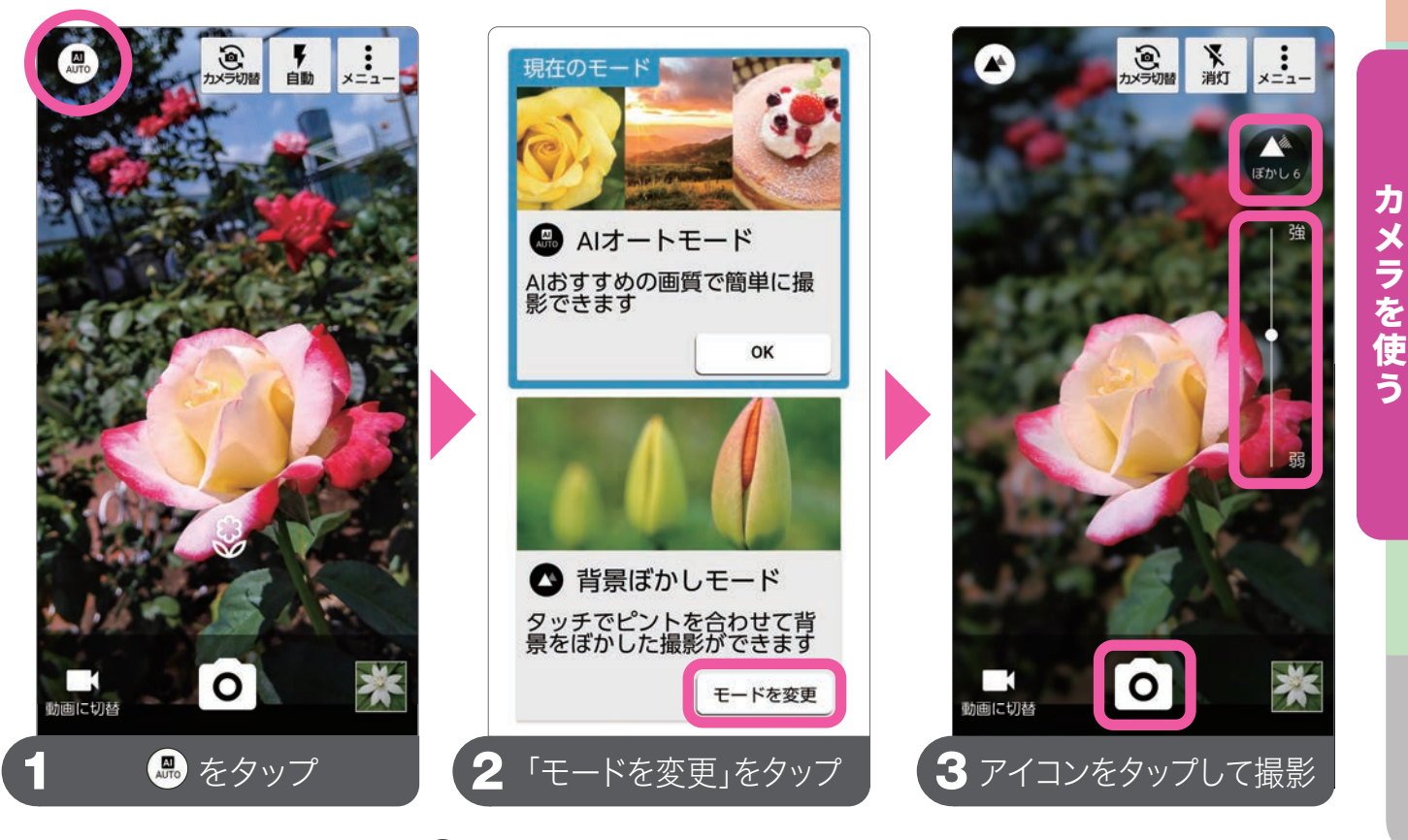

③背景ぼかしモードの▲をタップすると、背景のぼかし具合を調整できます。

カメラを使う

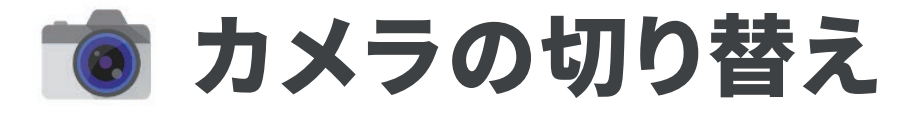

### サブ(イン)カメラで自分撮りをする

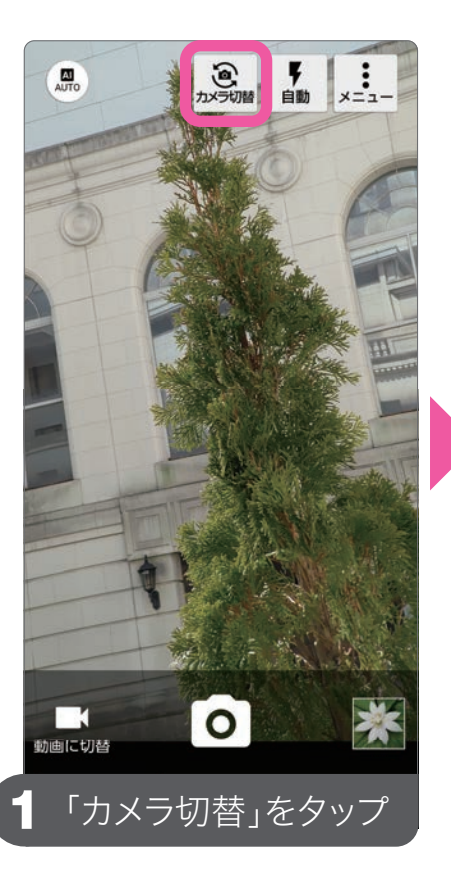

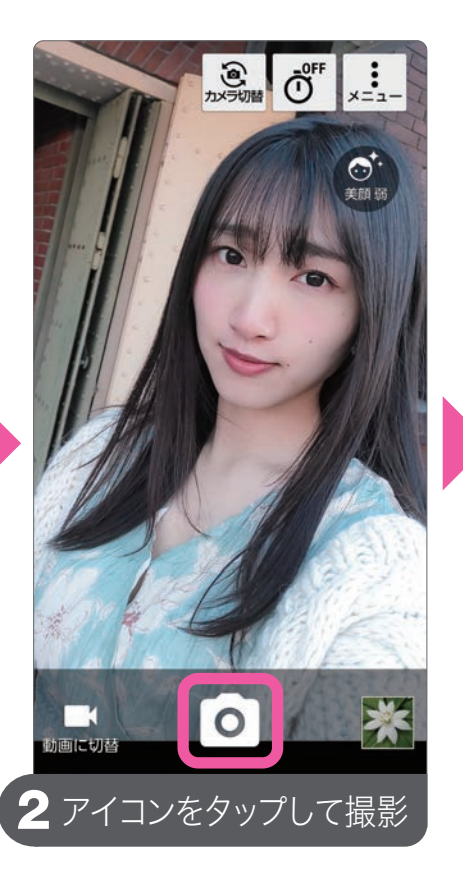

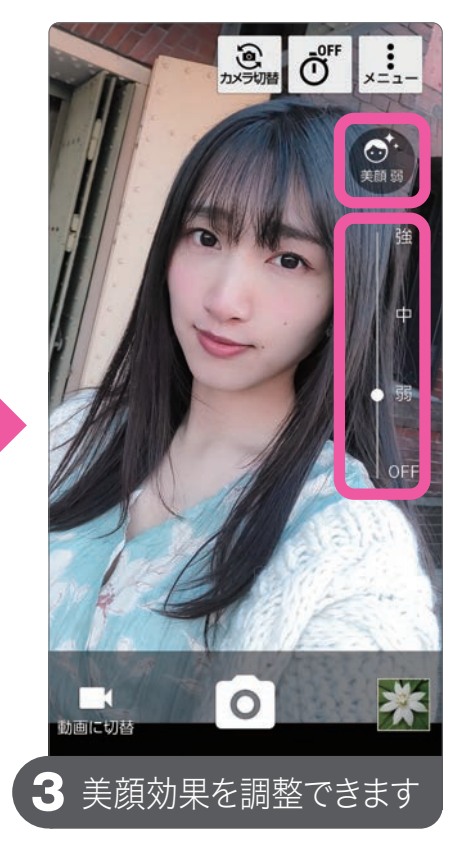

### 動画を撮る

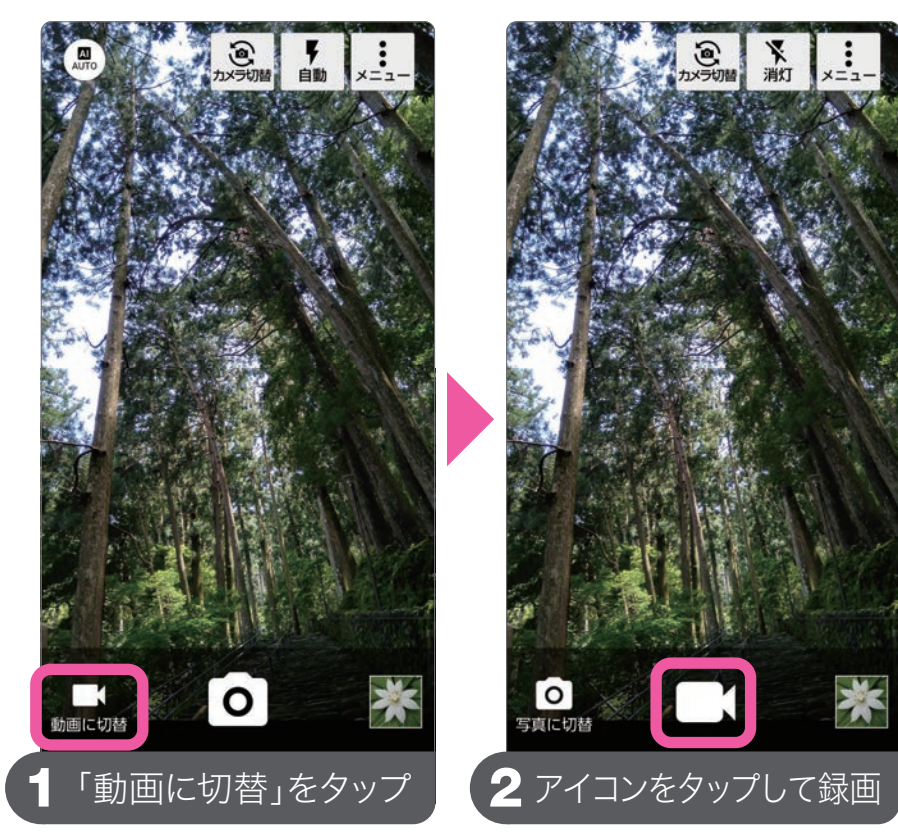

### サブ(イン)カメラの 美顔効果

をタップすると、美 顔効果のかかり具合を 設定できます。この効 果は、肌などがキレイ に補正された状態で撮 影されます。効果は3 段階で調整できます。

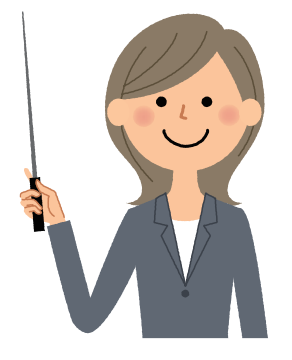

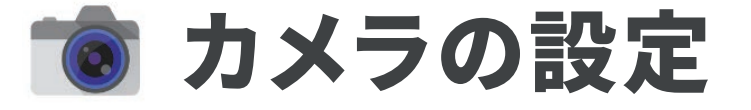

### カメラの設定を変更する(写真)

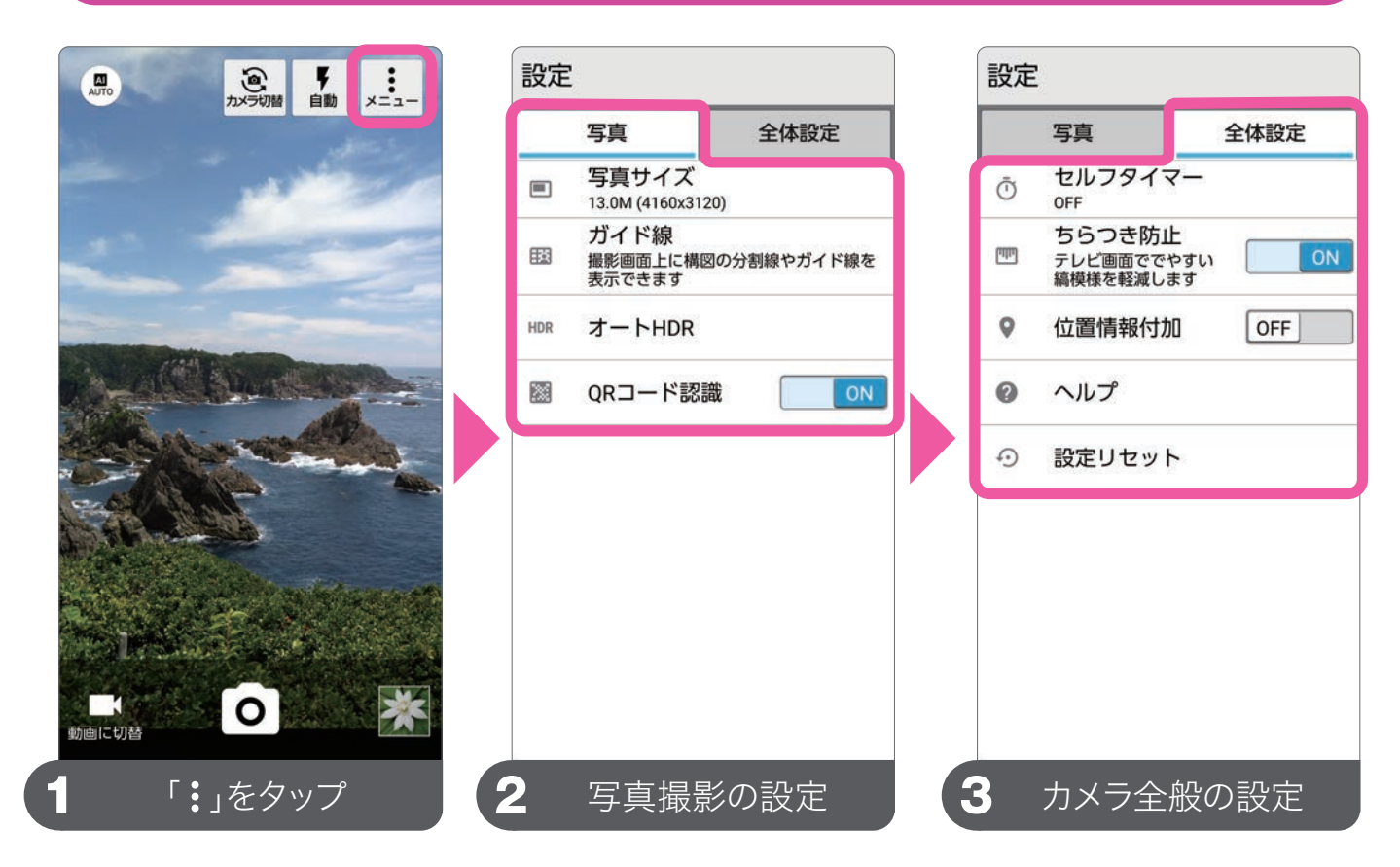

設定では、写真サイズや撮影時の位置情報付加などが設定できます。写真 サイズを「13.0M」に設定変更すると、写真の解像度が上がります。

撮影データの保存先をSDカードにする

#### 設定 保存先設定 写真 全体設定 ● 本体 セルフタイマー Ō ○ SDカード OFF ちらつき防止 ulti テレビ画面ででやすい 縞模様を軽減します 保存先設定 ŧ 本体 9 位置情報付加 OFF ヘルプ 0 0 設定リセット (2 「SDカード」をタップ 「保存先設定」をタップ

本体からSDカードへ の保存に切り替える ためには、あらかじめ 本機にmicroSDカー ドが入っている必要 があります。microSD カードが入っていない 場合は、保存先設定は 表示されません。

※microSDカードは別売りです。

# カメラを使う

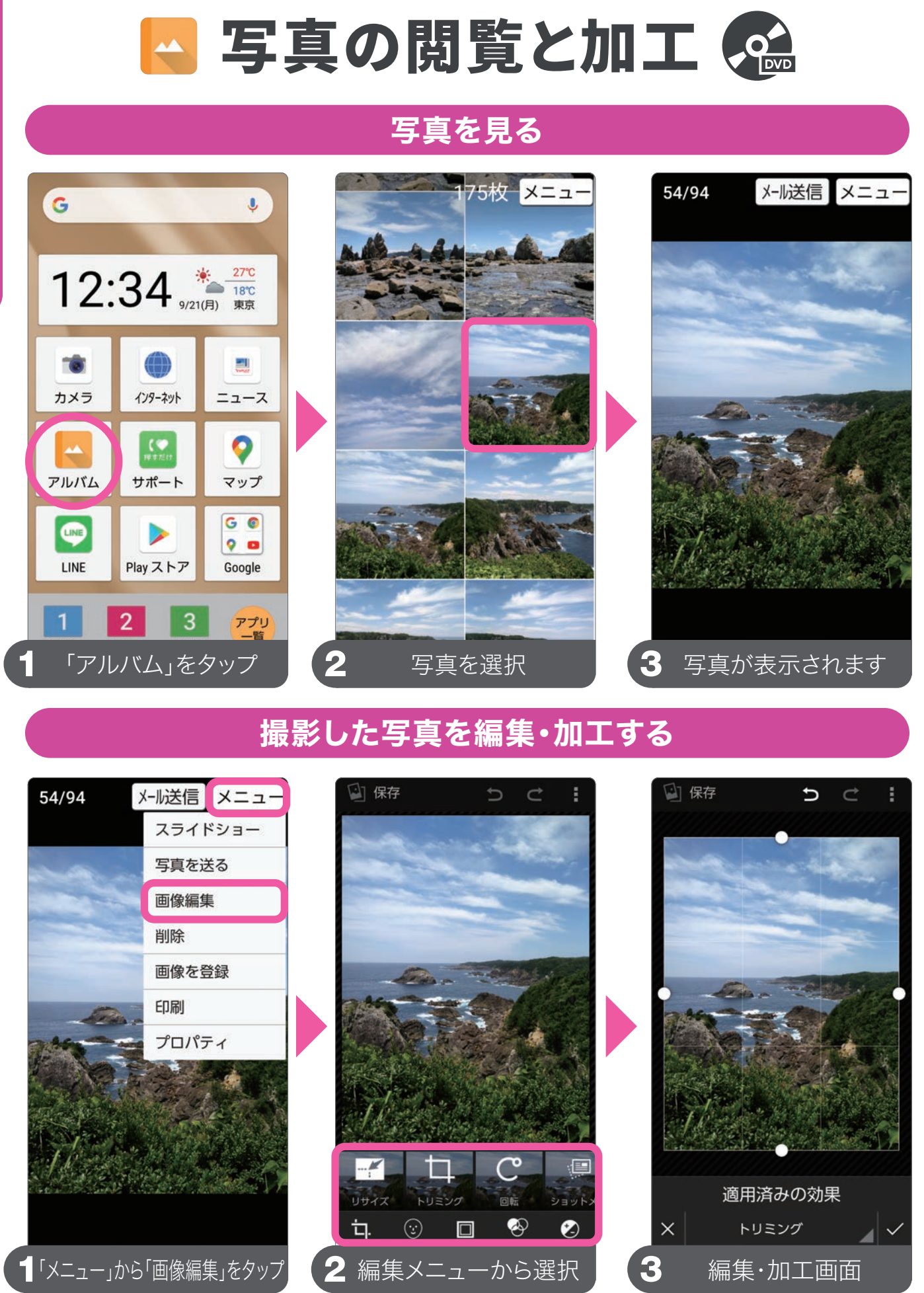

●画像の編集はアルバムのメニューから行います。トリミングやリサイズ、明るさの調整などの基本的なことから、フィルターやフレームなどの加工を行えます。

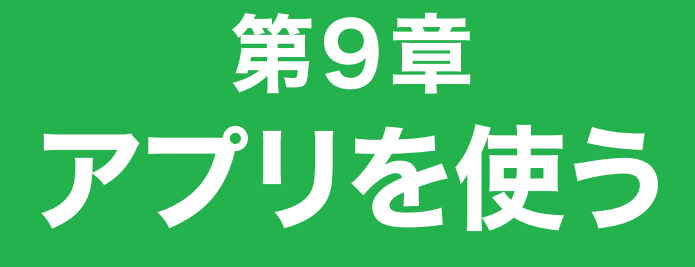

# すぐに使えるアプリから アプリの入手・管理方法

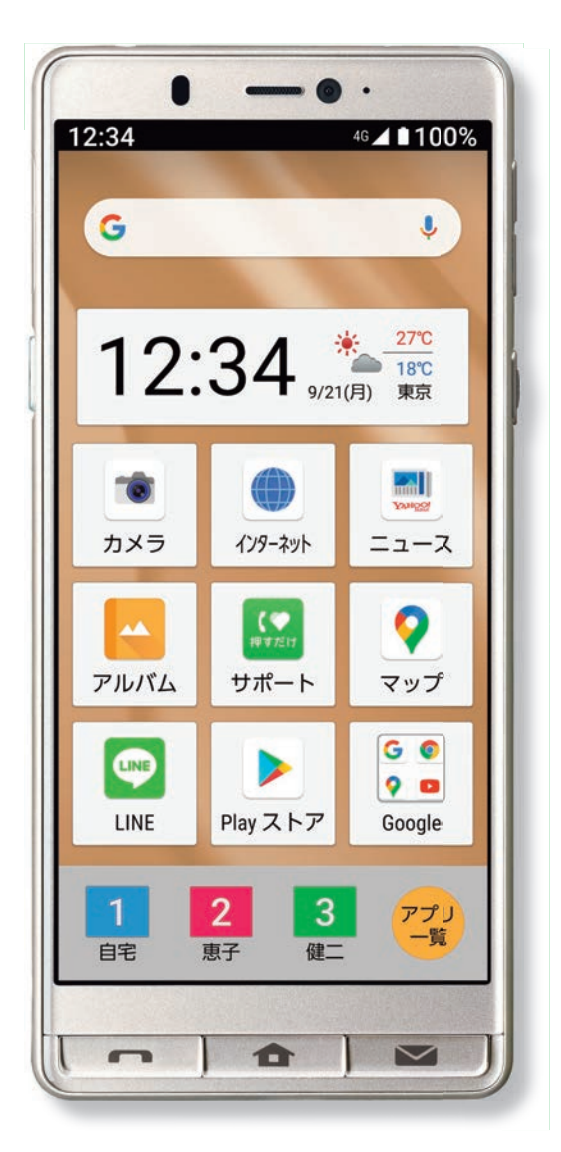

| □「Yahoo!乗換案内」を使う | 68 |
|------------------|----|
| □「PayPay」を使う     | 69 |
| □「LINE」を使う       | 70 |
| 🗌 アプリを入手する       | 72 |
| 🗌 アプリを管理する       | 73 |

 $\oplus$ 

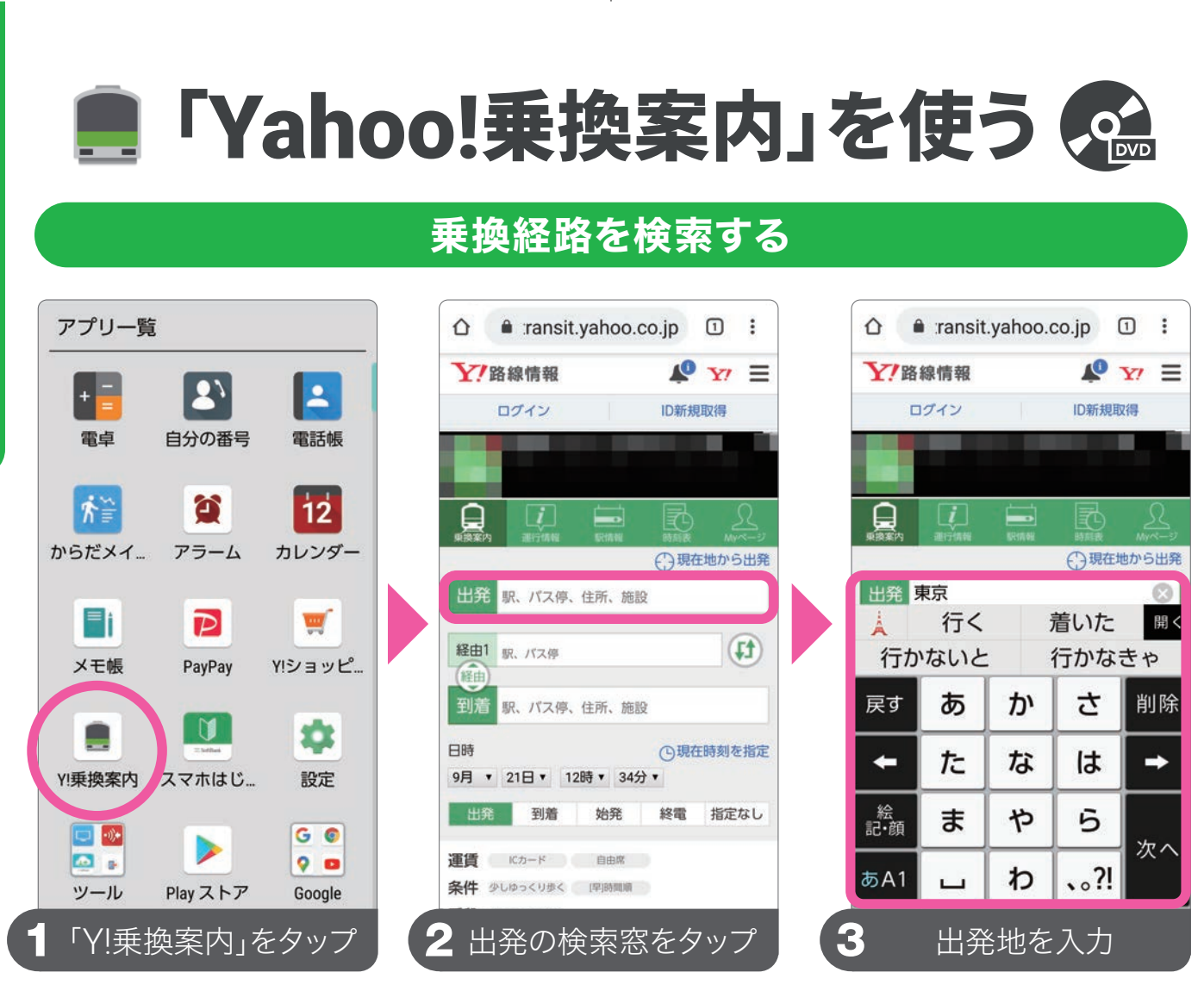

出発・到着地は、駅名以外にも現在地やバス停、施設なども指定できま す。現在時刻以外に日時指定をして検索することもできます。

| Wat       Wat       Wat <td< th=""><th>山登</th><th>東京</th><th>0</th><th></th><th></th><th>朱示 " 积 四</th><th></th></td<>                                                                                                    | 山登                 | 東京                               | 0        |                                                                                                   |                                             | 朱示 " 积 四                                                                                      |                                                              |
|----------------------------------------------------------------------------------------------------|--------------------|----------------------------------|----------|---------------------------------------------------------------------------------------------------|---------------------------------------------|-----------------------------------------------------------------------------------------------|--------------------------------------------------------------|
| <ul> <li>経由1 駅. //ス/歩</li> <li>第二</li> <li>第二<!--</td--><td>шж</td><td>***</td><td></td><td>東換案内 選行情報 服信報</td><td>■ ● 2 ▲ ■ ■ ■ ■ ■ ■ ■ ■ ■ ■ ■ ■ ■ ■ ■ ■ ■ ■</td><td>※ほかに候補があります</td><td>駅・条件</td></li></ul> | шж                 | ***                              |          | 東換案内 選行情報 服信報                                                                                     | ■ ● 2 ▲ ■ ■ ■ ■ ■ ■ ■ ■ ■ ■ ■ ■ ■ ■ ■ ■ ■ ■ | ※ほかに候補があります                                                                                   | 駅・条件                                                         |
| 新海       ●       ●       ●       ●       ●       ●       ●       ●       ●       ●       ●       ●       ●       ●       ●       ●       ●       ●       ●       ●       ●       ●       ●       ●       ●       ●       ●       ●       ●       ●       ●       ●       ●       ●       ●       ●       ●       ●       ●       ●       ●       ●       ●       ●       ●       ●       ●       ●       ●       ●       ●       ●       ●       ●       ●       ●       ●       ●       ●       ●       ●       ●       ●       ●       ●       ●       ●       ●       ●       ●       ●       ●       ●       ●       ●       ●       ●       ●       ●       ●       ●       ●       ●       ●       ●       ●       ●       ●       ●       ●       ●       ●       ●       ●       ●       ●       ●       ●       ●       ●       ●       ●       ●       ●       ●       ●       ●       ●       ●       ●       ●       ●       ●       ●       ●       ●       ●       ● <td>経由1</td> <td>駅、バス停</td> <td><b>t</b></td> <td></td> <td>①現在地から出発</td> <td>▶ 東京駅 ▼</td> <td>] 熱海駅 ▼</td>                                                                                                    | 経由1                | 駅、バス停                            | <b>t</b> |                                                                                                   | ①現在地から出発                                    | ▶ 東京駅 ▼                                                                                       | ] 熱海駅 ▼                                                      |
| 新海       2020年09月21日(月)         航海港       12:34出発         日時       ①現在時刻を指定         9月、21日、12時、34分、       112:5713:42 (45分) ② ③         出発       到着       始発       終電       指定なし         運賃       (ひっ-ド       自由席         条件       少しゆっくり歩く       原時間間       12:5713:42 (45分) ③ ④         運賃       (ひっ-ド       自由席         条件       少しゆっくり歩く       原時間間         野酸 水での交通手段       一日市       2020年09月21日(月)         12:57       日本       12:5713:42 (45分) ③ ④         運賃       (ひっ-ド       自由席         条件       少しゆっくり歩く       原時間         長安更       設定を変更         放在 変更       12:57       原示         放力       12:57       東示         時刻 後 地図       ●       ●         13:42       13:42       13:42       13:42                                                                                                    | (経由)               | ## 200                           |          | 出発 東京                                                                                             | 8                                           | 再核                                                                                            | 索                                                            |
| 田時       ●現在時刻を指定         9月 * 21日 * 12時 * 34分 *         田房       ●月 * 21日 * 12時 * 34分 *         田房       ●日 * 3         日日 * 3       ●1 * 40 *         日 * 3       ●1 * 40 * <td>到宿</td> <td><b>然冲</b><br/>熱海<br/>勢海港</td> <td>0</td> <td>経由1 駅、バス停</td> <td>(t)</td> <td>2020年09月<br/>1本前<br/>12:34</td> <td>121日(月)<br/>【出発</td>                                                                                                    | 到宿                 | <b>然冲</b><br>熱海<br>勢海港           | 0        | 経由1 駅、バス停                                                                                         | (t)                                         | 2020年09月<br>1本前<br>12:34                                                                      | 121日(月)<br>【出発                                               |
| 日時       ①現在時刻を指定         9月 ▼ 21日 ▼ 12時 ▼ 34分 ▼         田井       到着       始発       終電       指定なし         現實       (Cカード       自由席         条件       少しゆっくり歩く       甲時間無無         野酸       少しやっくり歩く       甲時間無無         野酸       少しやっくり歩く       甲時間無無         野酸       シレード       自由席         酸定を変更       一       日時       ①         検索       12:57 角       東京       時刻表       地図         「日時       12:57 角       東京       時刻表       地図         「日時       12:57 角       東京       時刻表       地図         「日時       12:57 角       東京       時刻表       地図         「日時       13:42 省       熱海       時刻表       地図                                                                                                    |                    |                                  |          | 到着 熱海                                                                                             | 0                                           | 👂 時間順 🛛 🛞 🖸                                                                                   | 数順 😔料:                                                       |
| 条件 少しゆっくリ歩く (甲酸酸酸酸)     運賃 (たカード 自由席     12:57 発東京 時刻表 地図 いたしまり       手段 すべての交通手段     条件 少しゆっくリ歩く (甲酸酸酸酸)     12:57 発東京 時刻表 地図 いたしまり       設定を変更     手段 すべての交通手段     3       検索     13:42 満熟海 時刻表 地図 いたしまい                                                                                                    | 出發                 | 到着 始発 終電                         | 指定なし     | 9月 ▼ 21日▼ 12時▼ 3                                                                                  | <ul><li>□現仕時刻を指定</li><li>34分▼</li></ul>     | IC優先:3,740円 乗換:0回 10                                                                          | 4.6km                                                        |
| 手段 すべての交通手段     条件 少しゆっくリ歩く (単時間順)       設定を変更     手段 すべての交通手段       検索     13:42 営 熟海 時刻表 地図                                                                                                    | 運賃                 | ICカード 自由席                        |          | 出発 到着 始発                                                                                          | 終電指定なし                                      |                                                                                               | 期券 ゼルー                                                       |
|                                                                                                    | 運賃(<br>条件 3        | ICカード 自由席<br>やしゆっくり歩く (早)時間順     |          | 出発 到着 始発<br>運賃 ICカード 自由席                                                                          | 終電指定なし                                      | +ルート保存 ◎通定<br>12:57 発 東京 時刻表 :                                                                | 期券 ゼルー!<br>地図 <b>5.4768445</b>                               |
|                                                                                                    | 運賃<br>条件 3<br>手段 3 | にカード 自由席 やしゆっくり歩く (早時期頃) やての交通手段 |          | 出発     到着     始発       運賃     ICカード     自由席       条件     少しゆっくり歩く     「甲時間」       手段     すべての交通手段 | 終電指定なし                                      | +ルート保存<br>・<br>12:57 発東京 時刻表<br>・<br>・<br>・<br>・<br>・<br>・<br>・<br>・<br>・<br>・<br>・<br>・<br>・ | 期券 ゼルー<br>地図 <sup>31,674,68955</sup><br>デビま727号・新大 [<br>588着 |

# PayPay」を使う 😪

### キャッシュレス決済を行うために「PayPay」に登録する

| アプリー覧                                             | PayPay 新規登録                                                                                                    | メール 1 メニュー                                                                           |
|---------------------------------------------------|----------------------------------------------------------------------------------------------------|--------------------------------------------------------------------------------------|
| + =<br>電卓 自分の番号 電話帳                               | 携带電話器号<br>080******                                                                                                    | 差出人: <u>PayPay</u><br>日時:20/09/21 12:34                                              |
|                                                   | バスワード<br>・・・・・・・・・・・・・・・・・・・・・・・・・・・・・・・・・・・・                                                                                                    | [PayPay]認証コード:UG-<br>XXXX 2文字のアルファベッ<br>トがアプリの画面に表示され<br>ているか確認してください。<br>有効期限は10分です |
| メモ帳 PayPay Y!ショッピ                                 | プライバシーボリシー                                                                                                    |                                                                                      |
| Y!乗換案内 スマホはじ 設定                                   | 外部のアカウントで新規登録<br>Y? Yahoo! JAPAN ID                                                                                                    |                                                                                      |
|                                                   |                                                                                                    |                                                                                      |
| ■ 「PayPay」をタップ                                    | 2 パスワードを設定し登録                                                                                                    | 3 SMSで認証コードを確認                                                                       |
| ← SMS認証                                           | PayPay                                                                                                    | お店での支払い方法                                                                            |
|                                                   |                                                                                                    | は、「PayPay」アプリ                                                                        |
| SMSで届いた認証コードを入力してください<br>こちらの赤母に注意しました 080******* | 04:30<br>PayPay残高からの支払い                                                                                                    | のホーム画面下の「支                                                                           |
| UG -                                              | + * + + + + + + + + + + + + + + + + + +                                                                                                    | 払う」から、バーコード                                                                          |
|                                                   | スキャン 送る・受け取る おトク チャージ<br>100円用面付き                                                                                                    | 支払い(QRコードを                                                                           |
| <ul> <li>         ・         ・         ・</li></ul> | ボーナス運用 請求書払い ビックアップ マイナポイント                                                                                                    | 見せてお店が読み取                                                                            |
| 認証コードを再送 (49秒後)                                   |                                                                                                    | る)または、スキャン支                                                                          |
| ③ 膝証コードが屈かない場合                                    |                                                                                                    | 払い(お店のQRコー                                                                           |
|                                                   | ションロック スロット その その その その その その その その その ほう その ほう その ほう その ほう その ほう その ほう その ほう その ほう その ほう そう そう ほう かい しょう かいしょう ひょう ひょう ひょう ひょう ひょう ひょう ひょう ひょう ひょう ひ | ドを読み取る)の2種                                                                           |
|                                                   | 登録するとより安全にお使いいただけます                                                                                                    | 類があります。                                                                              |
|                                                   |                                                                                                    |                                                                                      |
| 4 認証コードを入力                                        | <b>5</b> 登録完了                                                                                                    |                                                                                      |

登録が完了したら、支払い方法を設定します。銀行口 座、クレジットカードの登録のほか、全国のセブン銀 行ATMから現金をチャージする方法があります。 アプリを使う

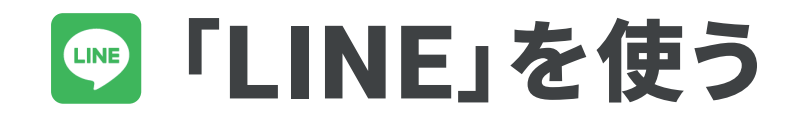

### 「LINE」でトークをする

「LINE」を使用するに は、あらかじめ Google アカウントを作成(P.24) 後に、「Play ストア」か ら、アプリを更新する必 要があります。また、事 前に「LINE」の新規登 録またはログインが必 要です。

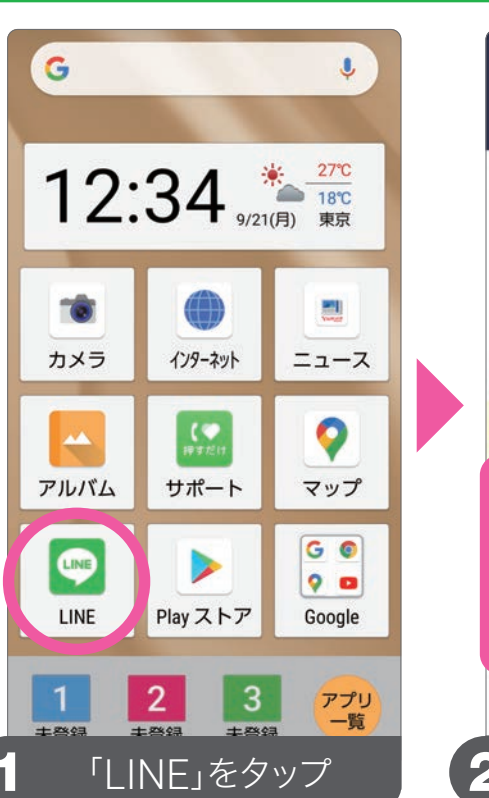

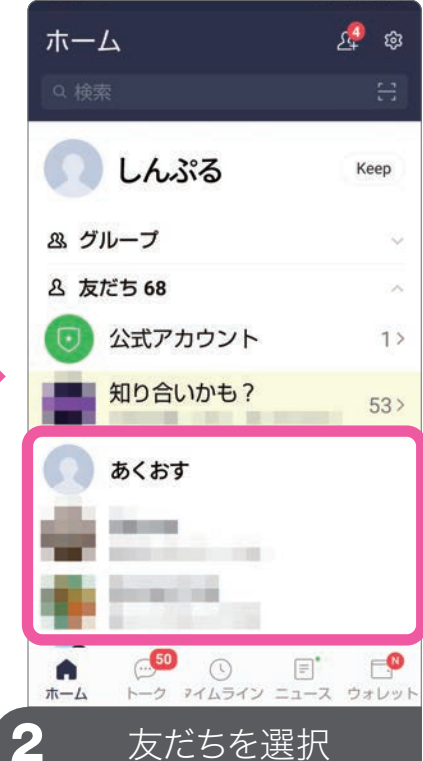

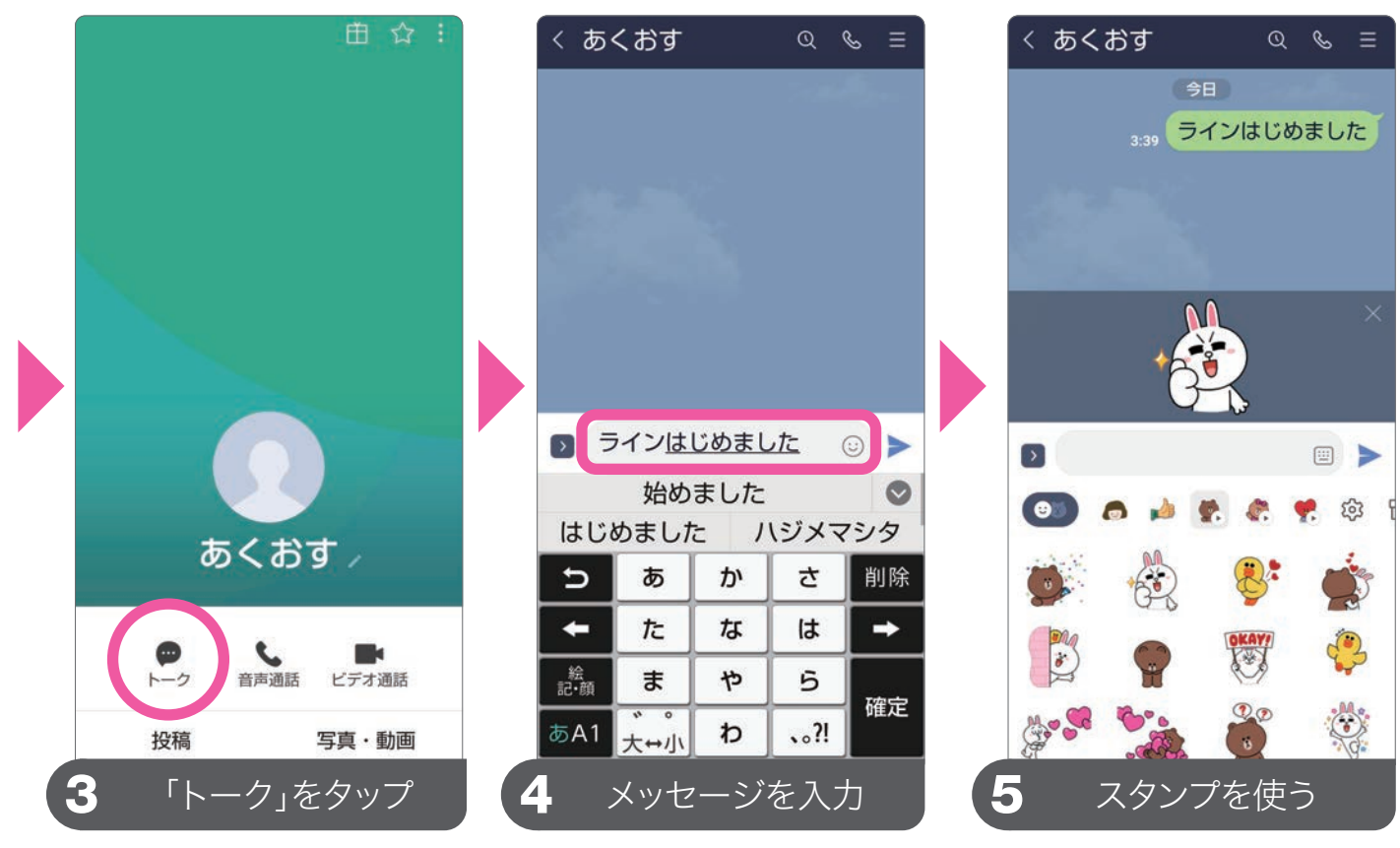

●スタンプを使う場合は、メッセージの入力欄にある◎をタップします。また、◎をタップしなくても文字入力時に単語にあわせて候補が表示されます。
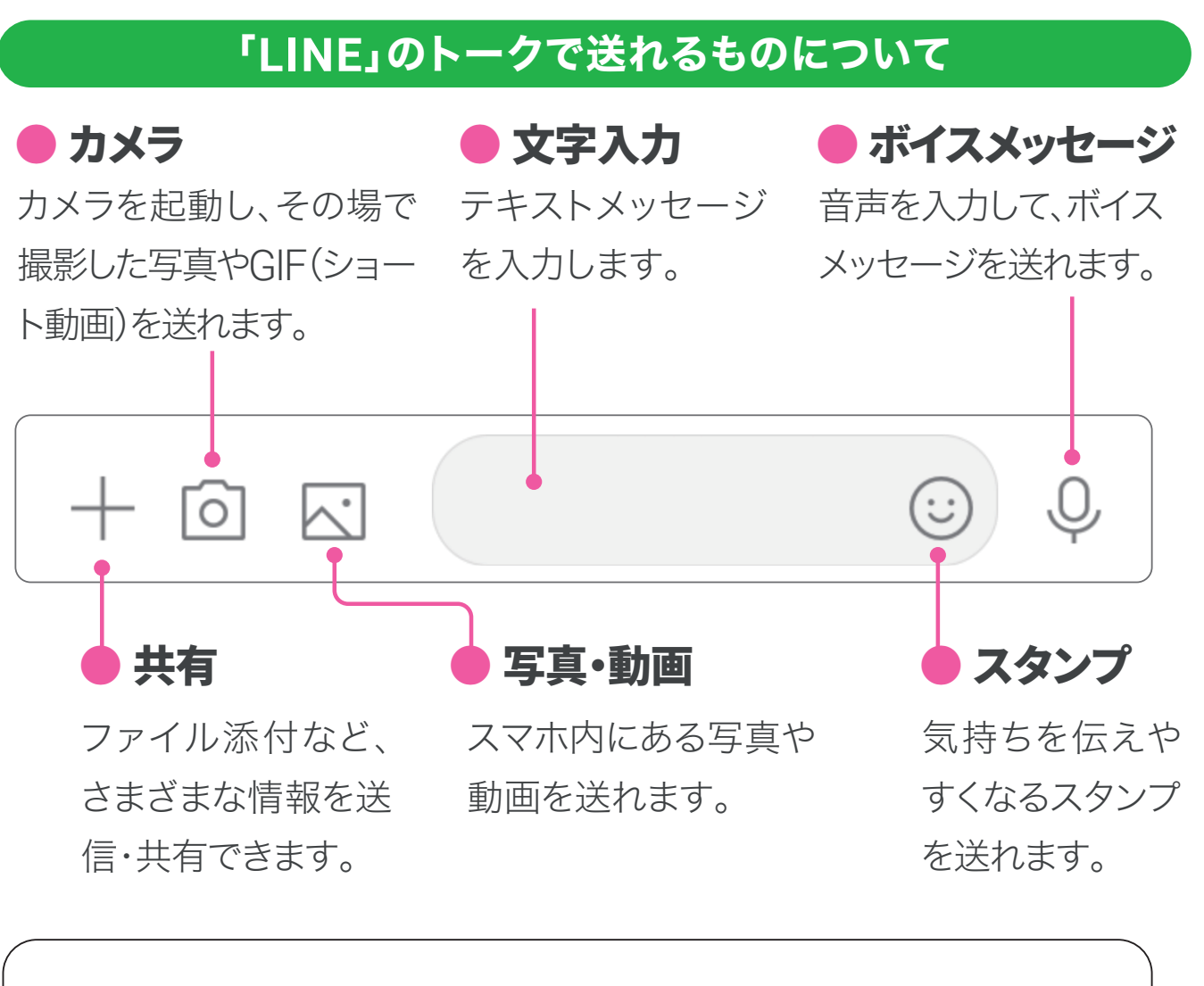

### 送信したメッセージの取消

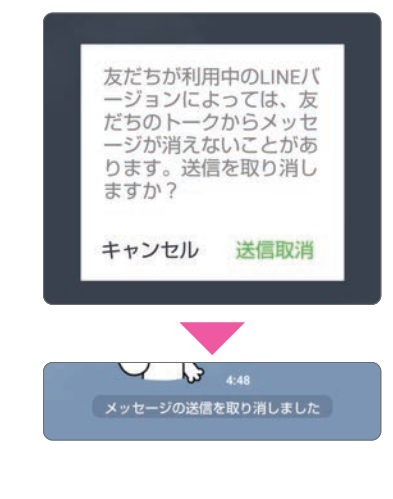

24時間以内であれば、送信 したメッセージ(写真や動画 なども)を取り消せます。取り 消したいメッセージを長押しし 「送信取消」をタップします。 送信を取り消したことは相手 にも通知されます。

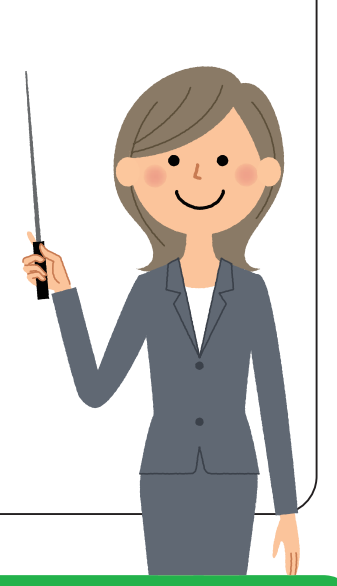

### 機種変更に伴う「LINE」のアカウントやトークを引き継ぐ

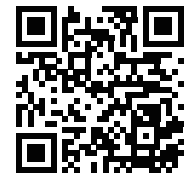

「LINE」 アカウントの引き継ぎに関しては、左のQRコードを読み取って、アクセスできる「LINE あんぜん引き継 ぎガイド」のウェブサイトのページをご参照ください。 アプリを使う

アプリを使う

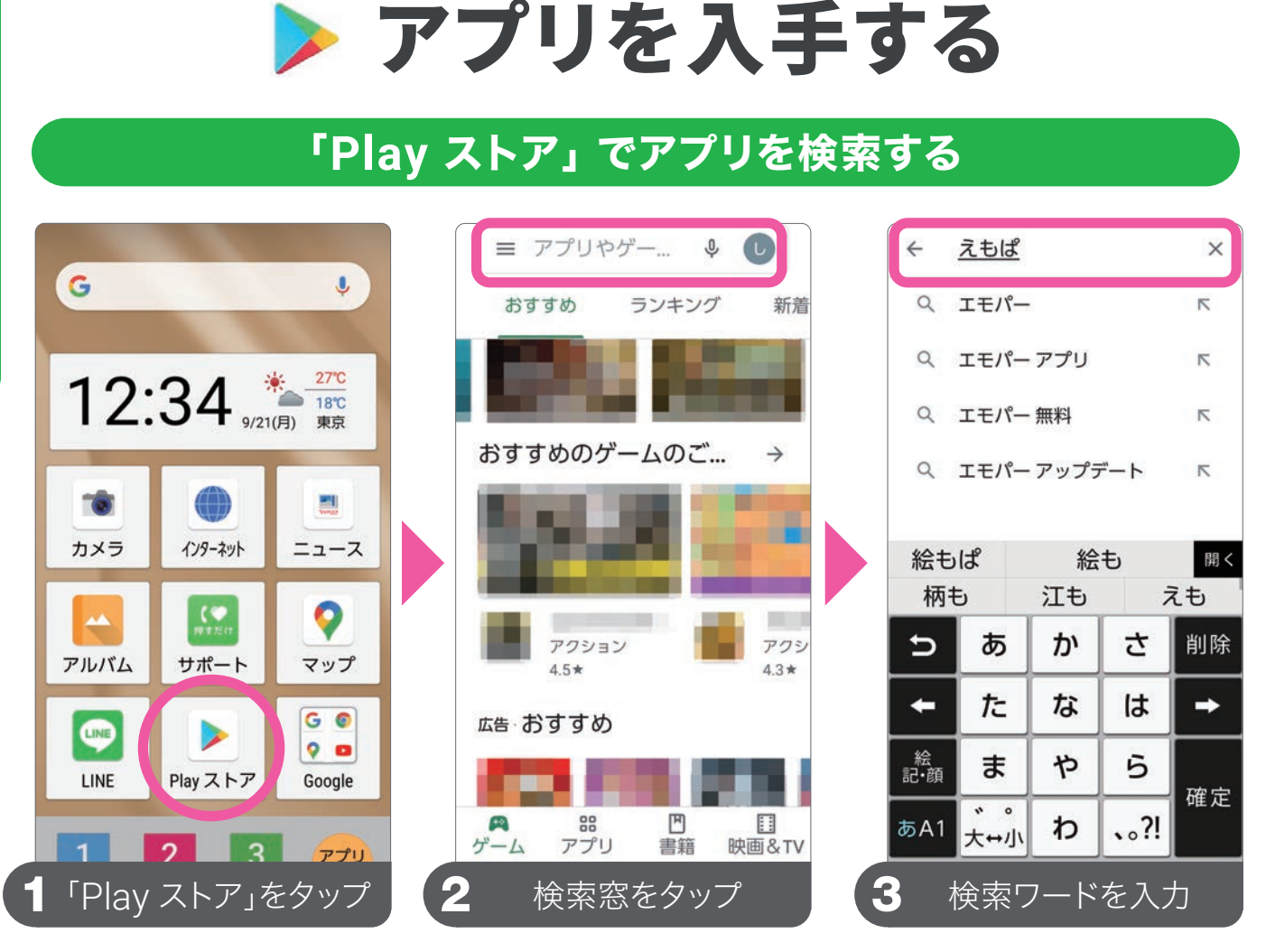

③アプリ名や欲しい機能などに関する言葉を入力して検索します。

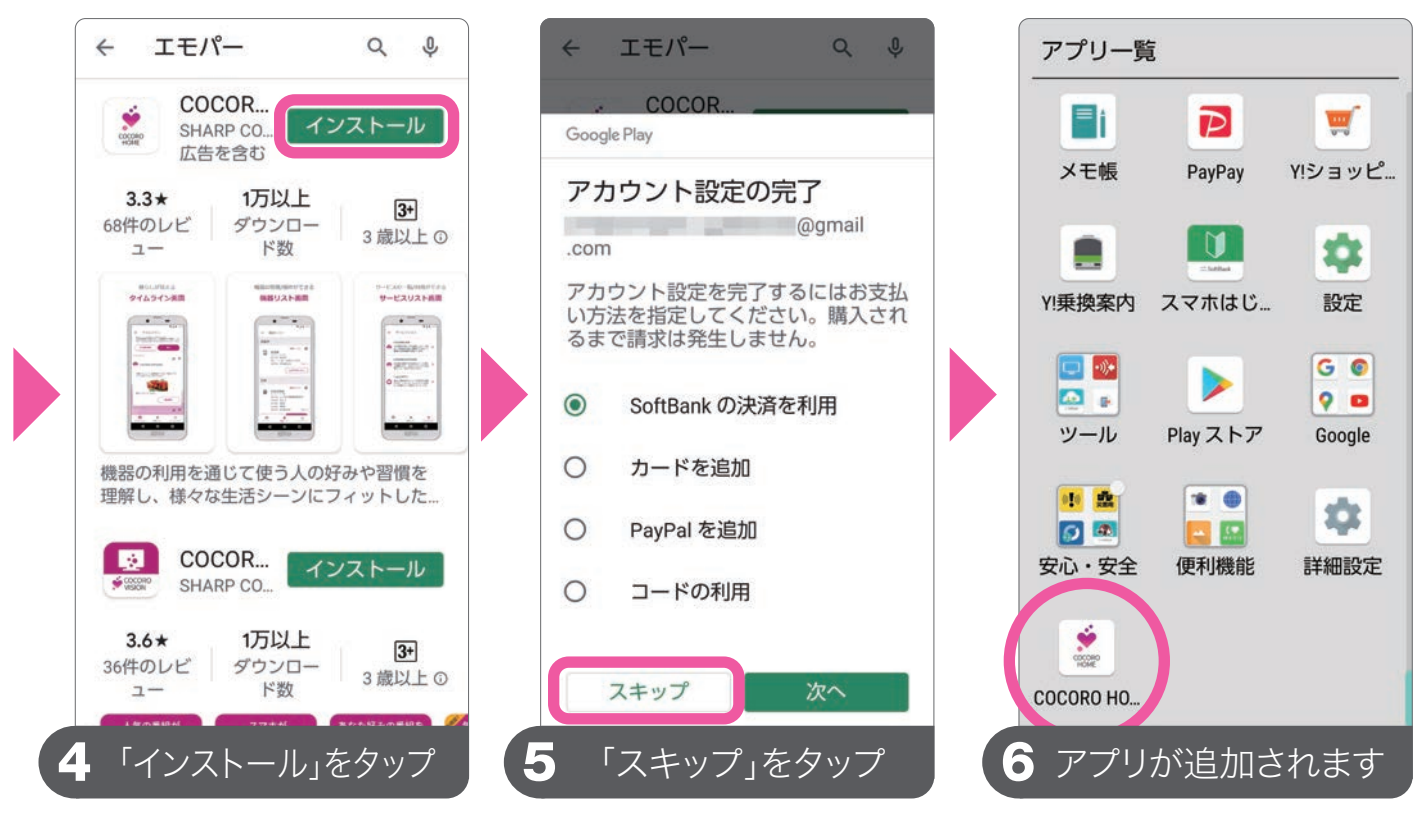

⑤無料アプリをインストールする際に、支払いに関するオプション追加を 求められた場合は、「スキップ」をタップします。

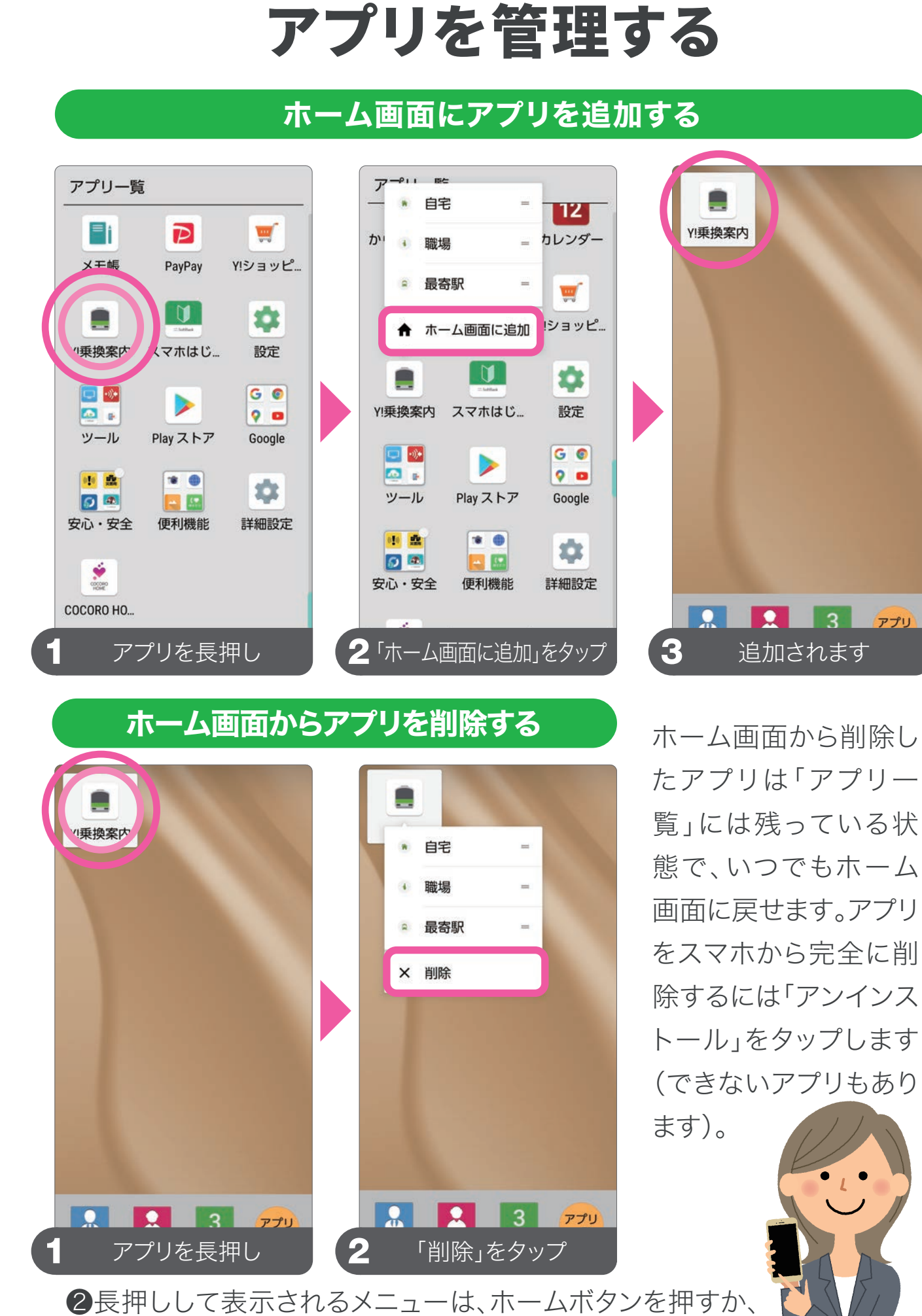

アプリを使う

何もない場所に軽く触れると通常の画面に戻ります。

# 第10章 知っておきたい機能

### データの引き継ぎ方から 困ったときの対処方法

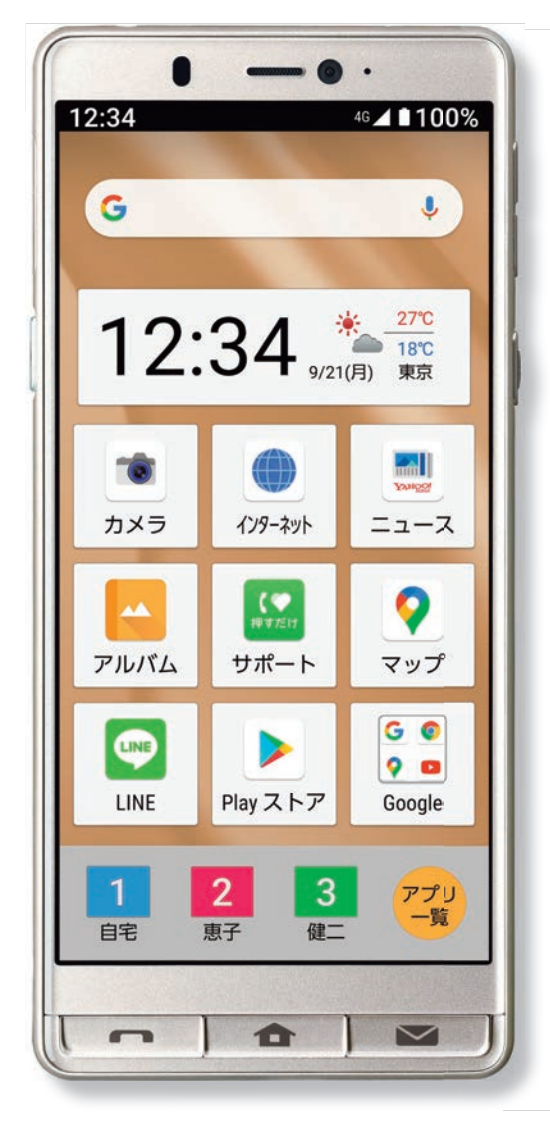

| 🗌 機種変更前にお使いだったのは?   | 75 |
|---------------------|----|
| □「データ引継」を使ったデータ移行   | 76 |
| □「あんしんバックアップ」       | 78 |
| □「Yahoo!かんたんバックアップ」 | 80 |
| 🗌 Google アカウントの同期   | 82 |
| □ 困ったことがあったら?       | 84 |
| □ こんなときには?          | 86 |
| □ Android スマホID 一覧表 | 89 |

## 機種変更前にお使いだったのは?

### ケータイ

Bluetoothを使った電話帳などのデータの引き継ぎは P.76「データ引継」を使ったデータ移行

機種変更前にお使いだったケータイで 「あんしんバックアップ」を利用していた方は P.78 「あんしんバックアップ」

### Android スマートフォン

Bluetoothを使った電話帳などのデータの引き継ぎは P.76「データ引継」を使ったデータ移行

機種変更前にお使いだったAndroid スマートフォンで 「あんしんバックアップ」を利用していた方は P.78 「あんしんバックアップ」

### iPhone

Bluetoothを使った電話帳などのデータの引き継ぎは P.76「データ引継」を使ったデータ移行

写真や動画のデータの復元とバックアップは P.80「Yahoo!かんたんバックアップ」

Google アカウントによるデータの同期は P.82「Google アカウントの同期」

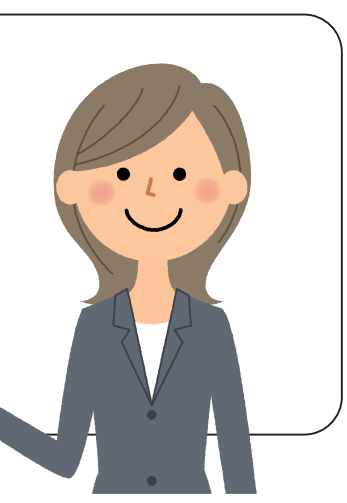

知っておきたい機能

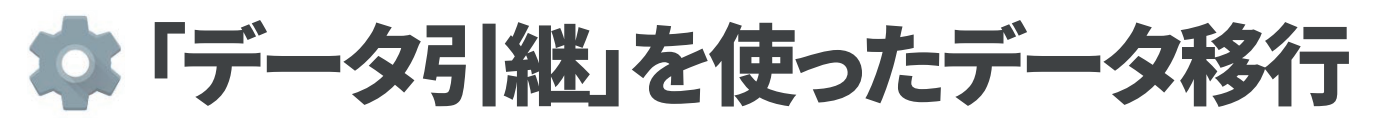

### 「データ引継」を起動する

シャープ端末からの機種変更によるデータの引き継ぎは、引き継ぎ元の端末の データを「データ引継」からmicroSDカードに保存しておきます。microSDカー ドの出し入れは、必ず電源を切ってから行ってください。 ※microSDカードは別売りです。

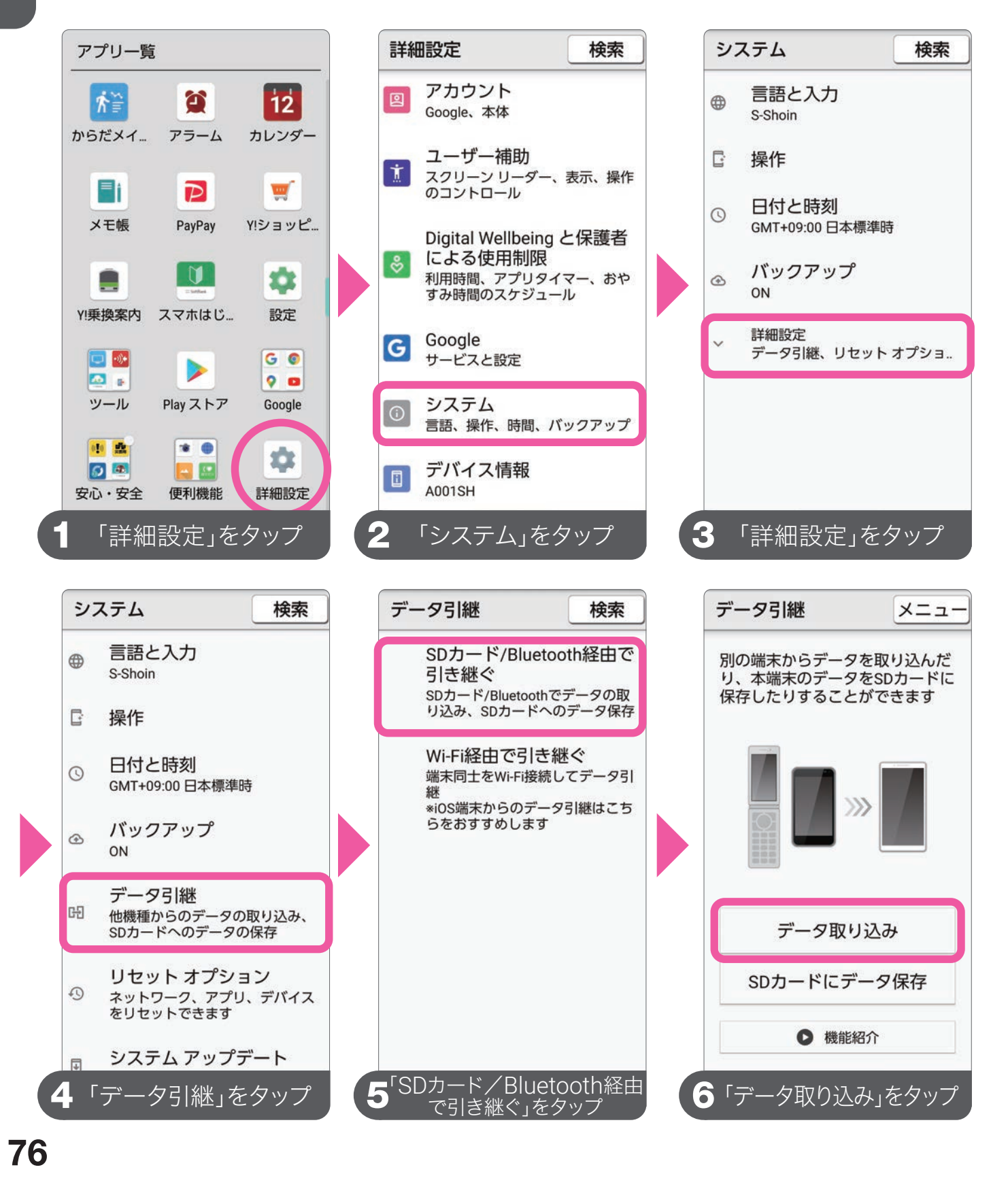

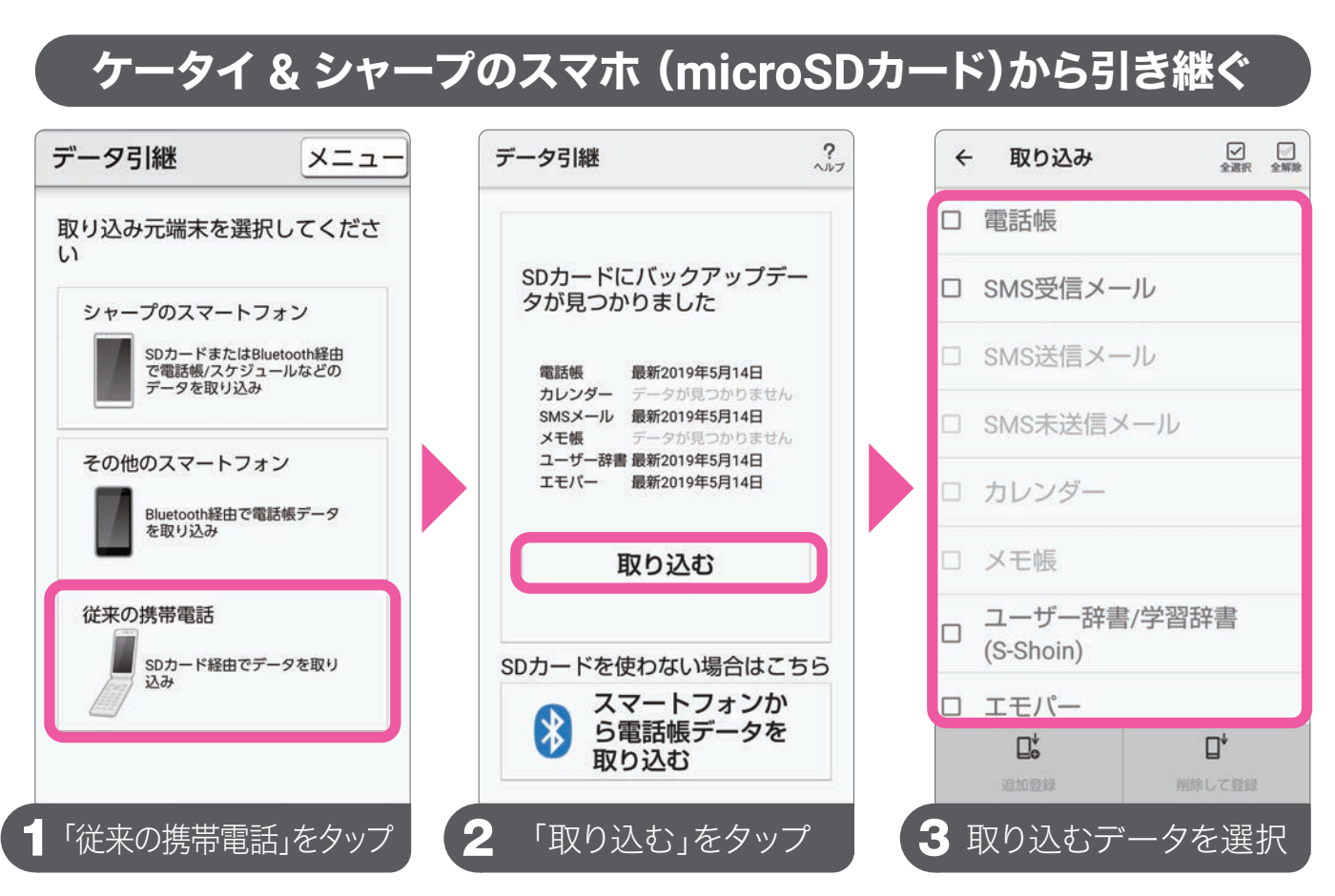

③取り込むデータを選択して登録します。もし、②の画面にならない場合は、 SDカードに引き継ぎ可能なデータがない状態です。 ※microSDカードは別売りです。

### iPhone や Android スマホ (Bluetooth)から引き継ぐ

| データ引継 メニュー                                                        | - | Bluetooth電話帳取 メニュー |   | Bluetooth電話帳取り込み                                                                                |
|-------------------------------------------------------------------|---|--------------------|---|-------------------------------------------------------------------------------------------------|
| 取り込み元端末を選択してくださ<br>い                                              |   |                    |   |                                                                                                 |
| シャープのスマートフォン<br>SDカードまたはBluetooth経由<br>で電話帳/スケジュールなどの<br>データを取り込み |   | ( 検索中              |   | をペアに設定しますか?                                                                                     |
| その他のスマートフォン<br>Bluetooth経由で電話帳データ<br>を取り込み                        |   | 取り込み元端末を選択してください   |   | Bluetoothペア設定コード<br>603350<br>□ 連絡先と通話履歴へのアクセ<br>スを許可する<br>==================================== |
| 従来の携帯電話                                                           |   |                    |   |                                                                                                 |
|                                                                   |   |                    |   |                                                                                                 |
| 「その他のスマートフォン」をタッフ                                                 |   | 2取り込み元の端末を選択       | 3 | 「設定する」をタップ                                                                                      |

●その他のスマートフォンを選択後、画面の指示に従って進めていきます。3端末間のペアリングが正常に行われると連絡先と通話履歴の取り込みを開始します。

77

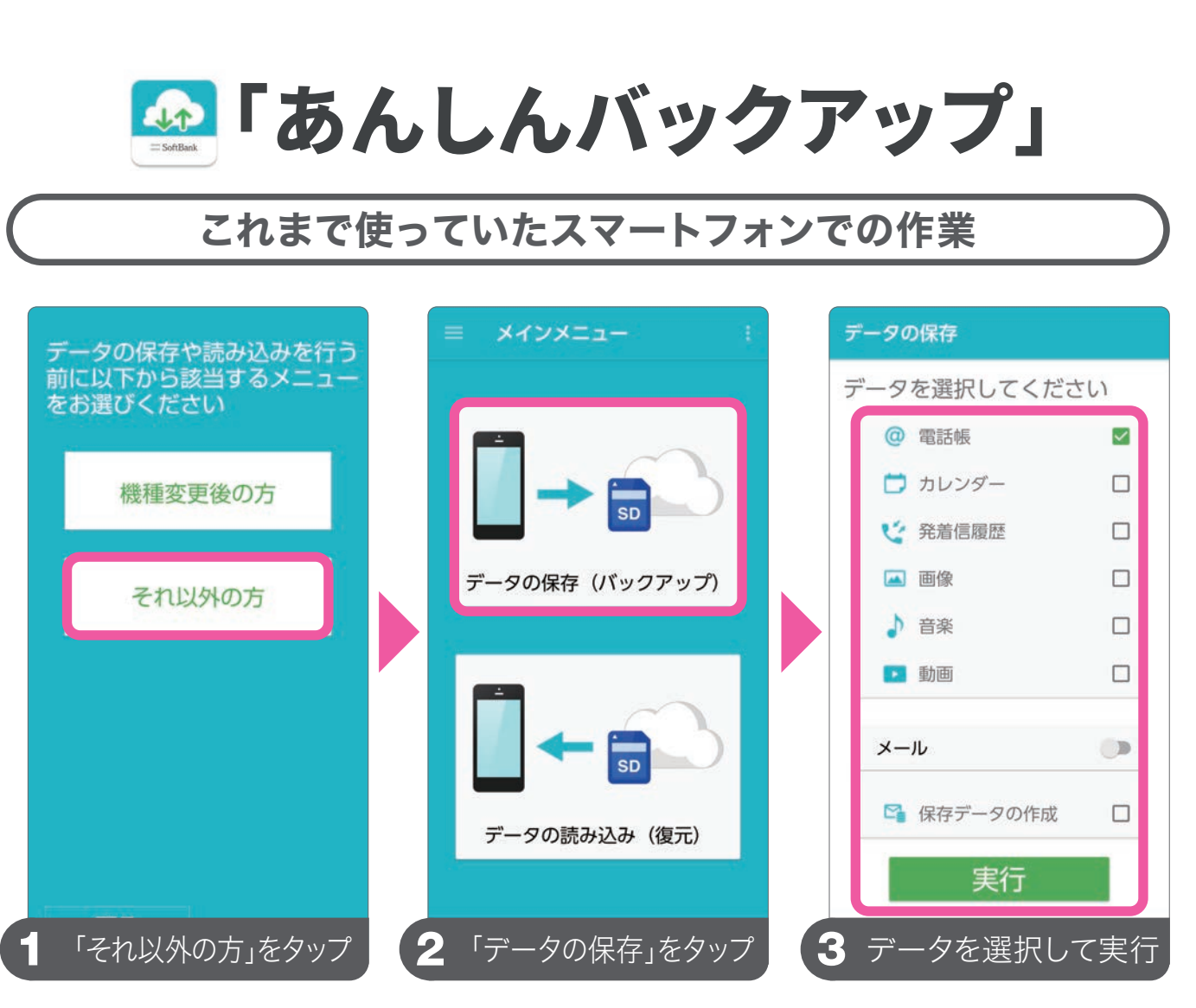

機種変更前の端末の「あんしんバックアップ」を起動してバックアップを 行います。保存できるデータは、機種変更前の機種やOS、データの保存先 (クラウドまたはSDカード)によって異なります。

「あんしんバックアップ」は、スマートフォンの電 話帳や画像データなどをクラウドサーバーやSD カードに保存したり、保存したデータをスマート フォンに読み込み、復元することができます。

iPhone やスマートフォン、4G ケータイ、AQUOS ケータ イの機種内にある電話帳やS!メールなどのデータのバッ クアップをかんたんに行えるサービスです。専用アプリか らデータをかんたんにソフトバンクが管理する安全なサー バー(クラウド)に保存することができます。

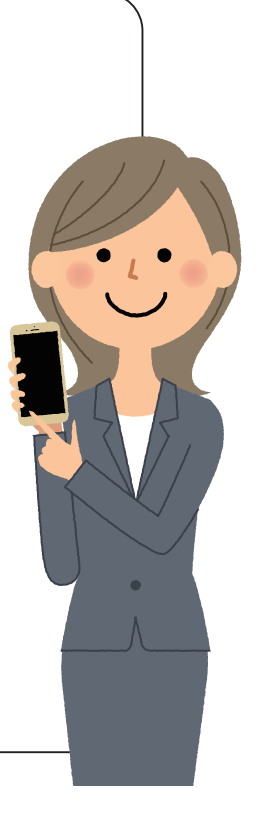

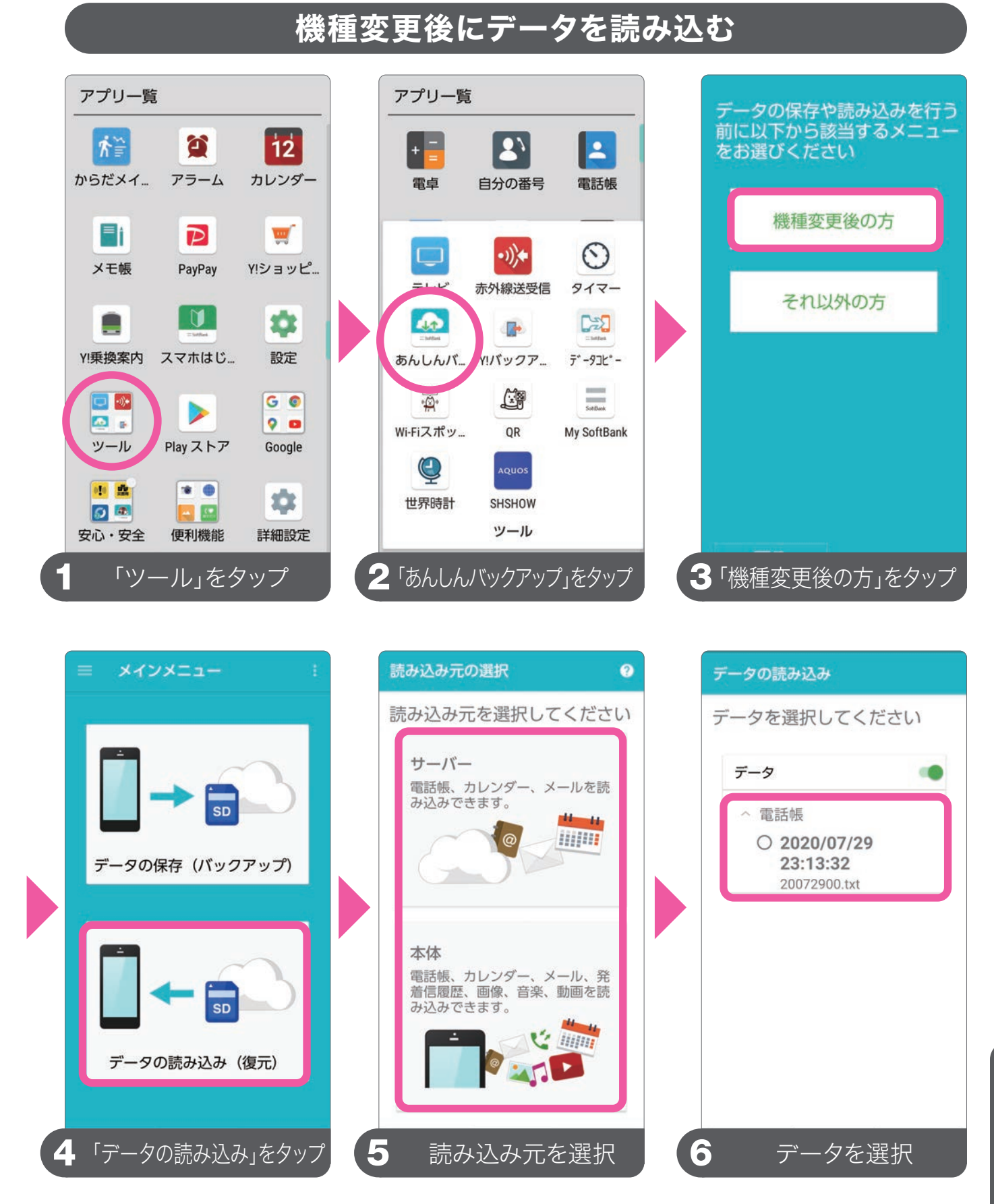

「あんしんバックアップ」は、日、週、月単位での定期バックアップ設定が行える 定期バックアップ機能があります。データの移行後も定期的なバックアップを しておくことで、万が一紛失や故障の際でもデータの復元が行えます。

# 「Yahoo!かんたんバックアップ」

### これまで使っていたスマートフォンでの作業

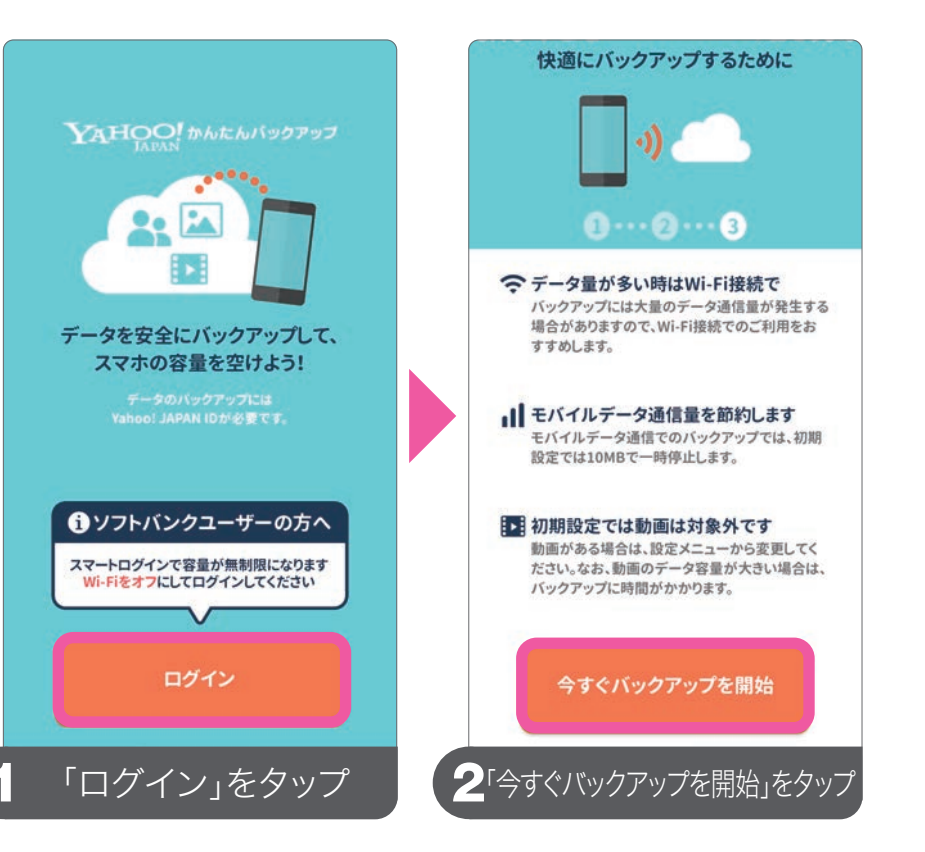

「Yahoo!かんたん バックアップ」でバッ クアップおよび復元 ができるデータは、 連絡先、画像、動画で す。アプリの設定が完 了すると自動的にバッ クアップを開始。バッ クアップ率が100% になれば完了です。

この作業にはYahoo! JAPAN IDが必要です。 Yahoo! JAPAN IDをお持ちでない方は、先に登 録を行ってください。また、この作業はオンライン 環境が必要です。Wi-Fi環境で実施してください。

Wi-Fi以外の3G/4G回線利用時は100%になる 前に完了になる場合があります。その場合、画面 上の「モバイルデータ通信で再開」をタップして、 100%になるまでバックアップを続けてください。回 線状況によりバックアップ復元完了までに時間が かかることがあります。

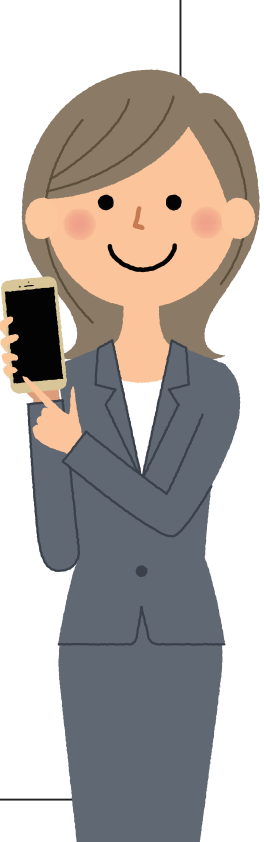

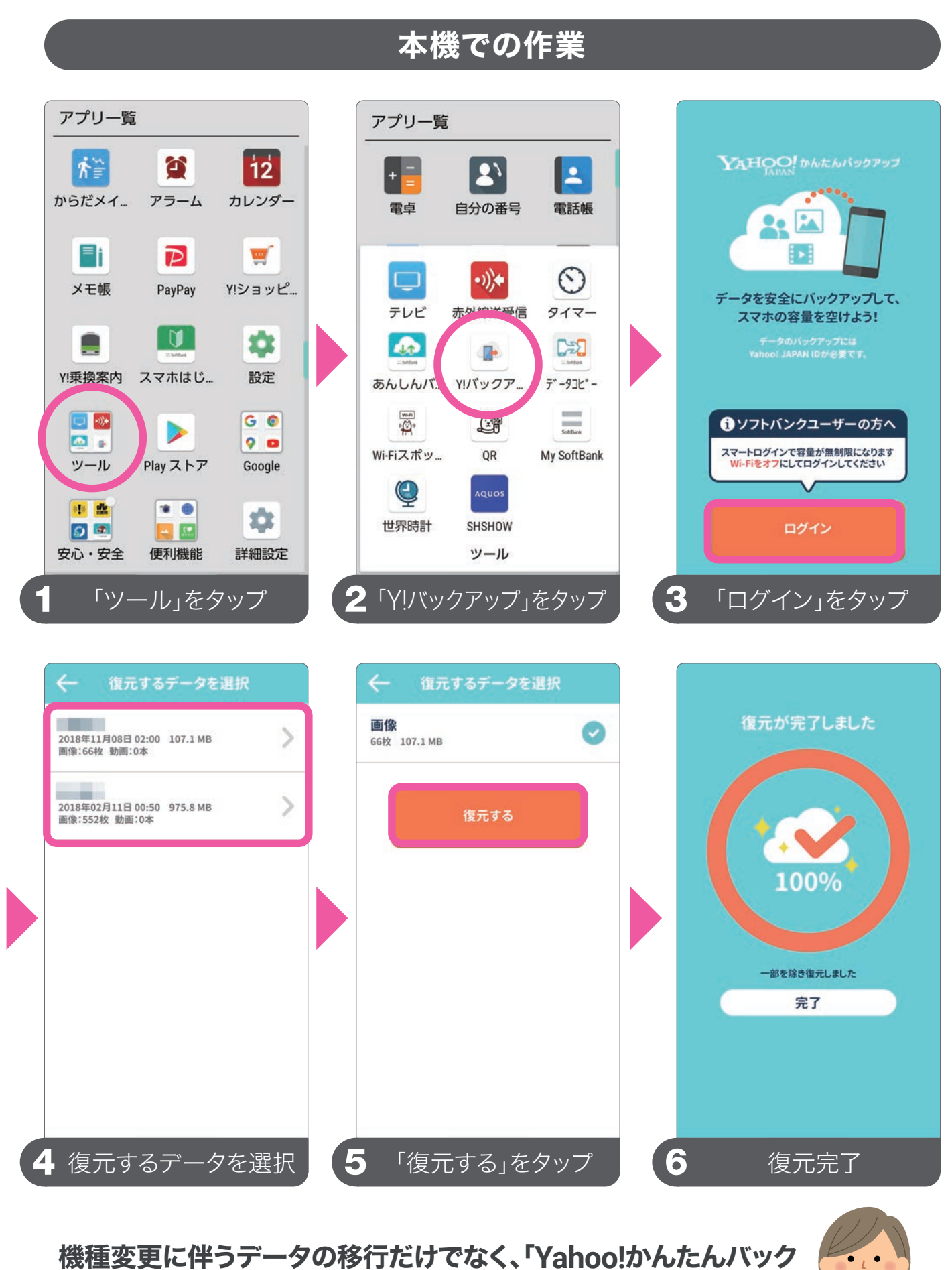

機種変更に伴うデータの移行だけでなく、「Yahoo!かんたんバック アップ」を日々のバックアップに使用すれば、本機の容量を空けた り、間違ってデータを消してしまったときにもあんしんです。 知っておきたい機能

## Google アカウントの同期

これまで使っていたスマートフォンでの作業

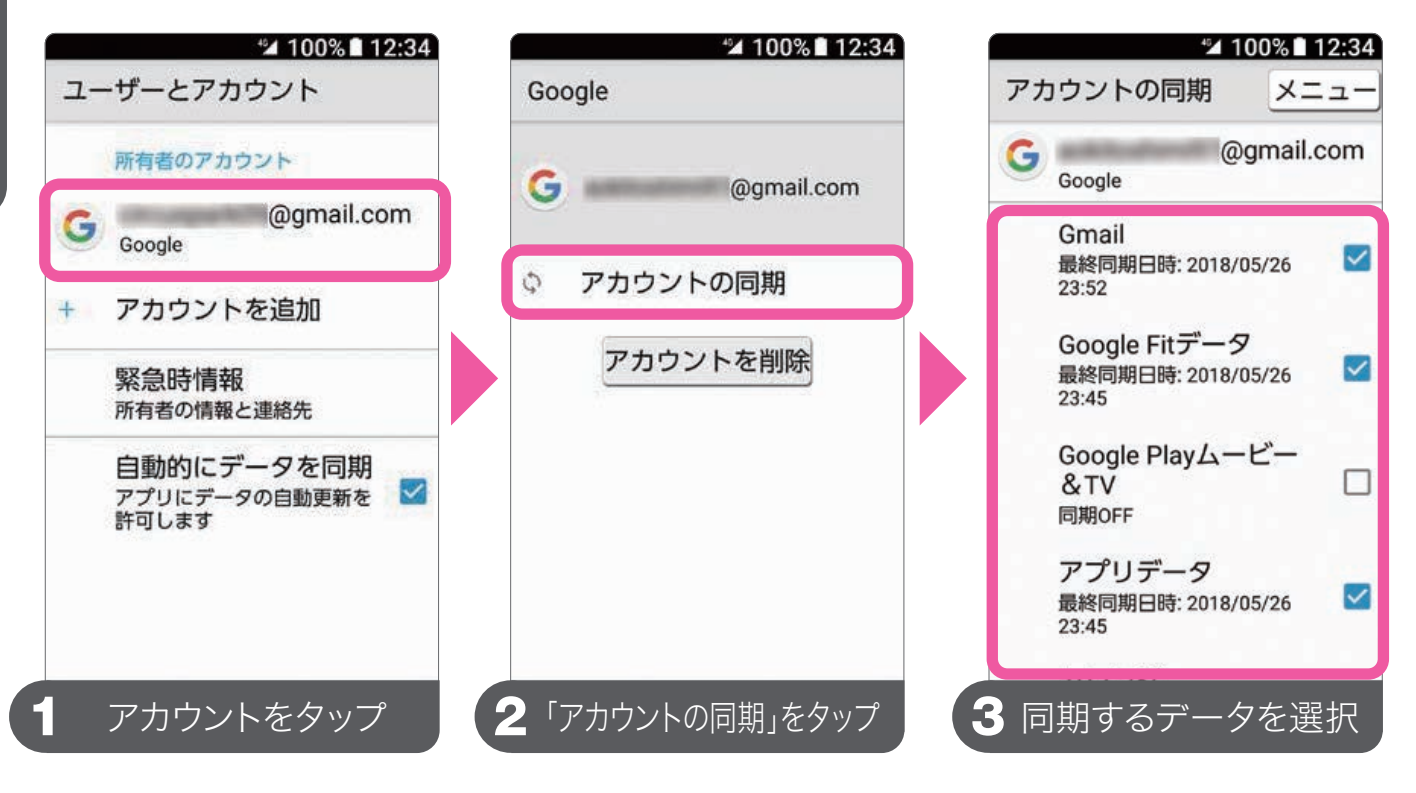

機種変更前に使っていたスマートフォンで Google アカウントを同期しておくことで、連絡先やカレン ダー、メールなどを移行することができます。

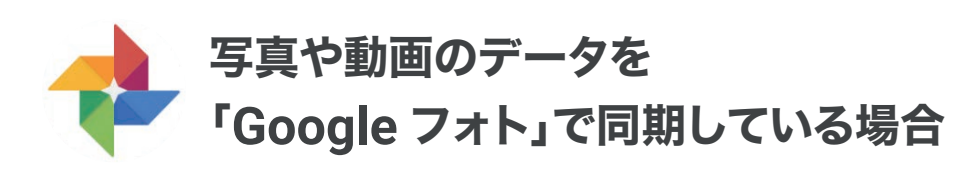

これまで使っていたスマートフォンで、写真や動画の データを「Google フォト」のバックアップと同期を設 定しておけば、「フォト」にログインするだけで、写真や 動画のデータを同期できます。

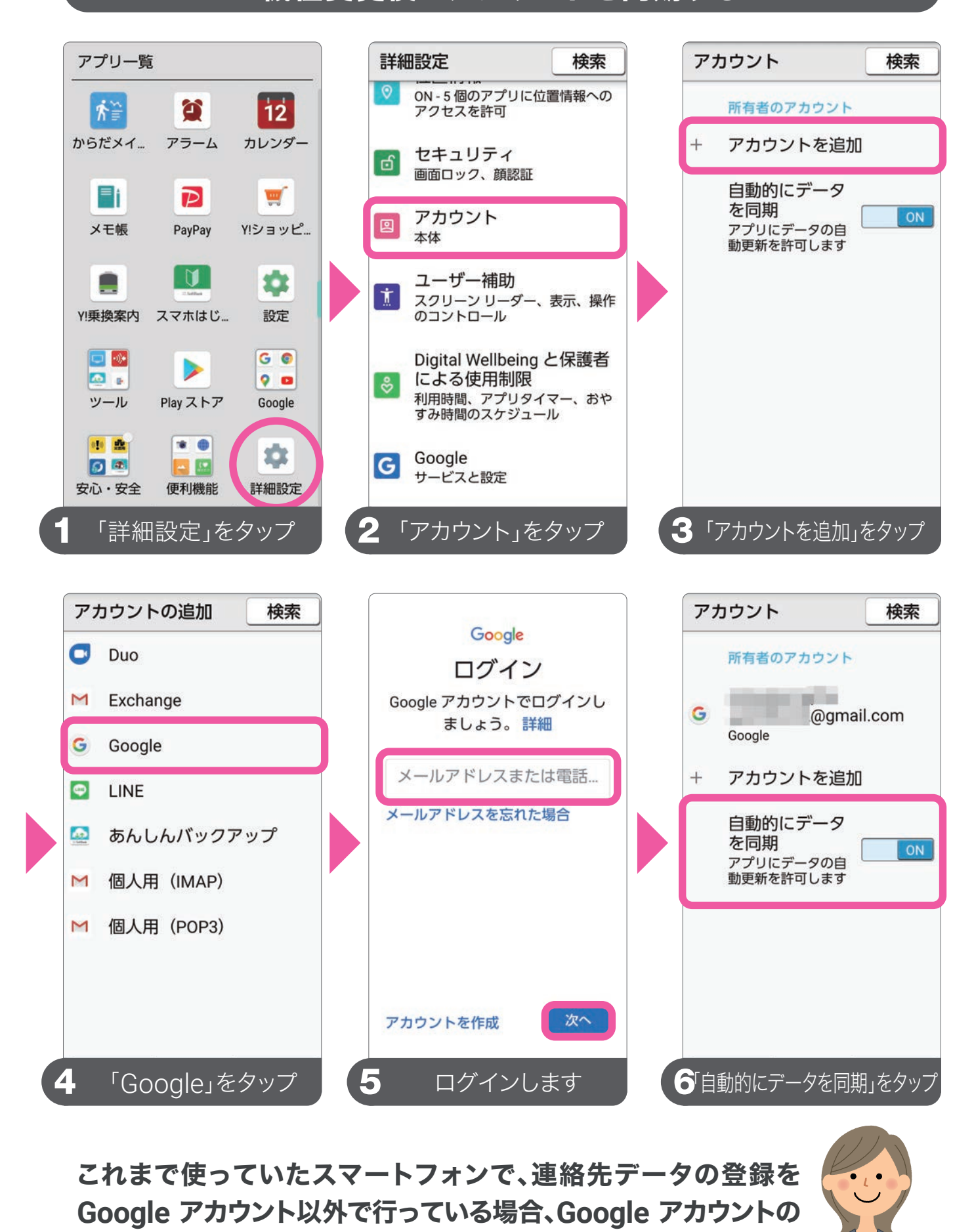

同期による連絡先の移行ができませんのでご注意ください。

機種変更後にアカウントを同期する

83

# 困ったことがあったら?

### 押すだけサポートで症状をまとめて解決する

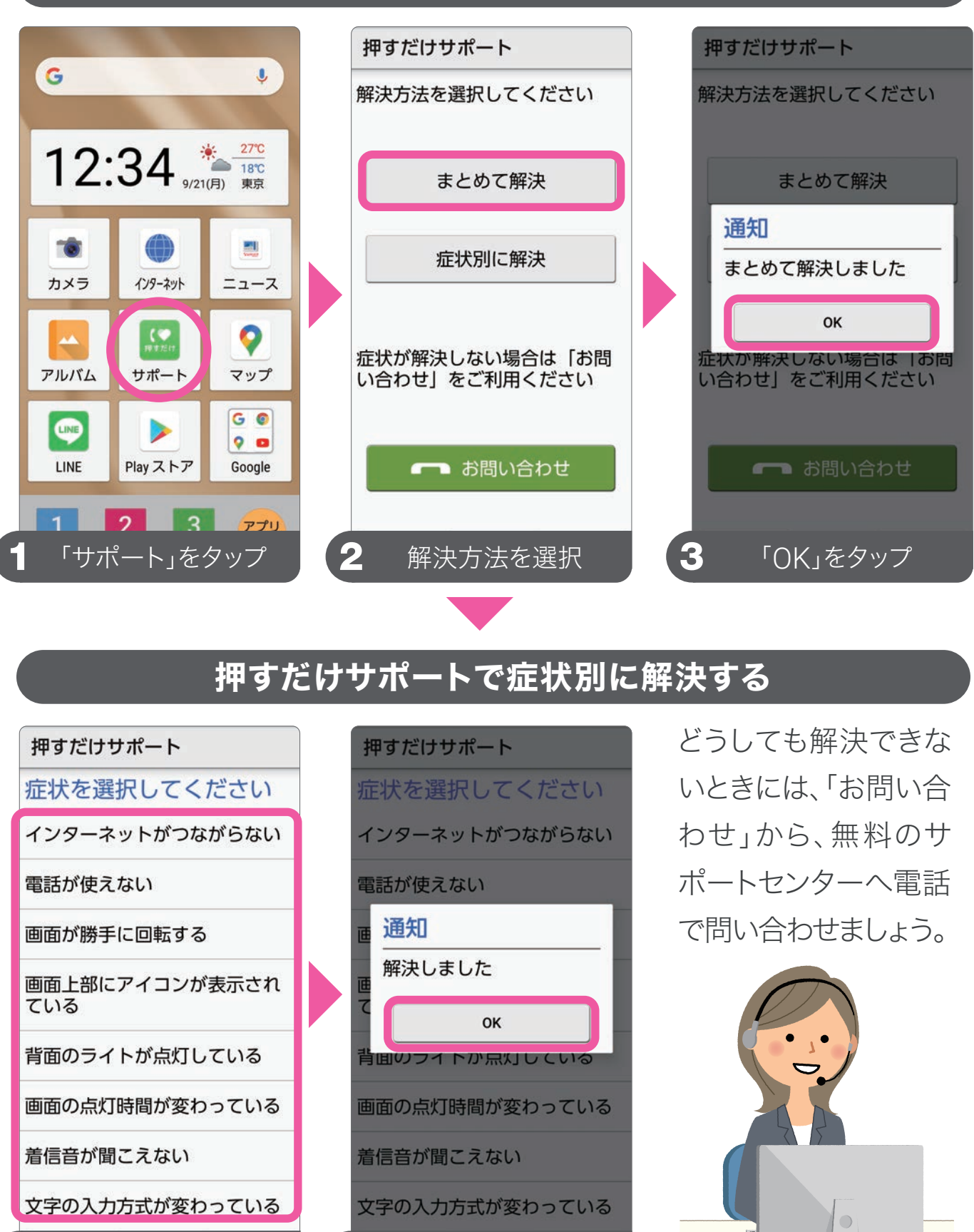

押すだけサポートの電話サポートは、お客様のソフトバンク回線を解約された場合ご利用いただけなくなります。

「OK」をタップ

4

症状を選択

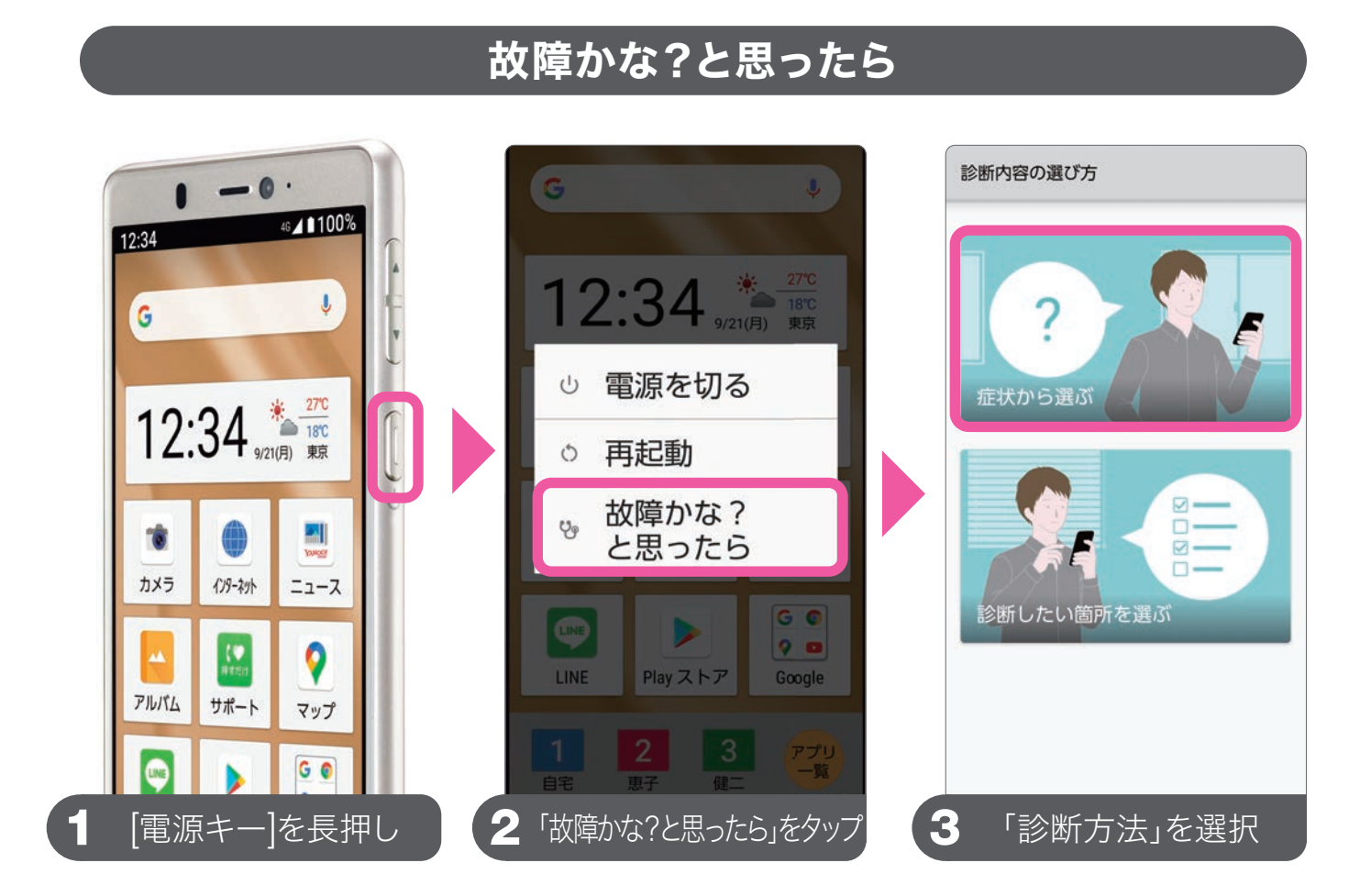

③診断内容の選び方でチェック方法を選択します。ここでは、「症状から選ぶ」をチェックします。

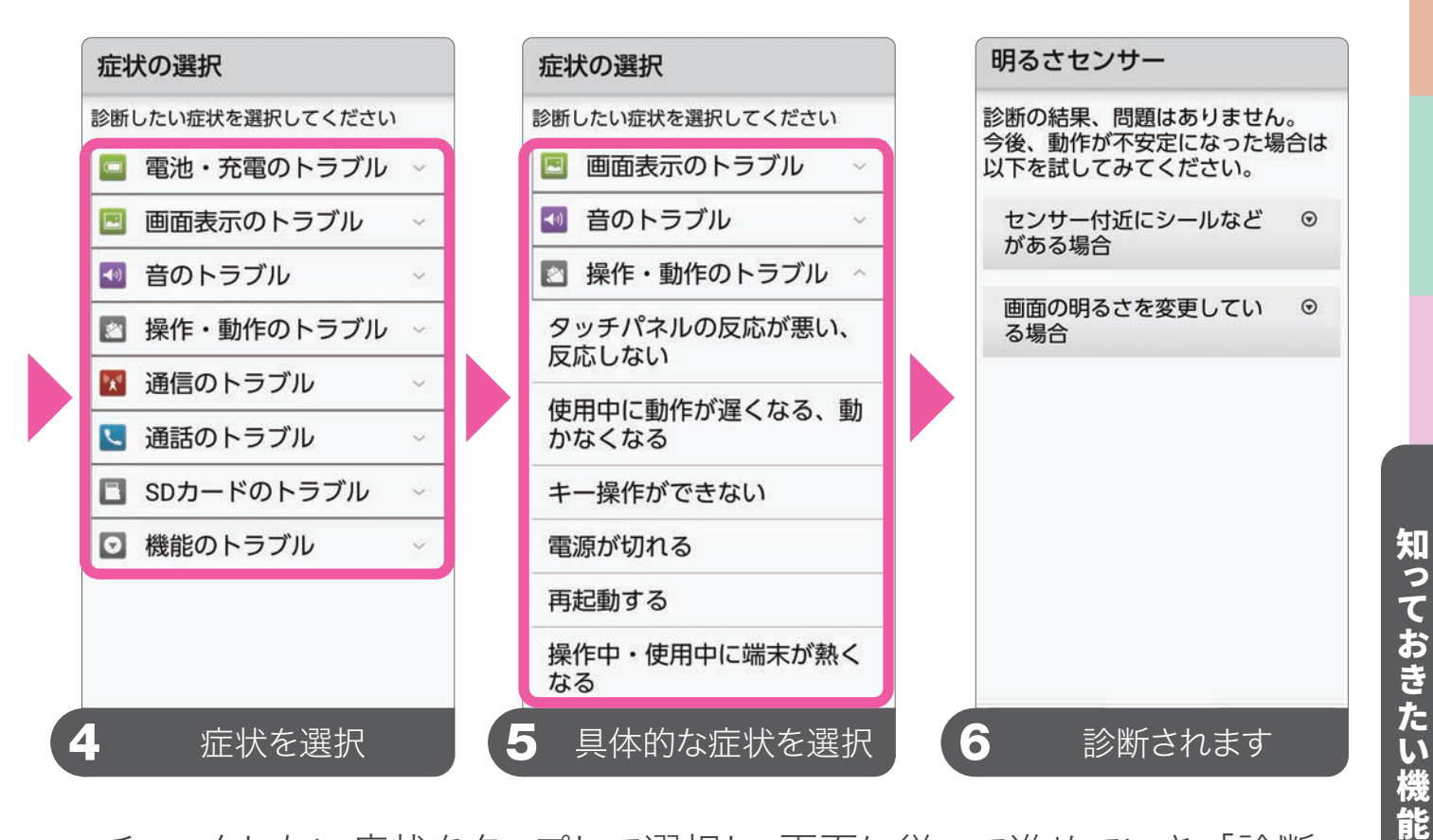

チェックしたい症状をタップして選択し、画面に従って進めていき、「診断 開始」をタップします。診断が終わると詳細と対策が表示されます。

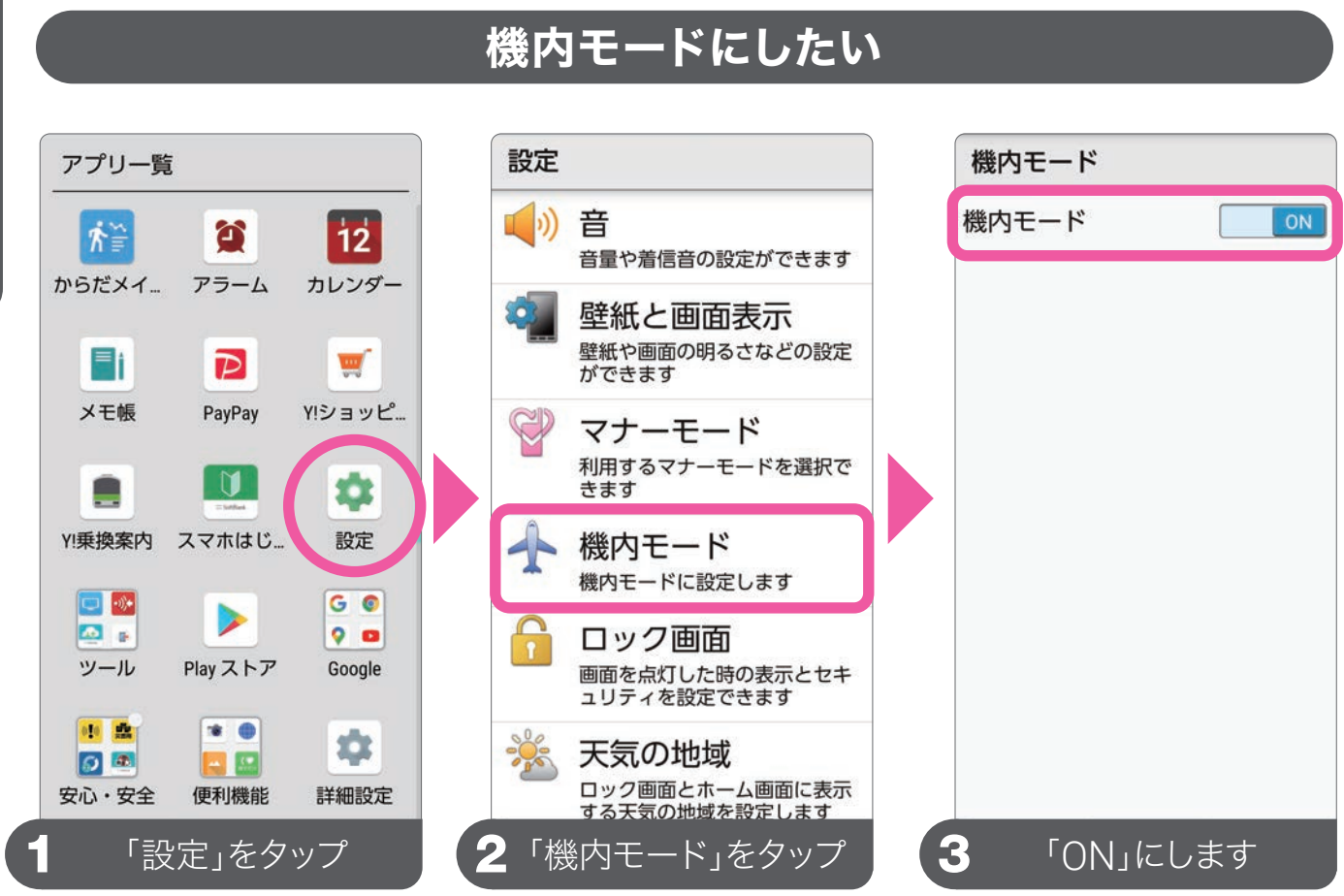

こんなときには?

### スリープ(画面オフ)状態になるまでの時間を変更したい

ックライト点灯時間」をタップ

|   | 設定         |                                          | 壁紙と画面表示                            |
|---|------------|------------------------------------------|------------------------------------|
|   | <b>(</b> ) | <b>音</b><br>音量や着信音の設定ができます               | 壁紙                                 |
|   | -          | 壁紙と回面表示<br><sup>壁紙や画面の明るさなどの設定</sup>     | 明るさのレベル<br>自動調整の基準を設定する            |
|   | ¢          | <sup>ができます</sup><br>マナーモード               | 明るさの自動調整<br>周囲に合わせて明るさを最<br>適化する   |
|   | <u> </u>   | 利用するマナーモードを選択できます                        | バックライト点灯時間<br>操作が行われない状態で1分経過後     |
|   | 1          | 機内モード<br>機内モードに設定します                     | はっきりビュー                            |
|   |            | ロック画面<br>画面を点灯した時の表示とセキ<br>ュリティを設定できます   | アウトドアビュー<br>明るい日ざしの下で画面を<br>見やすくする |
|   |            | 天気の地域<br>ロック画面とホーム画面に表示<br>する天気の地域を設定します | リラックス設定<br>目に優しい画質に関する設定           |
| G | 「聲         | 紙と画面表示」をタップ                              | 2「バックライト点灯時間」をタ                    |
|   |            |                                          |                                    |

|   | ß  | き紙と        | 画面表流      | ⊼     |   |   |
|---|----|------------|-----------|-------|---|---|
|   | 壁  | *m<br>バッ   | クライト      | 卜点灯時間 | 5 |   |
|   | E  | 0          | 15秒       |       |   |   |
|   | ٨  | 0          | 30秒       |       |   |   |
|   | 尼通 | ۲          | 1分        |       |   | μ |
|   | ,  | 0          | 2分        |       |   |   |
|   | 損  | 0          | 5分        |       |   |   |
|   | lä | 0          | 10分       |       |   |   |
|   | 7  | 0          | 30分       |       |   |   |
|   | 明見 |            | ++        | ンセル   |   |   |
|   | リ目 | ラッ?<br>に優し | フス設定の画質に関 | する設定  |   |   |
| E | 3  |            | 気灯時       | 間を選   | 択 |   |

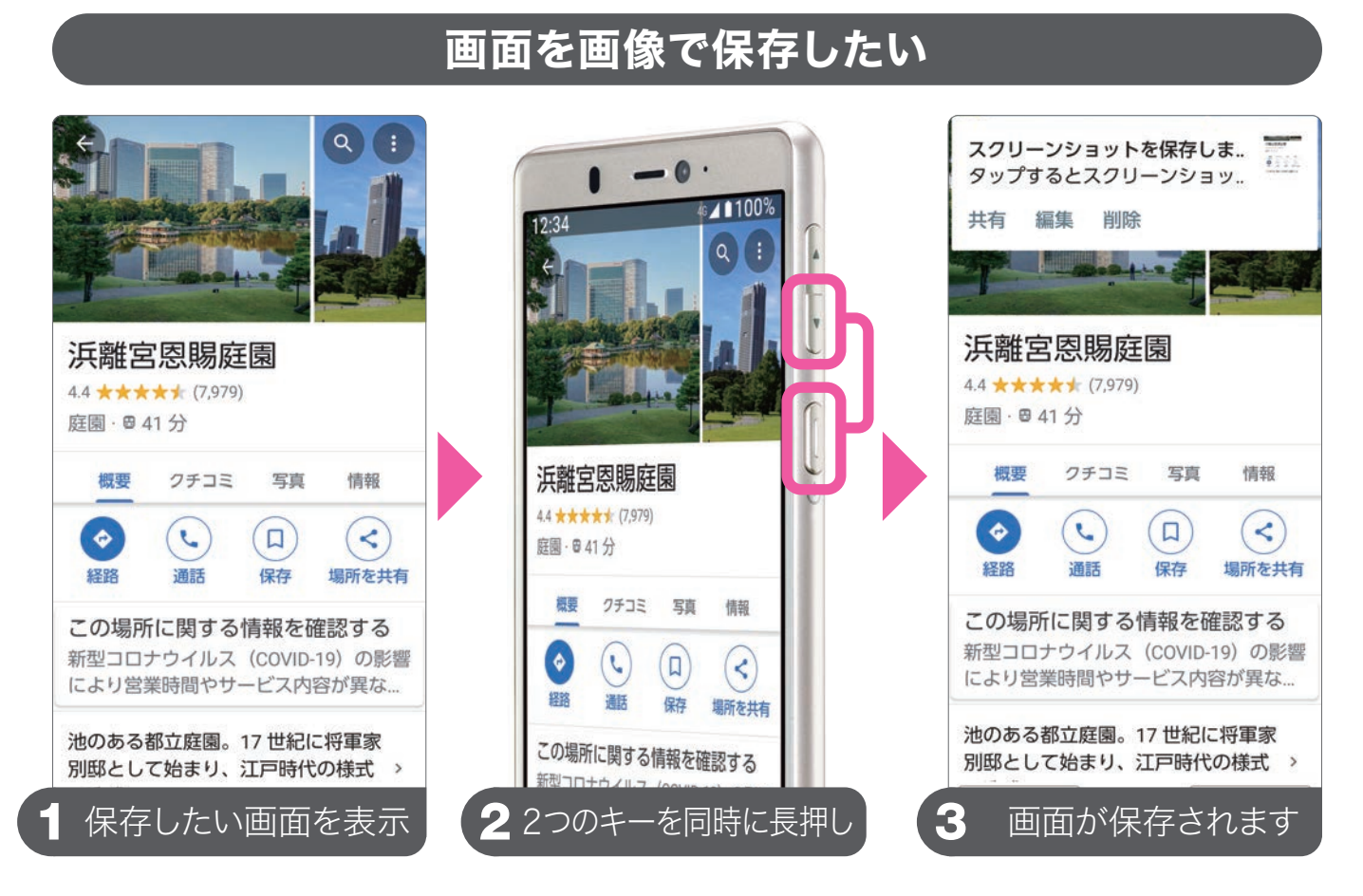

②[電源キー]と[音量ダウンキー]を同時に長押しすると、画面が保存されます。 この画面の保存をスクリーンショットといい、画像はアルバムで確認できます。

### アプリがホーム画面から消えてしまったら

何かの拍子でホーム画面からアプリを削除してしまったとしても、本体からアプリが無くなったわけではありません。 「アプリー覧」には、インストールしたすべてのアプリが保存されていますので、詳しくは本誌第9章「アプリを管理する」(P.73)をご覧ください。

アンインストールとは、スマホ内に取り込んだ(イ ンストールした)アプリを本機から完全に削除す ること。アプリー覧で、削除したいアプリのアイコ ンを長押しして出てくるメニューの「アンインス トール」をタップすると削除できます。

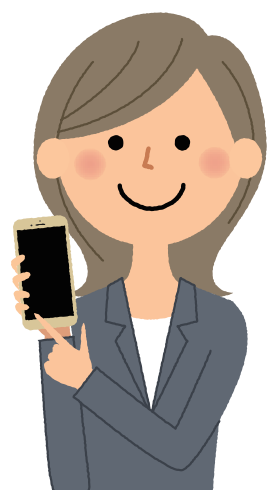

知っておきたい機能

### よくある質問を確認したい

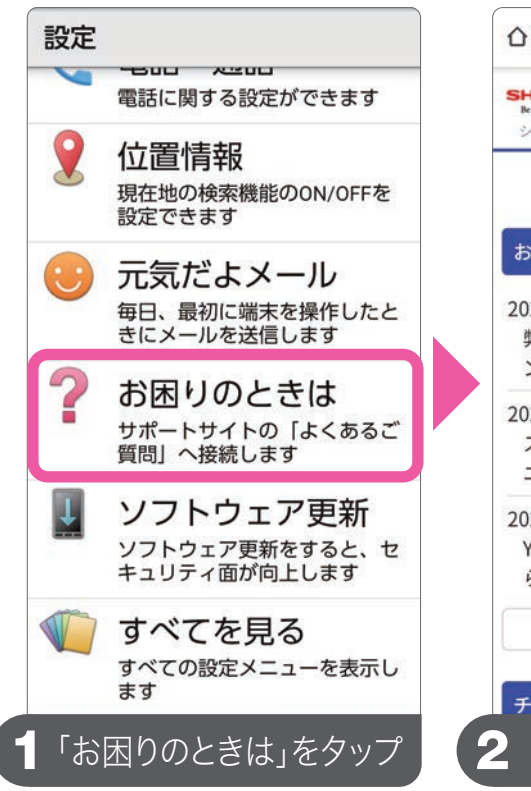

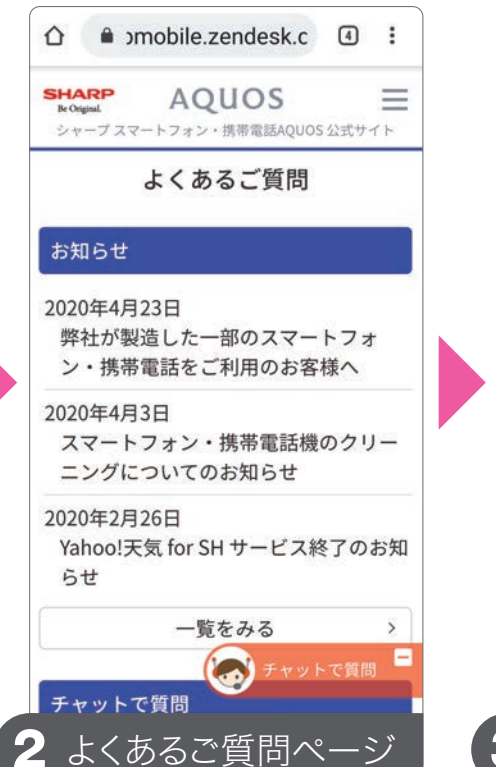

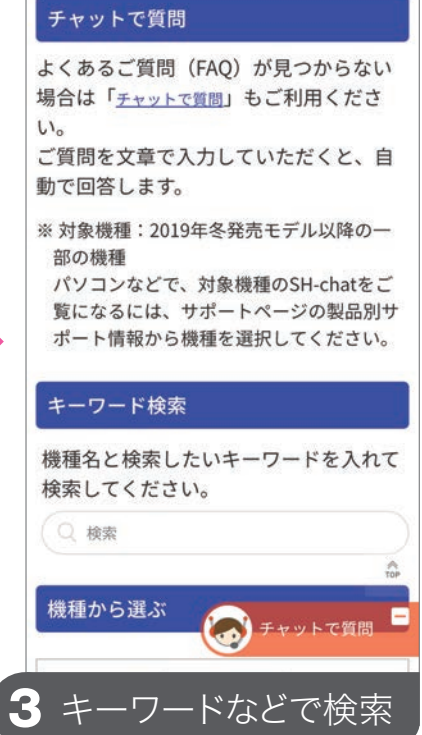

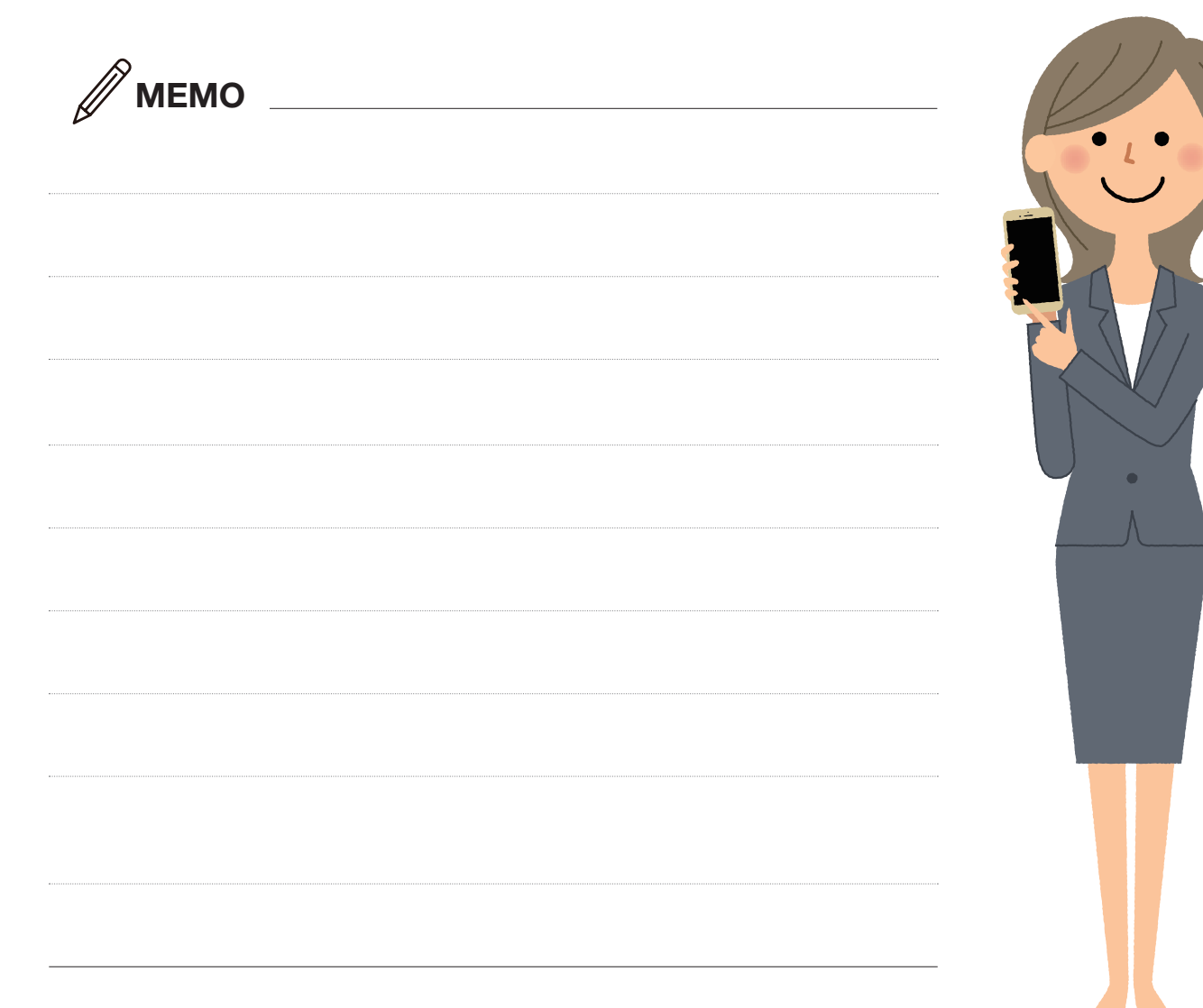

## 🕞 Android スマホID 一覧表 パスワードは他人に推測されにくいものを設定し 絶対に誰にも教えないようにしましょう。 自分の携帯電話番号 一 暗証番号(リセット等で使用) My SoftBank(料金確認等で使用) ID(携帯電話番号): パスワード: ※英数字8文字以上 Google アカウント(アプリの取得やバックアップで使用) @gmail.com ID: パスワード: ※英数字8文字以上 **Yahoo! JAPAN ID** ID: パスワード: ※英数字8文字以上 メールアドレス、各種暗証番号やパスワードなど は大切な個人情報です。忘れないようにするだ けでなく、十分注意して、情報を保管・管理しま しょう。これらの情報は、他人に見られないよう にご注意ください。

(メモの情報はご自身の責任において管理・保管をお願いいたします。)

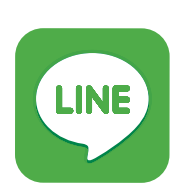

#### LINEサポート ご利用金額・データ量の確認はLINEで! ソフトバンク公式アカウントと友だちにな るとトーク上でかんたんに確認できます。

### アクセス

http://u.softbank.jp/2jW98GE

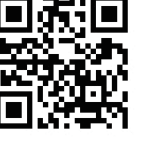

### ソフトバンクカスタマーサポート総合案内

【ソフトバンク携帯電話から 157 [無料]

┃一般電話から 🐵 0800-919- 0 1 5 7 [無料]

#### 受付時間

・自動音声応答サービス 24時間 ・オペレーター対応時間 チャット 9:00~20:00 / 電話 10:00~19:00

(一部のお問い合わせを除く)

### ソフトバンク株式会社 www.softbank.jp

■ SoftBankおよびソフトバンクの名称、ロゴは日本国およびその他の国におけるソフトバンクグループ株式会社の登録商標または商標です。■「楽ともリンク」は、 シャープ株式会社の商標または登録商標です。■ Yahoo!、Yahoo!のロゴ、Y!のロゴは、米国Oath Inc.の登録商標または商標です。■ Google、Android、Google Play およびその他のマークは、Google LLC の商標です。■ LINEは、LINE株式会社の商標または登録商標です。■ Bluetooth®のワードマークおよびロゴは、 Bluetooth SIG, Inc.が所有する登録商標であり、シャープ株式会社はこれらのマークをライセンスに基づいて使用しています。■ Wi-Fi®は、Wi-Fi Alliance®の登録 商標です。■ 文字変換は、オムロンソフトウェア株式会社のiWnnを使用しています。iWnn©OMRON SOFTWARE Co., Ltd. 2008-2020 All Rights Reserved. iWnn IME©OMRON SOFTWARE Co., Ltd. 2009-2020 All Rights Reserved.■ 本製品には株式会社モリサワの書体、UD新ゴを搭載しています。「新ゴ」は、 株式会社モリサワの登録商標です。■ QRコードは株式会社デンソーウェーブの登録商標です。■ microSD、microSDHC、microSDXCロゴはSD-3C, LLCの商標 です。■ その他、記載されている会社名、製品・サービス名は、各社の登録商標または商標です。■ 本製品の一部分にIndependent JPEG Groupが開発したモジュー ルが含まれています。■ 掲載した商品・サービスは性能・機能向上や内容拡充のために、仕様およびデザイン等を予告なく変更する場合があります。■ 画面はハメコミ合 成でバックライト点灯時のイメージです。■ 掲載した商品写真は、実際の色と異なる場合があります。■ 本書において提供されるコンテンツその他の情報の著作権、商標 権、ノウハウその他の知的財産権は、当社または各コンテンツ提供元に帰属します。著作権法で定める利用者個人の私的使用の範囲を超えて、本書において提供されるコ ンテンツの引用、転載をすることはできません。■記載内容は2020年8月現在のものです。

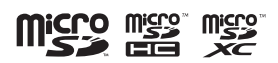

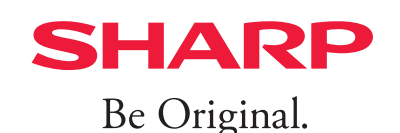

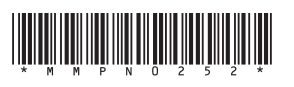

2009 シンプルスマホ5 購入者限定 かんたん使い方ガイドDVD付き(A4)